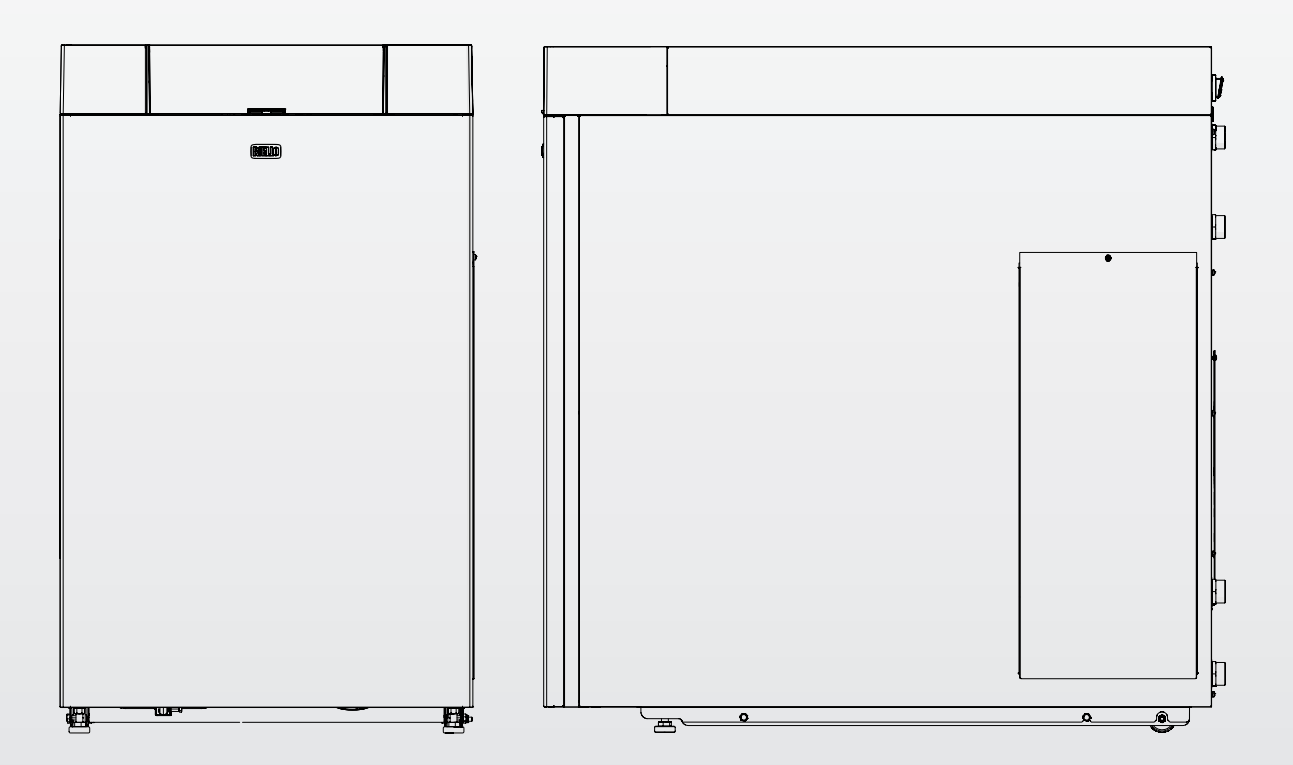

# INSIEME EVO COND 20-25-35 V LN

**EN** INSTALLATION AND MAINTENANCE MANUAL

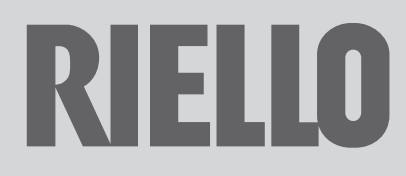

### RANGE

| MODEL                    | CODE     |
|--------------------------|----------|
| INSIEME EVO COND 20 V LN | 20145974 |
| INSIEME EVO COND 25 V LN | 20145975 |
| INSIEME EVO COND 35 V LN | 20145976 |

### ACCESSORIES

For a complete list of accessories and details of their compatibility, refer to the Catalogue.

### CONFORMITY

Thermal units INSIEME EVO COND V LN comply with:

- Directive 92/42/EEC on efficiency requirements
- Electromagnetic Compatibility Directive 2014/30/EU
- Low Voltage Directive 2014/35/EU
- Ecodesign Directive 2009/125/CE for energy-related products
- Regulation (EU) 2017/1369 Energy labelling
- Delegated Regulation (EU) N. 811/2013
- Delegated Regulation (EU) N. 813/2013

# CE

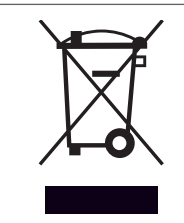

At the end of its life, the product should be not be disposed of as solid urban waste, but rather it should be handed over to a differentiated waste collection centre.

### Dear heating engineer,

Congratulations on having chosen a **RIELO** boiler. You have selected a modern, quality product that is designed to give dependable, efficient and safe service and to provide comfort in the home for many years to come.

This manual provides information that is essential to the installation of the appliance. Used in conjunction with your own knowledge and expertise it will enable you to install the appliance quickly, easily, and correctly.

Please accept our thanks and our congratulations on your choice of product. Riello S.p.A.

| 1 GE   | NERAL INFORMATION4                                  |
|--------|-----------------------------------------------------|
| 1.1    | General Safety Information                          |
| 1.2    | Precautions                                         |
| 1.3    | Description of the appliance                        |
| 1.4    | Safety and control devices                          |
| 1.5    | Identification5                                     |
| 1.6    | System layout                                       |
| 1.7    | Technical specifications8                           |
| 1.8    | Pump                                                |
| 1.9    | Location of sensors                                 |
| 1.10   | Control panel 12                                    |
| 2 INS  | STALLATION                                          |
| 2.1    | Unpacking the product                               |
| 2.1.1  | Positioning of labels                               |
| 2.2    | Overall dimensions and weights                      |
| 2.3    | Moving and removing the packing                     |
| 2.4    | Installation premises                               |
| 2.4.1  | Recommended minimum distances                       |
| 2.5    | Installation in older systems and systems requiring |
|        | modernisation                                       |
| 2.6    | Water connections                                   |
| 2.7    | Boiler water circuit                                |
| 2.8    | Source water systems and configurations             |
| 2.9    | Fuel connections                                    |
| 2.9.1  | Dual-pipe system                                    |
| 2.9.2  | Single-pipe system                                  |
| 2.10   | Discharge of combustion products                    |
| 2.10.1 | Technical specifications of stack                   |
| 2.10.2 | Connection to the stack 23                          |
| 2.10.3 | Preparation for the condensate drain                |
| 2.10.4 | Neutralising the condensate                         |
| 2.11   | System filling and emptying 27                      |
| 2.11.1 | Water quality requirements                          |
| 2.11.2 | Filling                                             |
| 2.11.3 | Emptying                                            |
| 2.12   | Wiring diagram                                      |
| 2.12.1 | Burner wiring diagram                               |
| 2.13   | Electrical connections                              |
| 2.14   | Menu navigation                                     |
| 2.15   | Enter password                                      |
| 2.16   | Navigation scheme                                   |
| 2.17   | List of parameters                                  |

| 3 CC   | MMISSIONING AND MAINTENANCE                  |
|--------|----------------------------------------------|
| 3.1    | Preparing for initial startup                |
| 3.2    | Initial startup                              |
| 3.2.1  | Adjustment of heating setpoint               |
| 3.2.2  | Enable/disable the heating function          |
| 3.2.3  | Enable/disable the domestic function         |
| 3.2.4  | Adjustment of domestic setpoint              |
| 3.2.5  | Setting the heating parameters               |
| 3.2.6  | Setting the domestic hot water parameters 49 |
| 3.2.8  | Heat request priority 50                     |
| 3.2.9  | Special functions                            |
| 3.2.7  | Flow switch configuration                    |
| 3.2.10 | Ignition failure 51                          |
| 3.3    | Checks during and after initial start-up 51  |
| 3.3.1  | Burner control and adjustment                |
| 3.3.2  | Burner functioning and programming 53        |
| 3.4    | Error List                                   |
| 3.4.1  | Permanent Errors 61                          |
| 3.4.2  | Temporary Errors                             |
| 3.4.3  | Warnings 61                                  |
| 3.5    | Temporary or short-term shut-down            |
| 3.6    | Preparing for extended periods of disuse     |
| 3.7    | Device cleaning and maintenance              |
| 3.8    | Annual cleaning                              |
| 3.8.1  | Cleaning and maintaining the burner          |
| 3.8.2  | Boiler exchanger cleaning                    |
| 3.8.3  | Condensate drain siphon cleaning             |
| 3.9    | External cleaning                            |
| 3.10   | Troubleshooting                              |
| 4 RE   | CYCLING AND DISPOSAL                         |

| The following symbols are used in this manual:                                        |
|---------------------------------------------------------------------------------------|
| <b>A CAUTION!</b> = Identifies actions that require caution and adequate preparation. |
| <b>STOP! =</b> Identifies actions that you MUST NOT do.                               |

This manual, Code 20152311 - Rev. 3 (12/2020) comprises 72 pages.

**GENERAL INFORMATION** 1

#### 1.1 General Safety Information

After removing the packaging, check the condition and completeness of the supply. If there are any problems, contact the company **RIELLO** that sold the equipment.

In This product must be installed by a legally qualified heating engineer. On completion of the installation, the installer must issue the owner with a declaration of conformity confirming that the installation has been completed to the highest standards in compliance with the instructions provided by RIELLO in this instruction manual, and that it conforms to all applicable laws and standards.

A This product must only be used for the purpose for which it is designed and made, as specified by RIELLO. RIELLO declines all responsibility, contractual or other, for damage to property or injury to persons or animals caused by improper installation, adjustment, maintenance or use.

The room where the boiler is installed must be properly ventilated to ensure a sufficient supply of air for correct combustion.

A In case of water leaks disconnect the equipment from the power mains, close the water supply and promptly alert Technical Assistance Service **RIELLO** or professionally qualified personnel.

Regularly check that the condensate drain is free from obstruction.

The boiler must be serviced at least once a year. The failure to perform annual maintenance work will void the warranty of the equipment.

A Periodically check that pressure in the central heating circuit, when cold, is approximately 1.5 bar and below the maximum limit specified for the boiler. If this is not the case, contact the Technical Assistance Service RIELLO or professionally qualified personnel.

If the boiler is not going to be used for an extended period of time, perform the operations described later in this manual.

f A This manual is an integral part of the equipment and therefore must be stored carefully and must ALWAYS accompany the boiler even if it is sold to another Owner or User or transferred to another plant. If it is damaged or lost, request another copy from your local Technical Assistance Service RIELLO.

A This manual must be read carefully so as to ensure the cor– rect and safe installation, operation and maintenance of the appliance. The Owner must be adequately informed and trained on how to operate the appliance. Make sure that he/she is familiar with all the information required for safe system operation.

#### 1.2 Precautions

The operation of any appliance that uses fuel, electrical power and water demands that a number of fundamental safety precautions be respected:

Do not allow children or infirm persons to operate the system unsupervised.

🔁 It is forbidden to use electrical devices or equipment, such as switches, appliances, etc. if there is a smell of gas or unburnt products. If so:

- Ventilate the room, opening doors and windows
- \_ Close the fuel shut-off cock
- Ask for the prompt intervention of the Technical Assistance Service

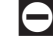

🔁 Do not touch the boiler while barefoot or wet.

Any technical or cleaning operation is forbidden before:

- removing the power supply by setting the main switch of the equipment to (I) and the main switch of the system to (OFF)
- closing the water and fuel shut-off valves
- $oldsymbol{\Box}$  Do not tamper with or adjust the safety or control devices without prior authorisation and instructions from the manufacturer.

Do not plug or block the condensate drain outlet.

- Never pull, disconnect, or twist the electrical cables coming from the appliance even if it is disconnected from the mains electricity supply.
- Do not obstruct or restrict the vents in the room where the boiler is installed. Adequate ventilation is essential for correct combustion.
- Do not expose the boiler to the elements. It is not designed for use outdoors.
- Do not switch off the appliance if the outdoor temperature may drop to below ZERO (frost hazard).

 $oldsymbol{Z}$  It is prohibited to leave inflammable substances and containers in the room where the boiler is installed.

- Do not dispose of packaging material into the environment, or leave it within the reach of children, since it can become a potential hazard. Dispose of packaging material in compliance with applicable legislation.
- 🔁 It is forbidden to operate the boiler without water.

The equipment casing must not be removed by people without specific qualification and expertise.

#### 1.3 Description of the appliance

The light oil condensing thermal unit INSIEME EVO COND V LN is a hot water generator for the heating of environments and production of domestic hot water (DHW) by means of a builtin three-way diverting valve, coupled to an external heater. It can function at low temperature and is oil fuelled. The low NOx burner features a single-stage operation and a horizontal steel combustion chamber. The boiler unit is effectively and accurately insulated with a high-density glass wool mat. The control panel includes a user interface with display and an electronic board for the thermal unit adjustment and control, which allows to manage the control and safety devices in compliance with the regulations in force.

### **1.4** Safety and control devices

The control panel, apart from managing the functions of the thermal unit **INSIEME EVO COND V LN**, allows highlighting any anomaly which may affect its correct operation, ensuring the thermal unit safety by stopping it and automatically closing the burner light oil valve.

The burner control and adjustment board is also used to ensure the burner safety by managing its correct operation.

Any anomaly which may affect the generator operation forces it to stop (lock–out) and is promptly signalled with a numerical error code on the regulator display.

The following are installed on the water circuit:

- Safety thermostat: fitted on the generator body, it intervenes by stopping (permanent error) the thermal unit if the boiler temperature exceeds the limit threshold of 110°C;
- **Safety valve:** intervenes if the boiler pressure exceeds the limit threshold of 3 bar;
- Pressure transducer: sends a signal to the electronic regulator which views and continually checks the primary circuit pressure to switch on the generator or cause it to stop in case of low pressure;
- Boiler temperature probes (delivery and return): immersion probe on the delivery line of the generator is used by the regulator to view and check the delivery water temperature and check the correct switching on and off of the burner based on the programmed setpoint. The regulator uses the same probe to switch off the generator in case of overtemperature, before the triggering of the safety thermostat. The contact probe placed on the return line of the boiler is used by the regulator to view the return water temperature with which it calculates, together with the delivery temperature, the temperature difference between delivery and return (△t), which allows regulating the modulation of the circulator in heating mode.

A The intervention of a safety device indicates a potentially dangerous malfunction in the system. Contact the manufacturer's Technical Assistance Service immediately.

A Safety devices must only be replaced by the manufacturer's Technical Assistance Service using original spare parts. Refer to the spare parts catalogue supplied with the boiler. After making the repair, check that the appliance is working properly.

The appliance must not be put in service, even temporarily, when tampered safety devices are not in operation or have been tampered with.

### 1.5 Identification

The products are identified by:

### Serial number plate

Contains the serial number, the model and the main technical data.

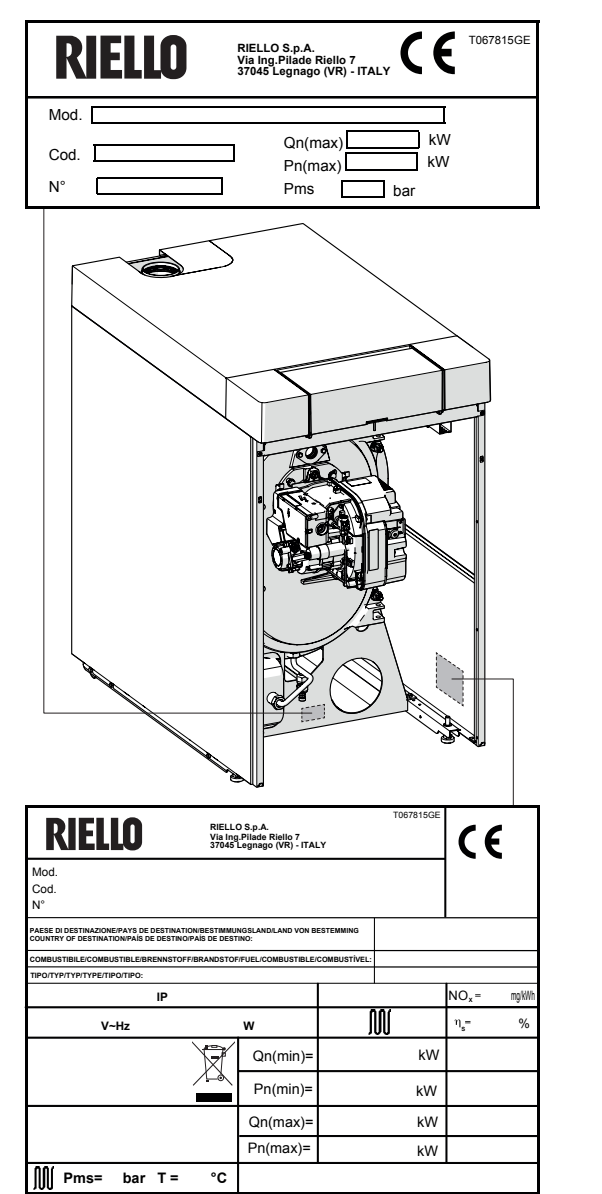

### Data plate

This lists the technical specifications and performance of the product.

- M Central heating section
- **Qn** Rated heat input
- Pn Rated useful heat output
- IP Electric degree of protection
- Pms Maximum heating operating pressure
- T Maximum permitted temperature
- η Efficiency
- NOx NOx class

If these plates or any other means of clearly identifying the product are defaced, removed or lost, proper installation and servicing may be rendered difficult.

#### 1.6 System layout

### **INSIEME EVO COND V LN**

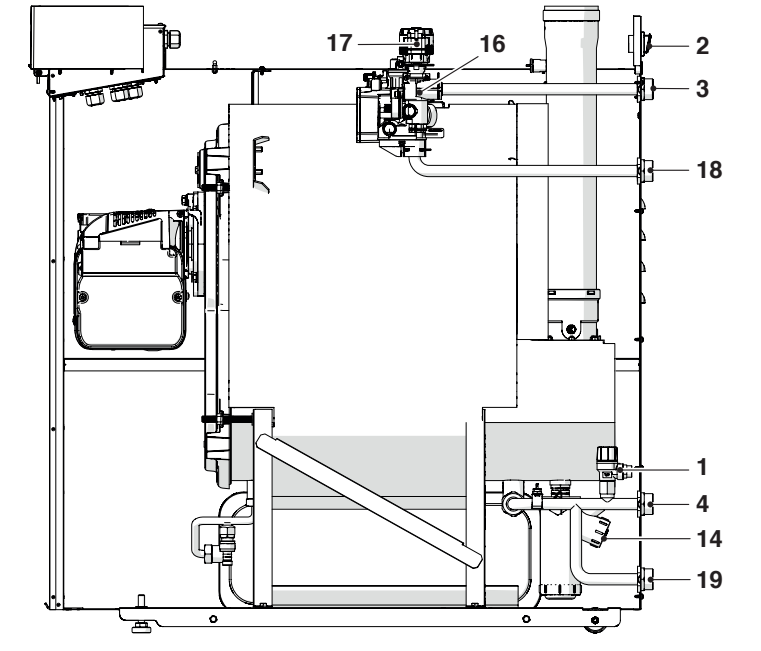

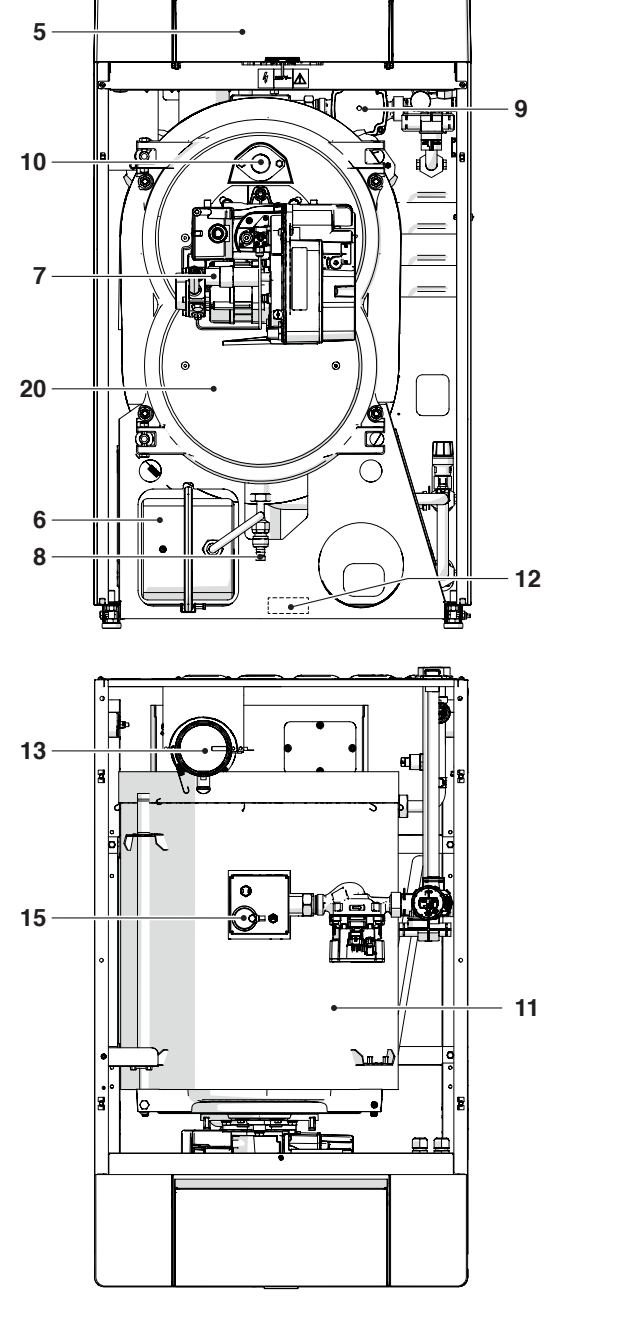

- Heating safety valve 1
- 2 3
- Main switch Central heating flow
- 4 Central heating return
- Control panel
- . 5 6 Heating expansion reservoir
- 7 Burner
- 8 Boiler drain cock
- 9 10
- Pump Flame inspection window Boiler body Serial number plate
- 11
- 12
- 13 Exhaust flue duct
- Condensate drain siphon 14
- Automatic bleed valve 15
- 16 3-way diverting valve17 Electric actuator
- 18 Heater delivery
- 19 Heater return
- 20 Flue gas box cover

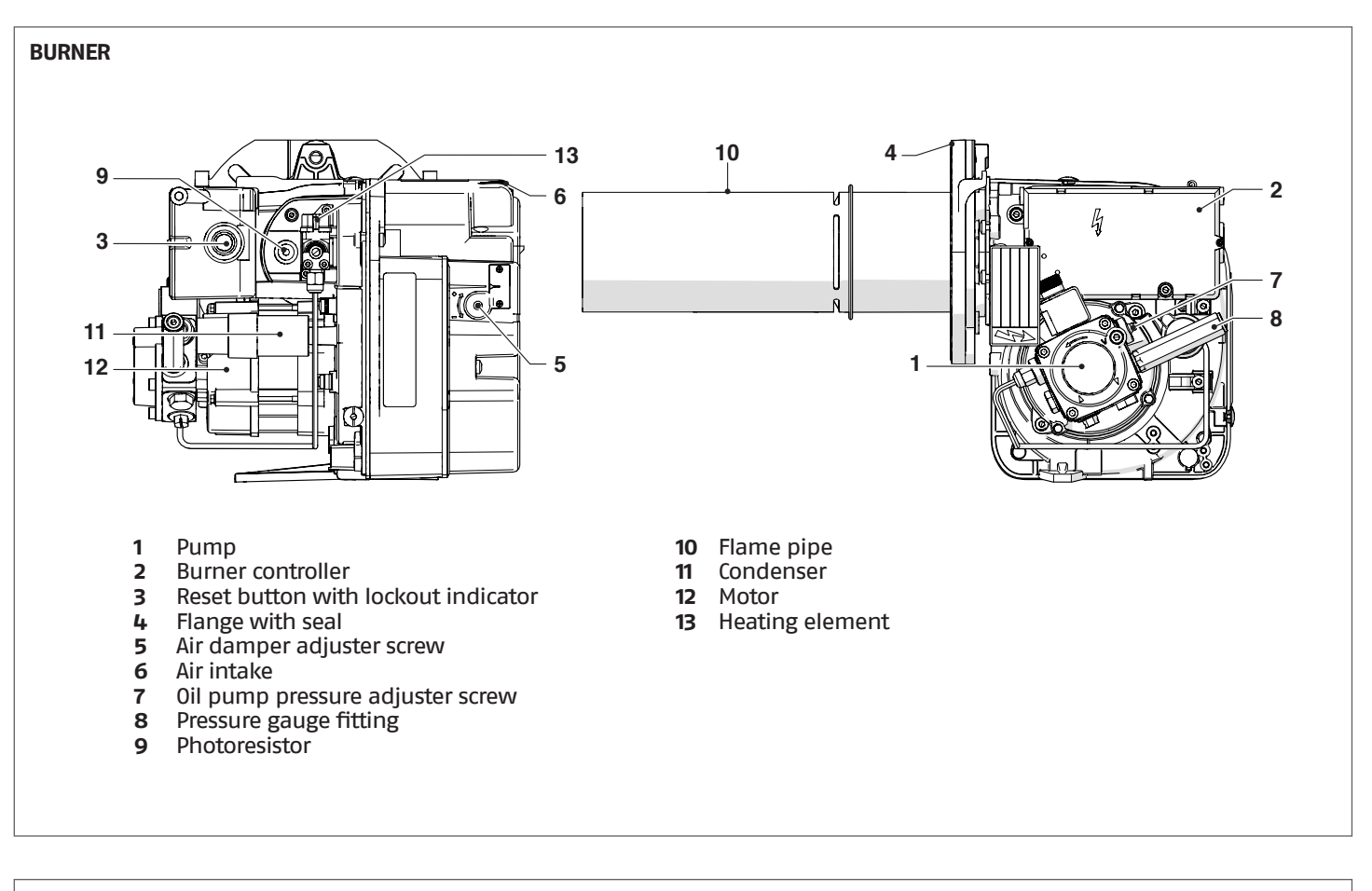

### **OIL PUMP**

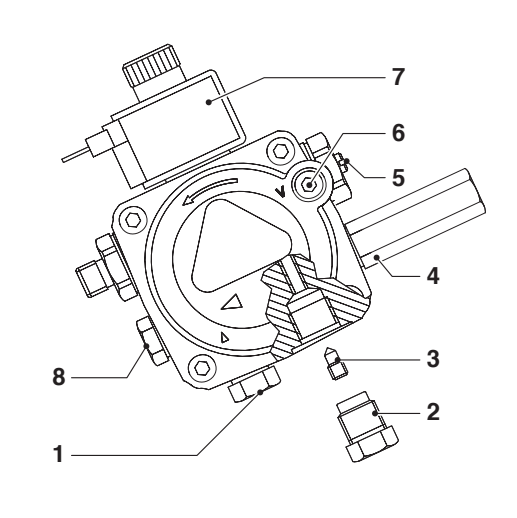

- 1 Suction port
- 2 Return
- 3 By-pass screw
- 4
- Pressure gauge fitting Pressure adjuster screw -5 6 7
- Vacuum gauge fitting Solenoid valve
- 8 Auxiliary pressure measurement fitting

#### Technical specifications 1.7

| DESCRIPTION                                                                      |                     |                                       | INSIEME EVO COND                                                    |                  |           |        |
|----------------------------------------------------------------------------------|---------------------|---------------------------------------|---------------------------------------------------------------------|------------------|-----------|--------|
|                                                                                  |                     |                                       | 20 V LN                                                             | 25 V LN          | 35 V LN   |        |
| Device type                                                                      |                     |                                       | Space-heating condensing appliance<br>B23-B23P-C13(*)-C33(*)-C63(*) |                  |           |        |
| Fuel                                                                             |                     |                                       | Heatiı                                                              | ng fuel oil (lig | ght oil)  |        |
| Combustion chamber                                                               |                     |                                       |                                                                     | Horizontal       |           |        |
| Maximum rated heat input at furnace referred to HVC (                            | LCV)                |                                       | 21,2 (20,0)                                                         | 26,5 (25)        | 37 (34,9) | kW     |
| Minimum rated heat input at furnace referred to HVC (I                           | LCV)                |                                       | 21,2 (20,0)                                                         | 26,5 (25)        | 37 (34,9) | kW     |
| Useful (rated) heat output                                                       |                     |                                       | 20                                                                  | 24               | 34        | kW     |
| Maximum useful heat output                                                       | P4                  | (80-60°C)                             | 19,5                                                                | 24,2             | 33,8      | kW     |
| Maximum rated heat output (50–30°C)                                              | -                   | OIL                                   | 21                                                                  | 26,2             | 36,4      | kW     |
| Maximum nominal heat output (60–40°C)                                            | -                   | OIL                                   | 20,2                                                                | 25,5             | 35,3      | kW     |
| 30% heat output                                                                  | P1                  | with return<br>30°C                   | 6,4                                                                 | 7,9              | 11,0      | kW     |
| Minimum rated heat output (80–60°C)                                              | -                   | OIL                                   | 19,5                                                                | 24,2             | 33,8      | kW     |
| Minimum nominal heat output (50–30°C)                                            | -                   | OIL                                   | 21                                                                  | 26,2             | 36,4      | kW     |
| Efficiency class in central heating mode                                         |                     |                                       | Α                                                                   | Α                | A         |        |
| Seasonal energy efficiency in central heating mode                               | ηs                  |                                       | 93                                                                  | 93               | 93        | %      |
| Efficiency at rated heat output in high temperature mode referred to HCV         | <b>n</b> 4          | Pn (80-                               | 91,8                                                                | 91,4             | 91,0      | %      |
| Efficiency with nominal heat output and high tem-<br>perature referred to LHV    | η4 60°C)            |                                       | 97,3                                                                | 96,9             | 96,5      | %      |
| Efficiency at 30% rated heat output in low tempera-<br>ture mode referred to HCV | η1 with return 30°C |                                       | 99,9                                                                | 99,6             | 98,9      | %      |
| Efficiency at 30% with nominal heat output and low temperature referred to LHV   |                     |                                       | 105,9                                                               | 105,6            | 104,8     | %      |
| Chimney losses with burner on at max. Pn (80–60°C)                               |                     |                                       | 2,4                                                                 | 2,6              | 3,0       | %      |
| Chimney losses with burner on at max. 30% Pn (50–30                              | )°C)                |                                       | 0,2                                                                 | 0,3              | 0,3       | %      |
| Heat loss in standby mode                                                        | De                  | thu                                   | 55                                                                  | 121              | 170       | W      |
| Heat loss in standby mode                                                        | PS                  | ыру                                   | 0,3                                                                 | 0,5              | 0,5       | %      |
| Annual energy consumption                                                        | QHE                 |                                       | 62                                                                  | 78               | 109       | GJ     |
| Noise level (sound power)                                                        | LWA                 |                                       | 68                                                                  | 69               | 75        | dB(A)  |
|                                                                                  | NOx                 | (referred to<br>HCV)                  | 80                                                                  | 89               | 99        | mg/kWh |
|                                                                                  | NOx                 | Class                                 | 4                                                                   | 4                | 4         | n°     |
|                                                                                  | C02                 |                                       | 12,5                                                                | 12,5             | 12,5      | %      |
| Emissions with maximum output (*)                                                | C0 w.a. <           |                                       | 6                                                                   | 8                | 11        | ppm    |
|                                                                                  | Flue gas T          | with nomi-<br>nal output<br>(80-60°C) | 68,8                                                                | 72,1             | 73,8      | °C     |
| Smoke scale                                                                      |                     |                                       | <0,5                                                                | <0,5             | <0,5      |        |
| Flue gas mass airflow with max nominal output (**)                               |                     |                                       | 9                                                                   | 11               | 15        | g/s    |

Configurations possible only with the installation of the dedicated accessories (available separately). Values referred to atmospheric pressure at sea level. (\*) (\*\*)

LCV: Lower calorific value of fuel HCV: Higher calorific value of fuel Test conditions: – Room temperature 22°C – Atmospheric pressure 1018 mbar

|                                                    |                                                                    | IN               |                  |                  |     |
|----------------------------------------------------|--------------------------------------------------------------------|------------------|------------------|------------------|-----|
| DESCRIPTION                                        | 20 V LN                                                            | 25 V LN          | 35 V LN          |                  |     |
| Flue gas residual head with max power              |                                                                    | 180              | 200              | 200              | Ра  |
| Minimum operating pressure                         |                                                                    |                  | 0,5              |                  |     |
| Maximum working pressure                           |                                                                    |                  | 3                |                  |     |
| Lockout thermostat activation temperature          |                                                                    |                  | 110              |                  | °C  |
| Maximum adjustment temperature                     |                                                                    | 82               | 82               | 82               | °C  |
| Minimum return temperature                         |                                                                    | 20               | 20               | 20               | °C  |
| Boiler water capacity                              |                                                                    | 36,8             | 37,3             | 38               | I   |
| Turbulators                                        |                                                                    | 18               | 20               | 28               | n°  |
| Volume of expansion vessel (CH)                    |                                                                    | 12               | 12               | 12               | I   |
| Precharge of expansion vessel (CH)                 |                                                                    | 1,5              | 1,5              | 1,5              | bar |
| Maximum condensation at 100% rated heat output (40 | aximum condensation at 100% rated heat output (40–30°C) 1,1 1,4 1, |                  | 1,8              | l/h              |     |
| Index of protection                                |                                                                    | XOD              | XOD              | XOD              | IP  |
| Power supply                                       |                                                                    | 230 V - 50<br>Hz | 230 V - 50<br>Hz | 230 V - 50<br>Hz |     |
| Absorbed power supply (max)                        |                                                                    | 190              | 190              | 190              | W   |
| Consumption at full load                           | Elmax                                                              | 190              | 190              | 190              | W   |
| Consumption at part load Elmin                     |                                                                    | 57               | 57               | 57               | W   |
| Electrical consumption in standby mode Psb         |                                                                    | 18               | 18               | 18               | W   |

#### 1.8 Pump

| DESCRIPTION                            | INSIEME EVO COND V LN |     |
|----------------------------------------|-----------------------|-----|
| Electrical consumption                 | 52                    | W   |
| EEI Part 3 (*)                         | ≤ 0,20                |     |
| P L,Avg (**)                           | ≤ 23                  | W   |
| Minimum pressure at pump suction inlet | 0,5                   | bar |

(\*) Energy efficiency rating according to regulations 641/2009-622/2012
(\*\*) Approximate average annual electricity consumption according to regulations 641/2009-622/2012

### PUMP CURVES

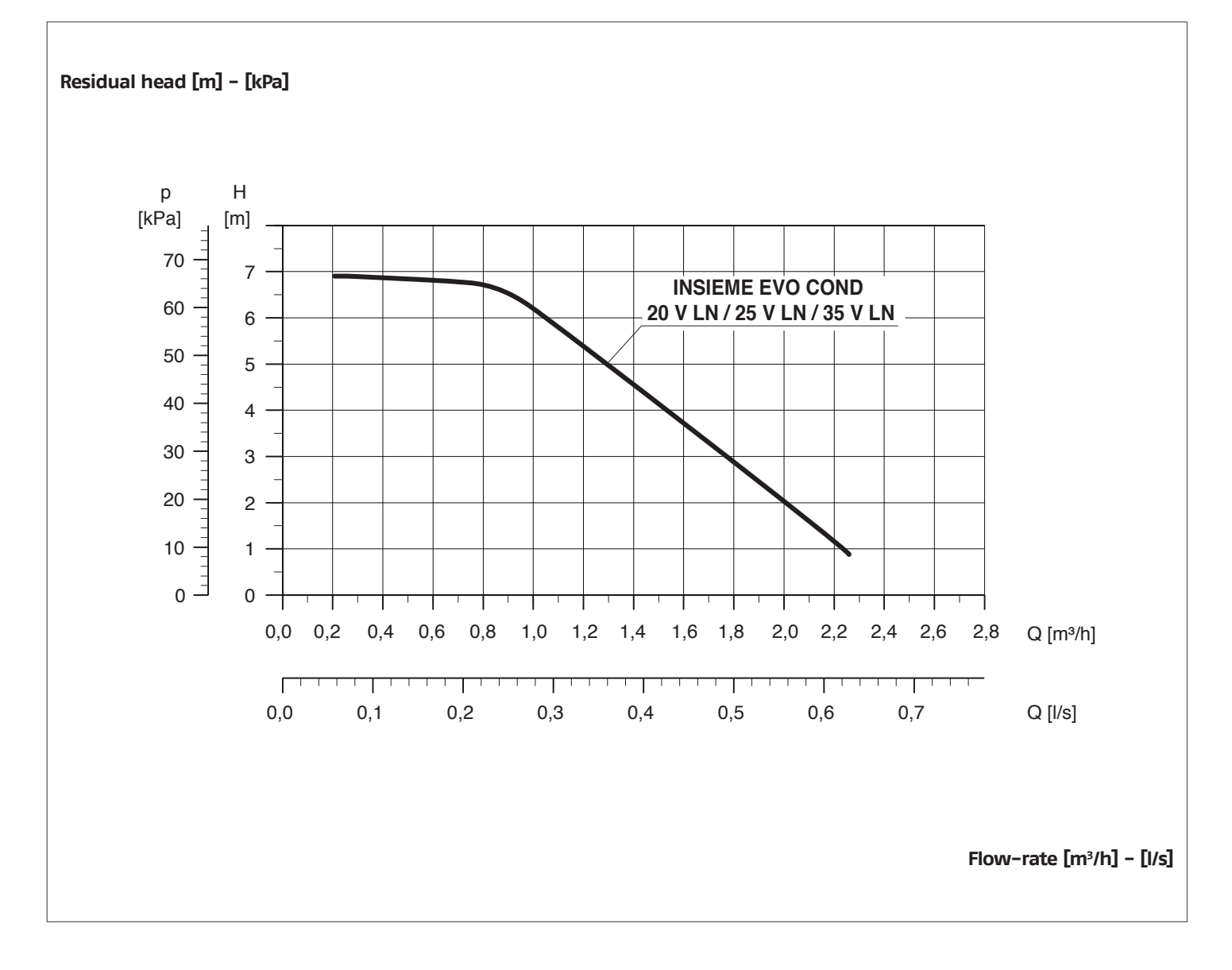

When starting up for the first time and at least once a year, it is useful to check the rotation of the circulator pump shaft because, especially after long periods of inactivity, deposits and/or residues can prevent free rotation.

A Before loosening or removing the circulator cap, protect the electric devices located underneath from any water that exits.

igodot It is prohibited to operate the circulators without water.

#### Location of sensors 1.9

# INSIEME EVO COND V LN Safety thermostat CH flow temperature sensor Pressure transducer Return probe 1 2 -3 4 1 Flue gas limit thermostat Exhaust flue probe . 5 6 2 5 0 PF Y Ì 6 3 4

### 1.10 Control panel

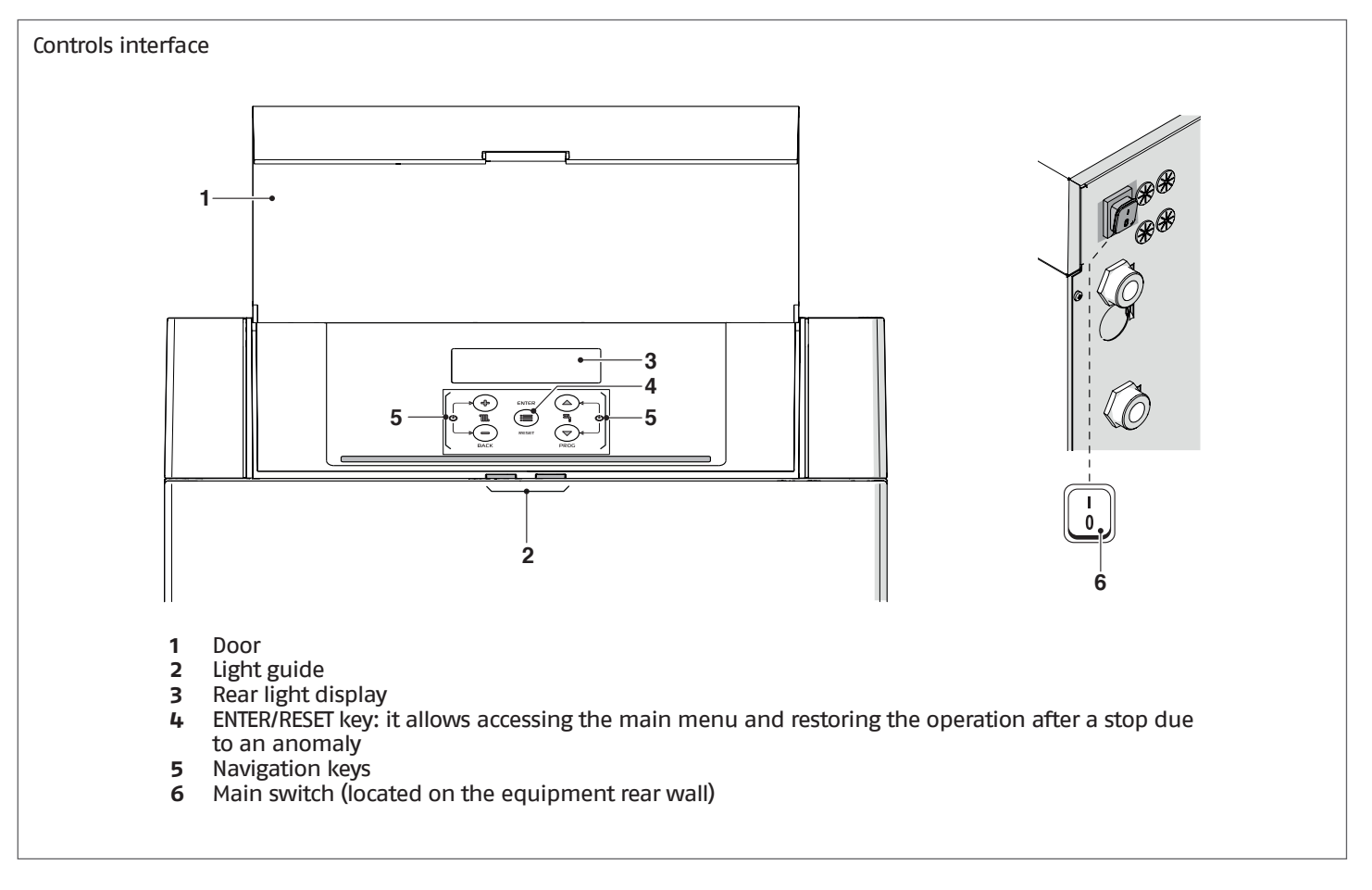

### Light Guide displaying

| STATUS         | DESCRIPTION                                                                           |
|----------------|---------------------------------------------------------------------------------------|
| Green blinking | Thermal unit drain cycle and initialization in progress after the power supply reset. |
| Steady green   | Thermal unit on                                                                       |
| Steady red     | Thermal unit in alarm mode                                                            |
| Red blinking   | Thermal unit in lock-out mode                                                         |

### **Display visualisation**

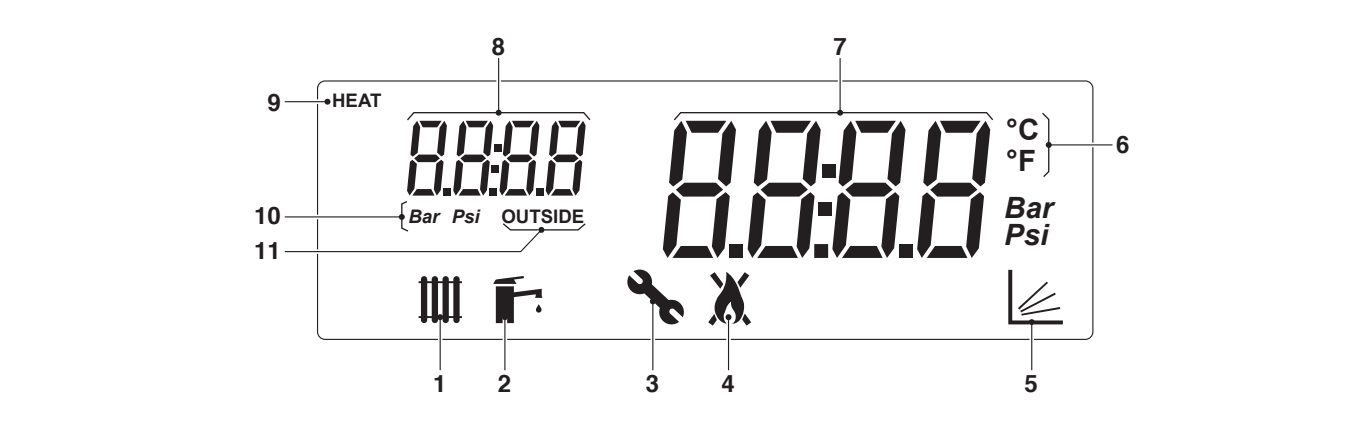

- 1
- 2
- 3
- Icon displayed when heating mode is enabled. Blinking when there is a heat demand Icon displayed when DHW mode is enabled. Blinking when there is an DHW Demand Icon displayed when entering the "Installer" menu Icon displayed when the burner of the equipment is on. The icon will be marked with a cross in 4 case of Permanent or Temporary error.
- Icon displayed when the climatic mode operation is active (Par. 2001= 1 or 2) 5
- 6 Celsius/Fahrenheit temperature
- Displays current value 7
- 8 Displaying of system pressure or parameter number or external temperature
- Icon displayed when the circulator is operating 9
- 10 Pressure in Bar/Psi
- Icon displayed when the outdoor probe is connected 11

### 2 INSTALLATION

### 2.1 Unpacking the product

The thermal unit **INSIEME EVO COND V LN** is supplied on pallet, protected by an anti-scratch canvas and triple wall cardboard package.

Check immediately that there is no damage and that the boiler is exactly as ordered. The product specifications are shown on the outside of the packing: model, power, equipment, fuel type. If there is any difference between the boiler ordered and that received, contact your agent, the warehouse or the sales department at head office immediately.

The following items are delivered in a plastic bag (1) inside the boiler:

- User manual
- Installation and maintenance manual
- Hydraulic test certificate
- Energy label
- Conventional warranty conditions

In an additional plastic bag (2) always positioned inside the thermal unit, two hoses for light oil (G 1/4" – G 3/8") and two G 3/8" fittings are supplied.

### 2.1.1 Positioning of labels

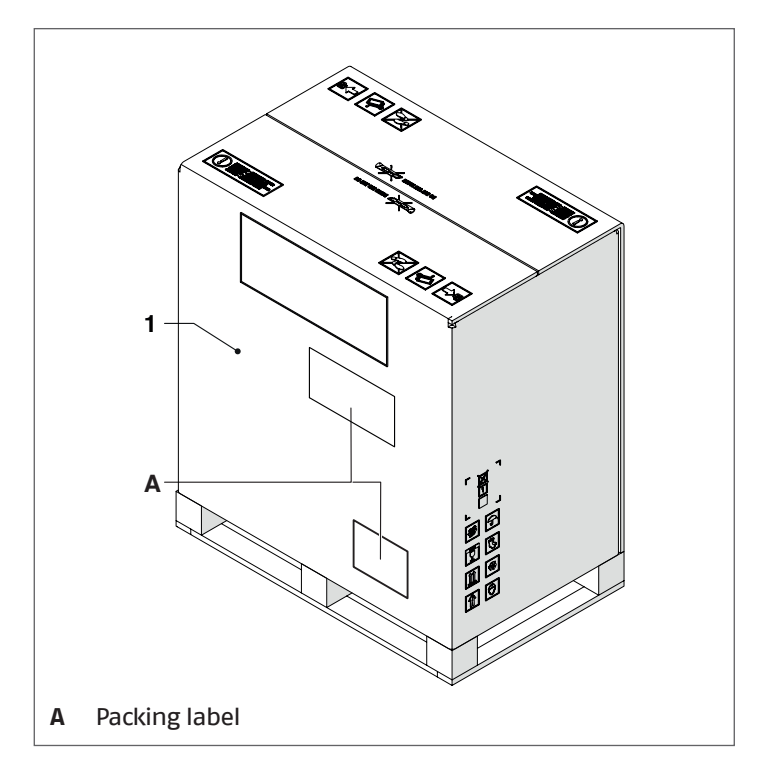

A The instruction manual is an integral part of the appliance; therefore, it should be read and stored carefully.

Keep the documentation envelope in a safe place. Any replacement documents must be ordered from Riello S.p.A. who reserve the right to charge for the cost of the replacement.

### 2.2 Overall dimensions and weights

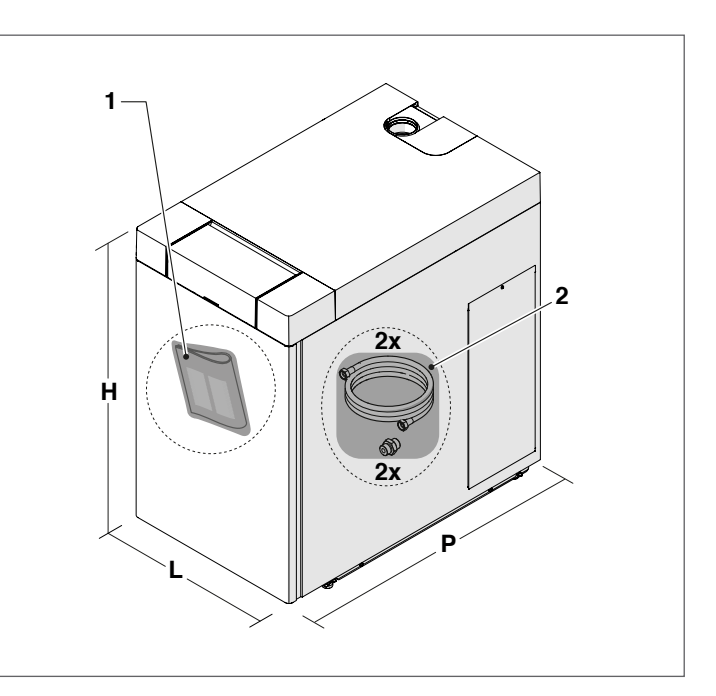

| Description | INSIEME EVO COND |         |         |    |
|-------------|------------------|---------|---------|----|
| Description | 20 V LN          | 25 V LN | 35 V LN |    |
| L           |                  | 600     |         | mm |
| Р           |                  | 994     |         | mm |
| Н           |                  | 1000    |         | mm |
| Net weight  | 125              | 125     | 132     | kg |

### 2.3 Moving and removing the packing

Wear suitable personal protection equipment when moving the boiler and removing the packing. Only use lifting equipment that is suitable for the weight involved.

Proceed as follows to remove the packing: – remove the straps (A) fixing the packing to the pallet;

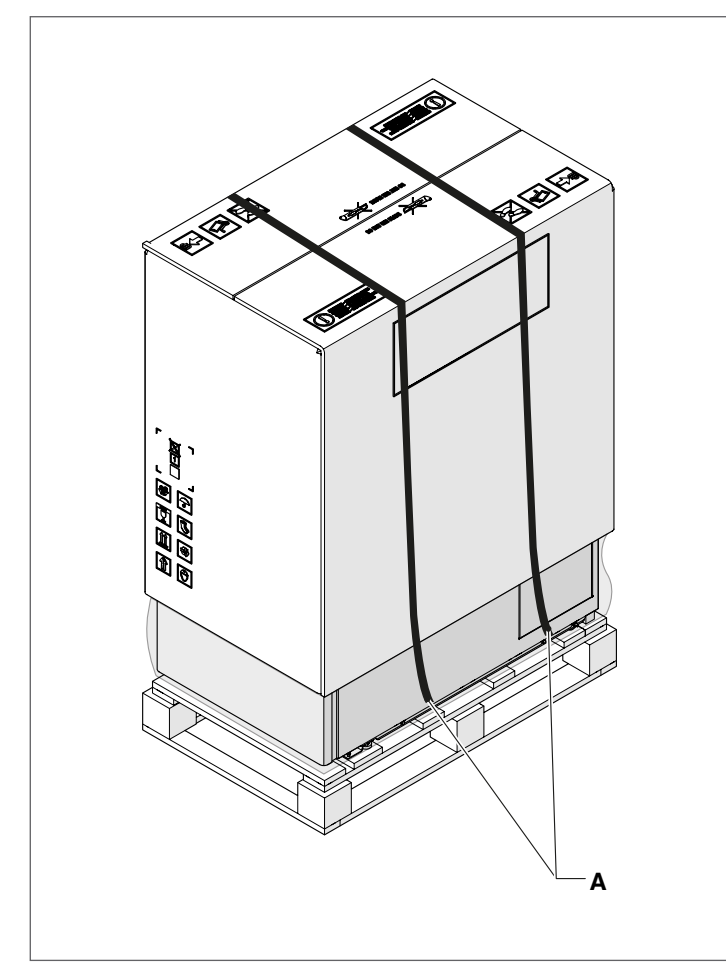

- remove the cardboard packing and non-scratch cloth.

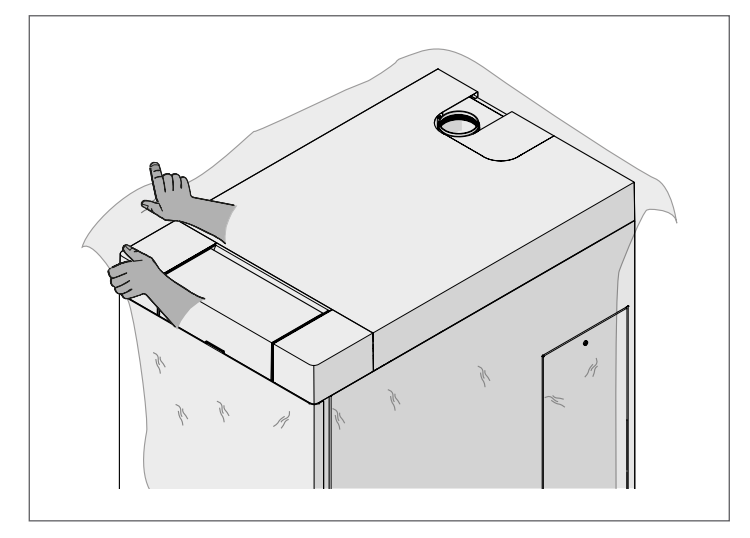

Do not dispose of packaging material into the environment, or leave it within the reach of children, since it can become a potential hazard. Dispose of packaging material in compliance with applicable legislation.

Once the packaging has been removed, remove the fixing screw (2) and extract the front panel (1).

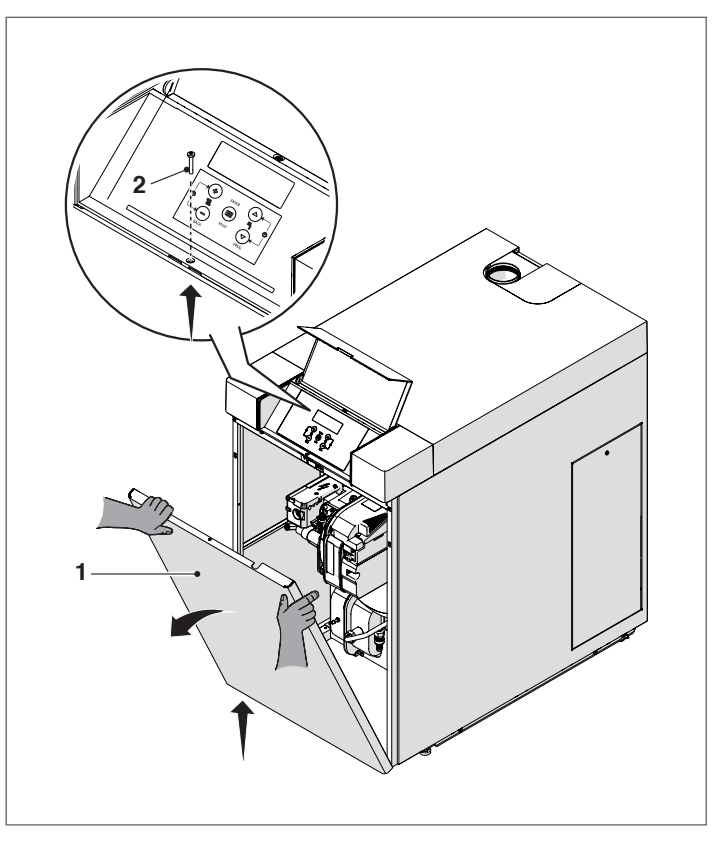

Locate the bag containing the documentation, extract the energy label and apply it to the boiler casing.

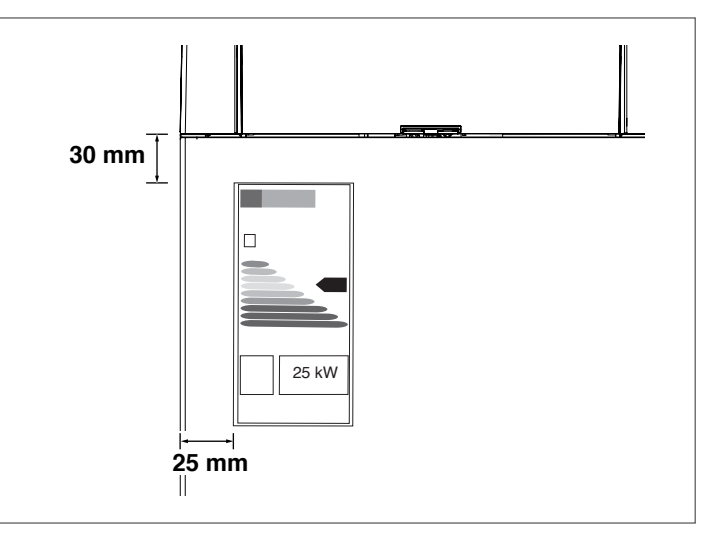

### HANDLING WITH SUPPORT RAILS

- Loosen the screws (3) fastening the pallet (4)
- Insert two pieces of tube (5) with suitable length in the \_ relevant holes, letting them come out evenly from both sides. Use the protruding lengths of pipe as lifting handles.

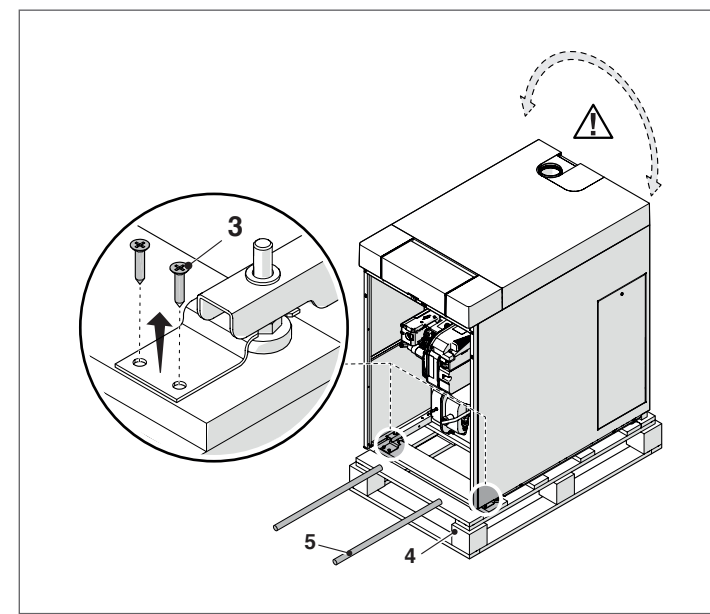

Take care because the boiler might swing when lifted. With flat and smooth flooring and for small movements, the thermal unit can be slightly lifted and moved through the wheels (6).

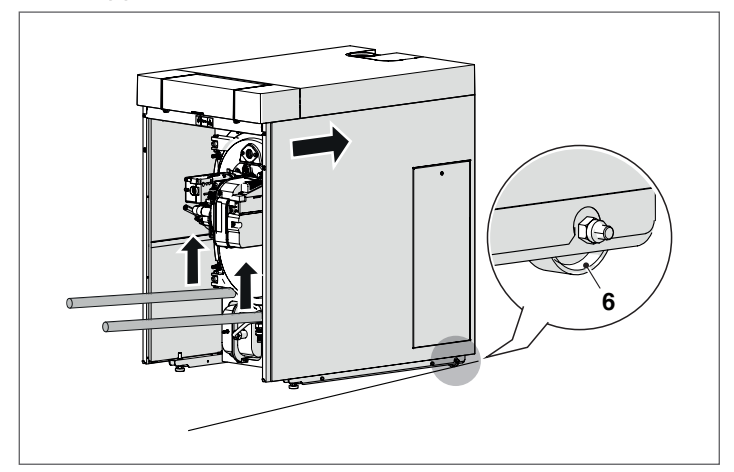

Level the thermal unit by acting on the 2 feet on the front side of the thermal unit.

#### Installation premises 2.4

The thermal unit INSIEME EVO COND V LN must be installed in rooms with appropriately sized vent openings which comply with the Technical Standards and Regulations in force in the place of installation.

A When installing the boiler, allow sufficient space around it to access all safety and control devices and to permit easy maintenance.

A Check that the electric protection level of the appliance is suitable for features of the room where it is installed.

A Make sure that comburent air is not contaminated by substances containing chlorine or fluorine (elements found in sprays, paints, detergents etc.).

- These boilers must be installed indoors. They are not designed for outside use.
- Do not obstruct or restrict the air vents in the room where the boiler is installed. A free air supply is essential for correct combustion.

#### 2.4.1 Recommended minimum distances

This figure shows the minimum installation distances that must be respected in order to allow proper maintenance of the boiler.

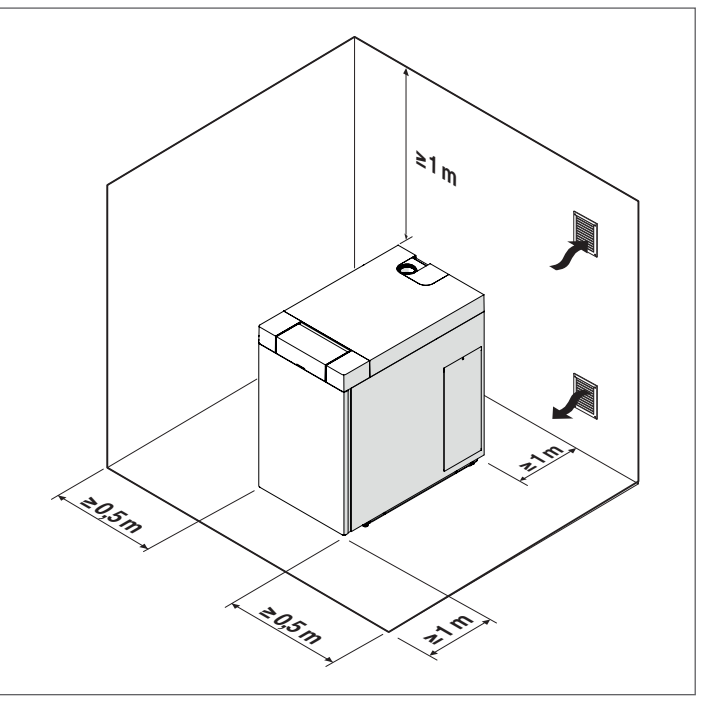

#### Installation in older systems and systems 2.5 requiring modernisation

When installing these boilers in older systems or systems requiring modernisation, always perform the following checks:

- Make sure that the flue is able to withstand the temperature of the combustion gases and that it has been designed and made in compliance with applicable standards. The flue must also be as straight as possible, sealed, insulated and not blocked or choked
- Make sure that the electrical supply system has been installed by a qualified electrician in compliance with applicable standards
- Make sure that the fuel feed line and any storage tank are made and installed in compliance with applicable standards
- Make sure that expansion vessels are big enough to contain the additional volume generated by thermal expansion
- Make sure that the flow rate, head and direction of flow of the pumps are suitable and correct
- Make sure that the central heating circuit has been flushed out to remove all sludge and lime scale, and that it has been bled and seal tested
- Make sure that a suitable water treatment system is installed if the quality of the supply/recirculation water so demands. (Refer to the reference values on page 27); See **RIELLO's Catalogue**
- In the manufacturer declines all responsibility for damage caused by incorrectly constructed flue systems.

### 2.6 Water connections

The dimensions and positioning of the hydraulic connections of the thermal unit **INSIEME EVO COND V LN** are shown in the table. Before installing the boiler, flush out all the pipes of the central heating circuit to remove any machining residues.

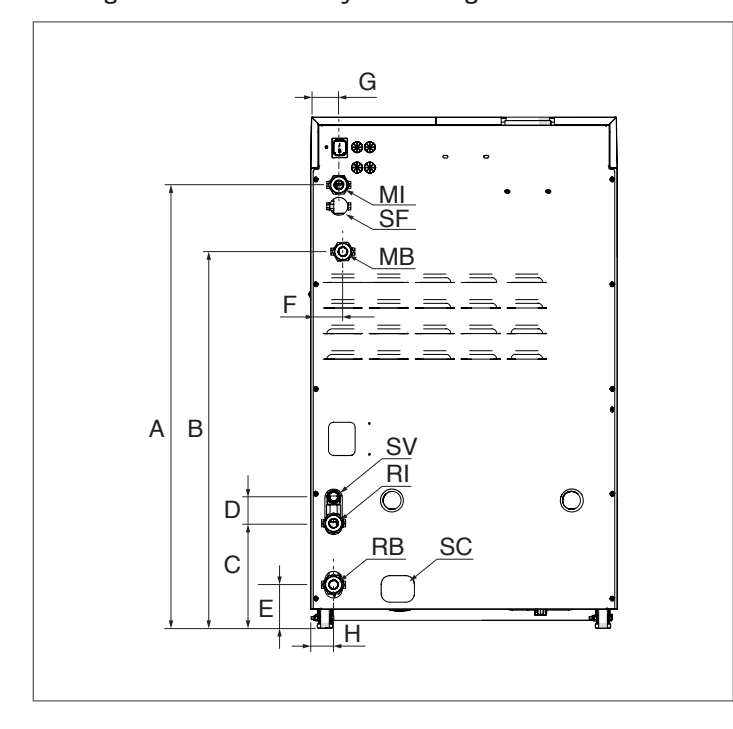

| DESCRIP      | TION              | INSIEME EVO COND V LN | UM      |
|--------------|-------------------|-----------------------|---------|
| А            |                   | 867                   | mm      |
| В            |                   | 737                   | mm      |
| С            |                   | 205                   | mm      |
| D            |                   | 50                    | mm      |
| E            |                   | 85                    | mm      |
| F            |                   | 63                    | mm      |
| G            |                   | 55                    | mm      |
| Н            |                   | 45                    | mm      |
| MI<br>line)  | (system delivery  | 1″ M                  | ø       |
| RI<br>line)  | (system return    | 1″ M                  | ø       |
| MB<br>line)  | (heater delivery  | 1″ M                  | ø       |
| RB<br>line)  | (heater return    | 1″ M                  | ø       |
| Sf           | (automatic drain) | 11                    | Ø<br>mm |
| SV<br>drain) | (safety valve     | 21                    | ø<br>mm |
| SC<br>drain) | (condensate       | 21                    | Ø<br>mm |

### 2.7 Boiler water circuit

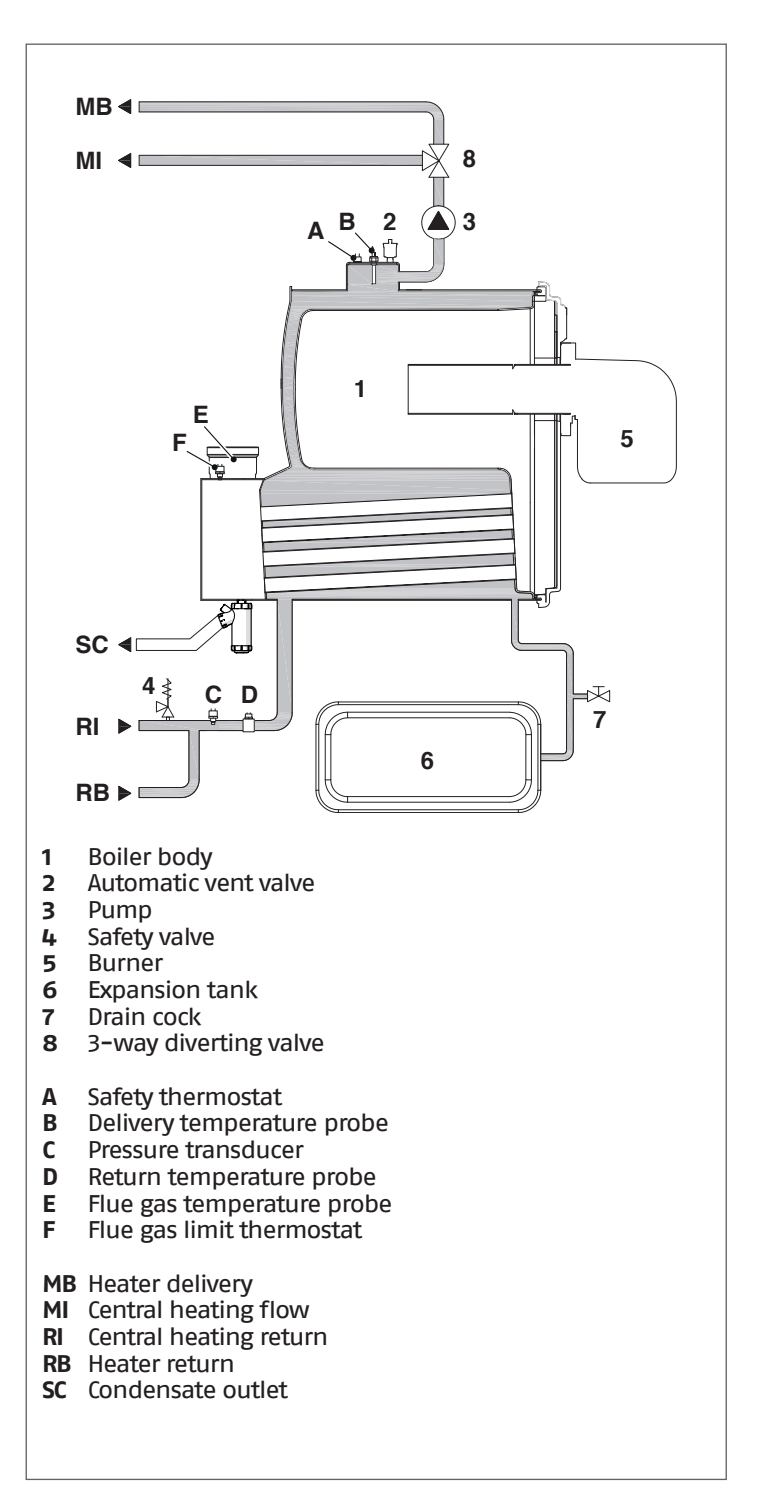

### 2.8 Source water systems and configurations

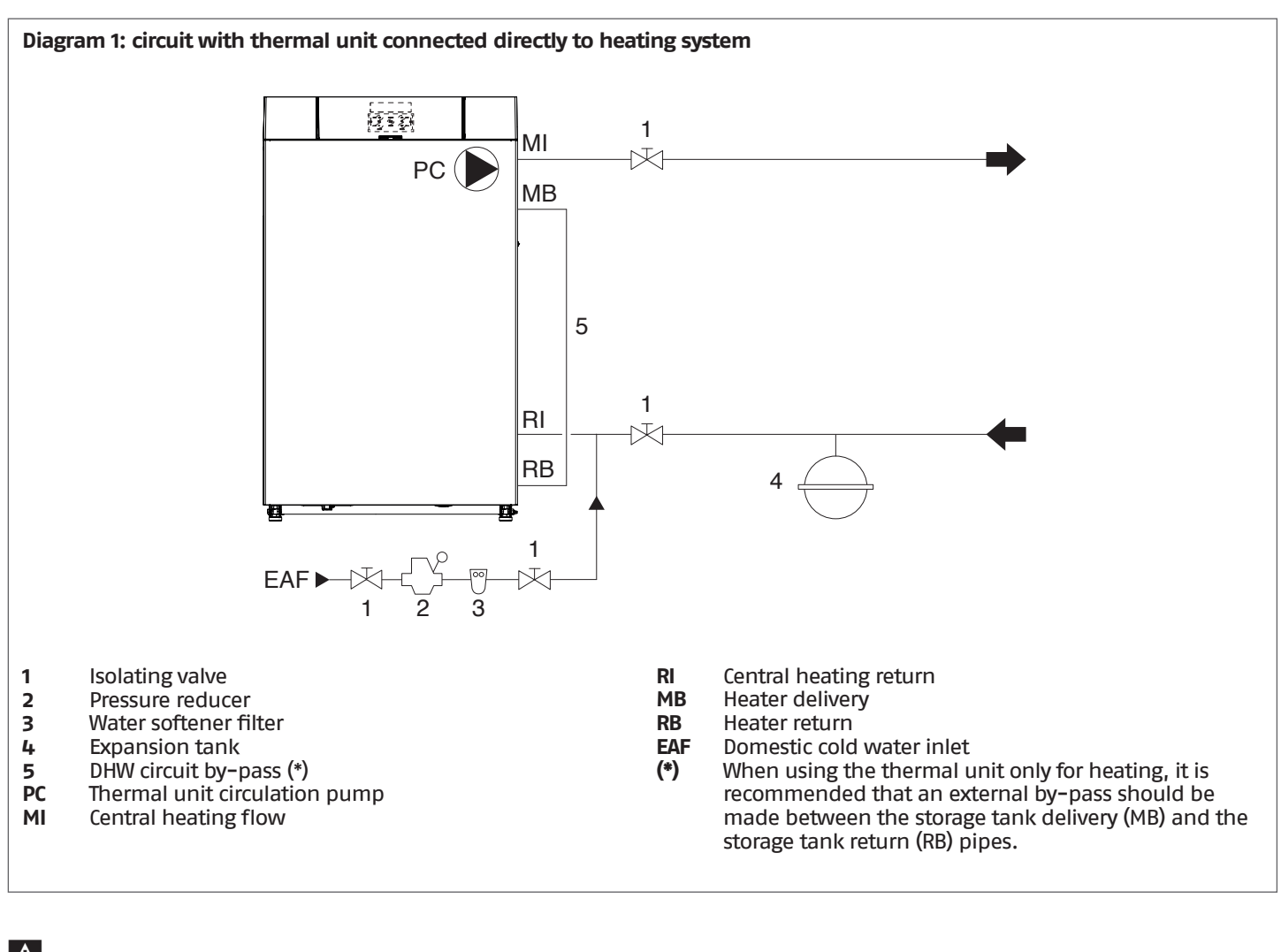

**I** Do not use a check valve in the hydraulic connections to the heating system consumption points.

The selection and the installation of the components of the system is the responsibility of the installer, who must operate in accordance with good practice and current Legislation.

If needed, water supplies and recovery circuits must be conditioned by suitable treatment systems. Refer to the values listed in the table on page 27.

Domestic hot water and central heating circuits must be completed with expansion vessels of adequate capacity and suitable, correctly-sized safety valves. The discharge of safety valves and appliances must be connected to a suitable collection and disposal system (see Catalogue for compatible accessories).

igodot It is prohibited to operate the circulators without water.

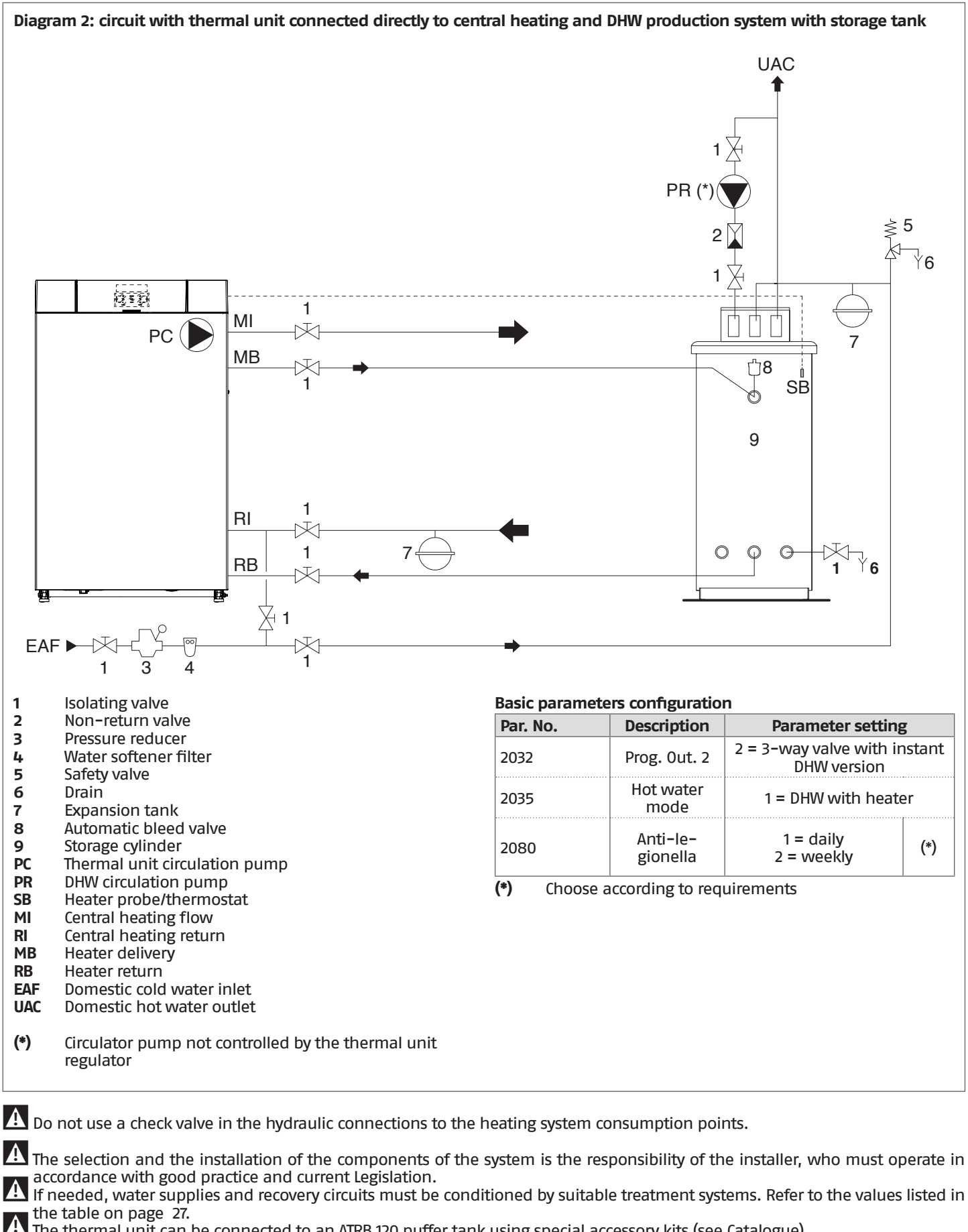

The thermal unit can be connected to an ATRB 120 puffer tank using special accessory kits (see Catalogue).

Domestic hot water and central heating circuits must be completed with expansion vessels of adequate capacity and suitable, correctly-sized safety valves. The discharge of safety valves and appliances must be connected to a suitable collection and disposal system (see Catalogue for compatible accessories).

It is prohibited to operate the circulators without water.

#### 2.9 Fuel connections

The thermal unit INSIEME EVO COND V LN is supplied with two hoses for supplying light oil to the burner that must be connected by the installer.

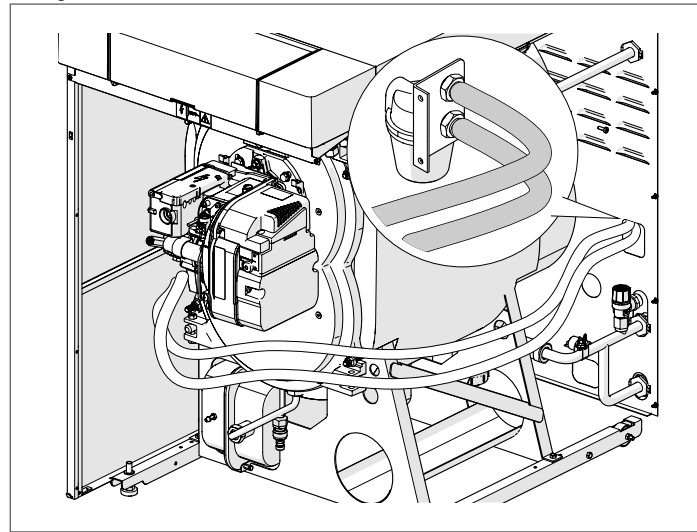

The connection to the light oil pump suction must be made directly on the filter (1) (accessory); the return pipe must be connected to the preset union (2).

Make sure that these connections are oil tight.

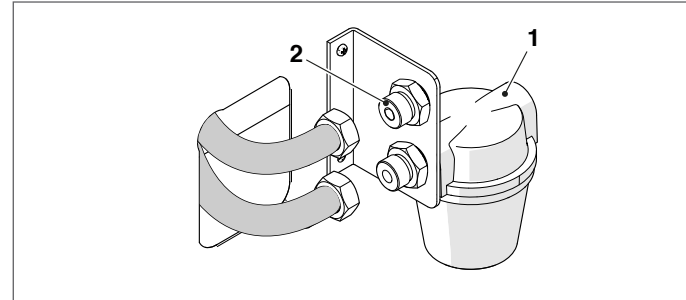

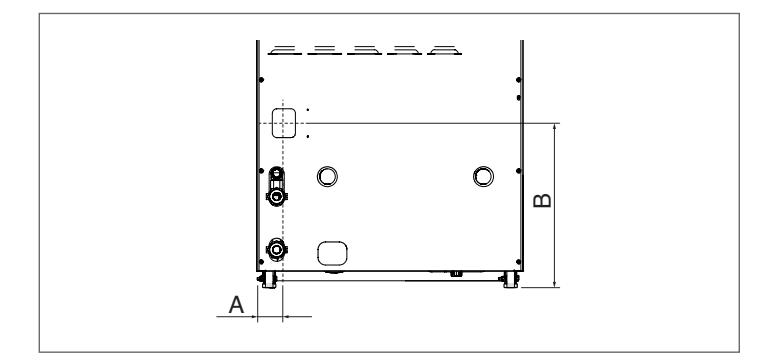

| Description | INSIEME EVO<br>COND V LN |    |
|-------------|--------------------------|----|
| Fittings    | 2x3/8" M                 | Ø  |
| А           | 61                       | mm |
| В           | 370                      | mm |

If the oil feed system is in negative pressure, the return line must reach the same height as the suction line. This avoids having to install a bottom valve, which would be essential if the return hose were to be located above the level of the fuel.

A The installer must ensure that the negative pressure differential in the oil feed never exceeds 0.4 bar (30 cm Hg). If this value is exceeded, the fuel oil will release gas. Make sure that the oil hoses are perfectly oil-tight.

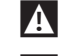

lace Clean out the oil tank at suitable intervals.

f A The fuel supply system must be suitable for the burner capacity and must be equipped with all the safety and control devices required by the Standards in force. For its size, refer to the table on page "21 22" of paragraph "Priming the pump".

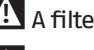

- A filter must be installed in the oil feed line.
- A Before starting the thermal unit, make sure that the return pipe line is not clogged. An excessive back pressure would cause the breakage of the circulator seal.
- A On completion of the installation, check that all joints are sealed.

### Light oil pump

Before starting the burner, make sure that the tank return line is not clogged. Obstructions in the line could cause the sealing organ located on the pump shaft to break.

The pump is designed to allow working with two pipes. For single pipe operation undo the return plug (2), remove the by-pass screw (3) and then tighten the plug (2) again.

A The suction plug (1) is made of plastic. Once removed, it must not be used again. In single-pipe installations the return plug (2) must be absolutely made of steel.

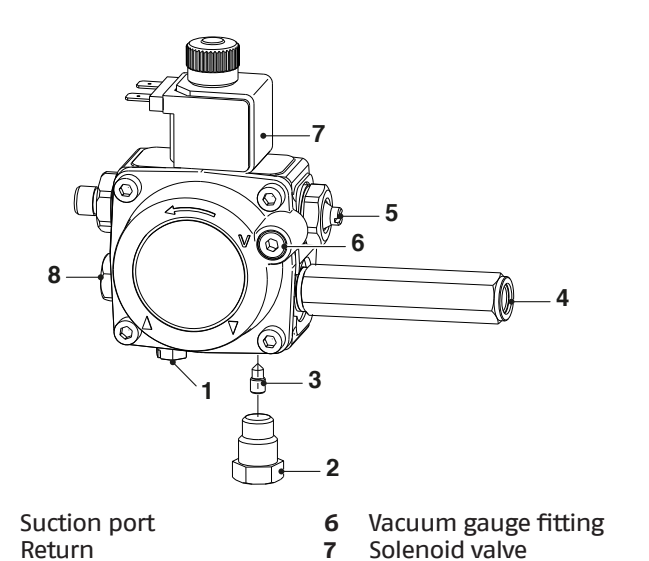

Auxiliary pressure meas-

urement fitting

2 Return 3

1

4

- By-pass screw 8
- Pressure gauge fitting
- 5 Pressure adjuster screw

#### 2.9.1 Dual-pipe system

Dual-pipe vacuum systems have a negative fuel pressure (depression) at the burner inlet.

They typically have the tank at a lower height than the burner. The return line should terminate in the light oil tank at the same level as the suction line; in this case a non-return valve is not necessary.

Should however the return line arrives over the fuel level, the non-return valve is indispensable.

A You are advised to use additional filters on the fuel supply line. The Manufacturer recommends the use of a good quality fuel filter on the tank and a secondary filter (supplied as an accessory) to protect the pump and the nozzle from contamination.

### Priming the pump

A Before igniting the burner, make sure that the return pipe is not obstructed; any obstruction will cause the pump's sealing devices to break.

To prime the oil pump simply start up the burner and check for a flame.

If the burner enters lockout before any fuel reaches it, wait at least 20 seconds then turn the function selector to position (II) "Reset burner" for at least 1 second before returning it to position (I). Wait for the burner to complete the entire ignition cycle again, up to the ignition of the flame.

The installer must ensure that the negative pressure differential in the oil feed never exceeds 0.4 bar (30 cm Hg). If this value is exceeded, the fuel oil will release gas. Make sure that the oil hoses are perfectly oil-tight.

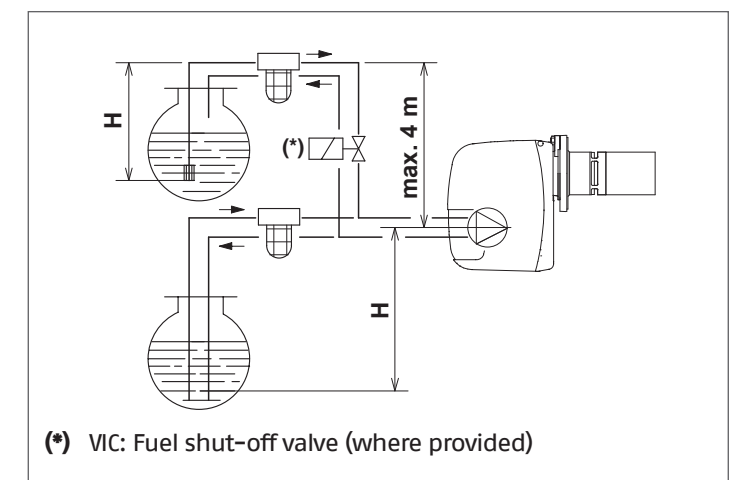

For the electrical connection, please refer to section "Fuel shut-off valve VIC (not supplied)".

Where a fuel shut-off valve (VIC) is to be installed on the diesel gas supply circuit to the burner, closure of the valve must be delayed to prevent the section of hose between the pump and the valve going into negative pressure (empty).

In parameter 2079 it is possible to set the delay time (seconds) of the closing of the VIC valve with respect to the burner.

The value to be set must always be  $\geq$  than the post-ventilation time of the burner.

| Ll (m) | L (m)    |           |  |
|--------|----------|-----------|--|
|        | Øi (8mm) | Øi (10mm) |  |
| 0      | 35       | 100       |  |
| 0,5    | 30       | 100       |  |
| 1      | 25       | 100       |  |
| 1,5    | 20       | 90        |  |
| 2      | 15       | 70        |  |
| 3      | 8        | 30        |  |
| 3,5    | 6        | 20        |  |

= Height difference н

= Maximum length of suction hose

Øi = Internal diameter of hose

The table shows the approximate maximum lengths for the supply line, depending on the height difference, length and diameter of the fuel line.

#### 2.9.2 Single-pipe system

Pressurised single-pipe systems have a positive fuel pressure at the burner inlet.

Usually the tank is higher than the burner, or the fuel pumping systems are on the outside of the boiler.

Single-pipe vacuum systems have a negative fuel pressure (depression) at the burner inlet.

Usually the tank is lower than the burner.

A You are advised to use additional filters on the fuel supply line. The Manufacturer recommends the use of a good guality fuel filter on the tank and a secondary filter (supplied as an accessory) to protect the pump and the nozzle from contamination.

### Priming the pump

On single-pipe pressurised systems, simply loosen the vacuometer cap and wait until the fuel comes out.

On single-pipe vacuum systems, switch on the burner and wait for ignition.

To prime the oil pump simply start up the burner and check for a flame.

If the burner enters lockout before any fuel reaches it, wait at least 20 seconds then turn the function selector to position (II) "Reset burner" for at least 1 second before returning it to position (I). Wait for the burner to complete the entire ignition cycle again, up to the ignition of the flame.

A The installer must ensure that the supply pressure does not exceed 0.5 bar. Above this level, the pump seal is too stressed.

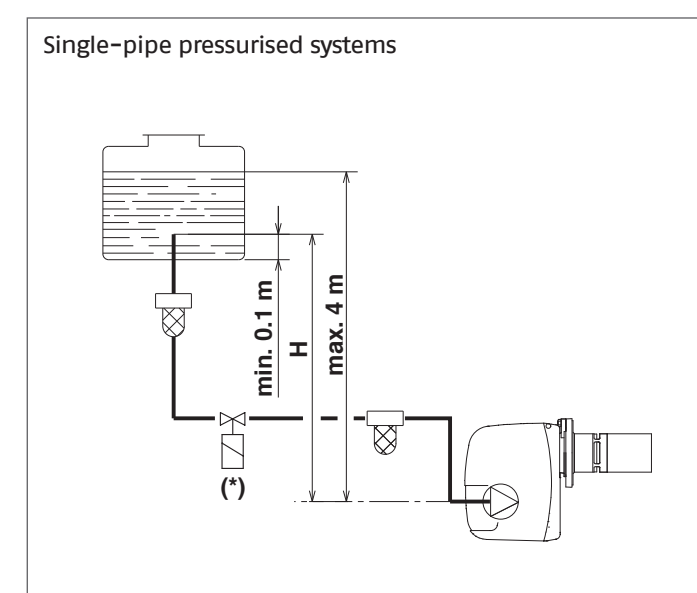

(\*) VIC: Fuel shut-off valve (where provided)

For connecting the electricity, see paragraph "Fuel shut-off valve VIC (not supplied)".

A Where a fuel shut-off valve (VIC) is to be installed on the diesel gas supply circuit to the burner, closure of the valve must be delayed to prevent the section of hose between the pump and the valve going into negative pressure (empty). In parameter 2079 you can set the time delay (seconds) on the closure of the VIC valve with respect to the burner. The value to be set must always be  $\geq$  the burner's post-ventilation time.

| H (m) | L        | L (m)     |  |  |
|-------|----------|-----------|--|--|
|       | Øi (8mm) | Øi (10mm) |  |  |
| 0,5   | 10       | 20        |  |  |
| 1     | 20       | 40        |  |  |
| 1,5   | 40       | 80        |  |  |
| 2     | 60       | 100       |  |  |

= Height difference н

= Maximum length of suction hose L

Øi = Internal diameter of hose

Single-pipe vacuum systems

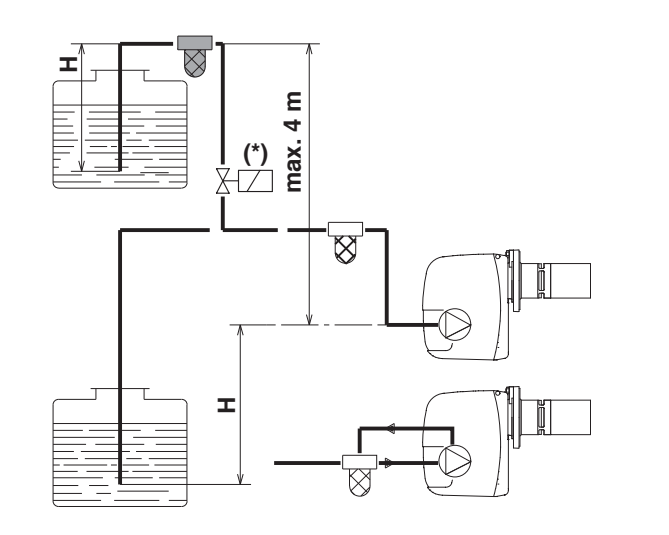

(\*) VIC: Fuel shut-off valve (where provided)

For connecting the electricity, see paragraph "Fuel shut-off valve VIC (not supplied)".

Where a fuel shut-off valve (VIC) is to be installed on the diesel gas supply circuit to the burner, closure of the valve must be delayed to prevent the section of hose between the pump and the valve going into negative pressure (empty). In parameter 2079 you can set the time delay (seconds) on the closure of the VIC valve with respect to the burner. The value to be set must always be  $\geq$  the burner's post-ventilation time.

| H (m) | L (m)    |           |  |  |
|-------|----------|-----------|--|--|
|       | Øi (8mm) | Øi (10mm) |  |  |
| 0     | 35       | 100       |  |  |
| 0,5   | 30       | 100       |  |  |
| 1     | 25       | 100       |  |  |
| 1,5   | 20       | 90        |  |  |
| 2     | 15       | 70        |  |  |
| 3     | 8        | 30        |  |  |
| 3,5   | 6        | 20        |  |  |

= Height difference н

= Maximum length of suction hose L

Øi = Internal diameter of hose

NOTE:

The tables show the approximate maximum lengths for the supply line, depending on the height difference, length and diameter of the fuel line.

### 2.10 Discharge of combustion products

The smoke duct (1) and the chimney (2) must be made in accordance with the standards, current legislation and local regulations.

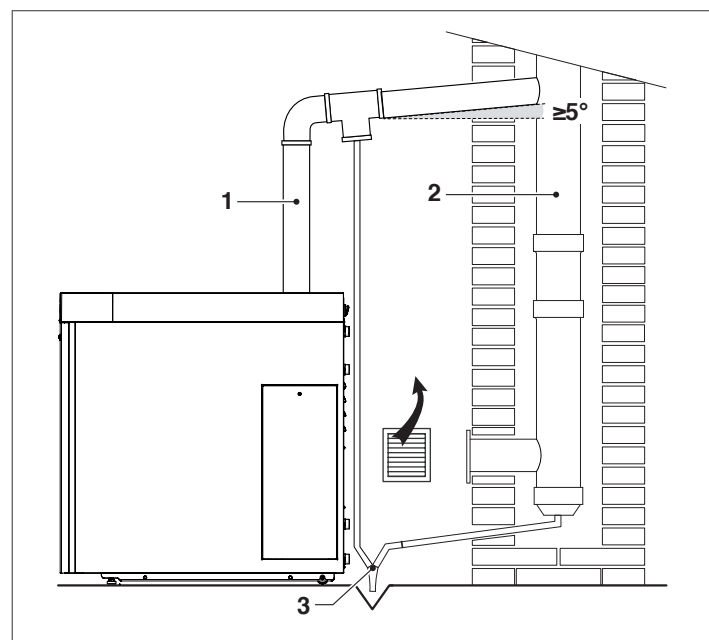

The condensate drain system (3) must conform to national and local legislation and standards.

A The flue gas exhaust of the thermal unit is equipped with a seal (A) and a flue gas analysis outlet (B).

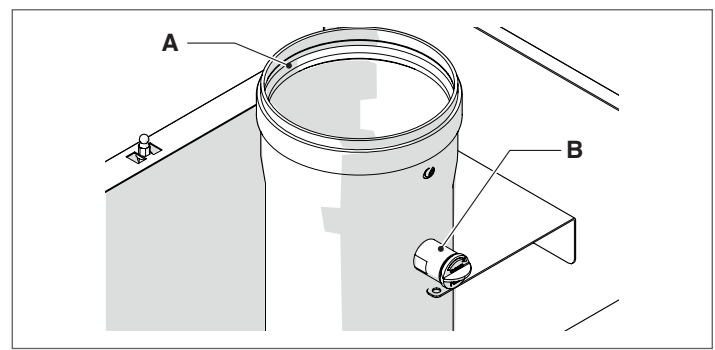

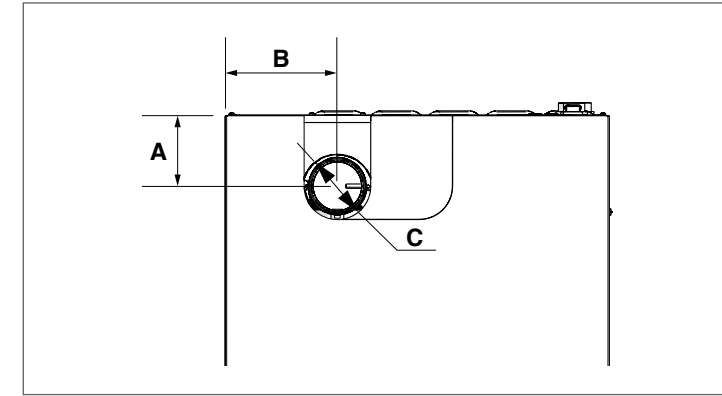

| Description | INSIEME EVO COND  |         |    |
|-------------|-------------------|---------|----|
| Description | 20 V LN / 25 V LN | 35 V LN |    |
| Α           | 110               | 112     | mm |
| В           | 175               |         | mm |
| С           | 80                |         | Øi |

The thermal unit INSIEME EVO COND V LN intakes the combustion air from the installation room through the ventilation openings that must be made in accordance with the Technical Standards.

Do not obstruct or restrict the air vents in the room where the boiler is installed. Adequate ventilation is essential for correct combustion and functioning.

#### Technical specifications of stack 2.10.1

The stack must satisfy the following requirements::

- It must be constructed from materials that are impermeable to flue gases and that offer lasting resistance to mechanical stress, heat and the action of the products of combustion and condensate
- It must be vertical, free of restrictions and contain bends of no more than 45°
- It must be suitable for the specific operating conditions of the boiler and must be CE marked
- It must be of adequate dimensions to ensure draught and venting properties suitable for the needs of the boiler
- It must have adequate external insulation to prevent condensation and the cooling of flue gases
- the stack must have a dedicated condensate drain system at the bottom.

In the diameter of the smoke duct must never be smaller than the diameter of the flue gas duct of the thermal unit.

A In configuration B23, the stack must guarantee the minimum draught specified by applicable technical standards, assuming zero pressure at the boiler's flue gas exhaust.

#### 2.10.2 Connection to the stack

The boiler must be connected to the stack using rigid flue pipes that are resistant to heat, condensate and mechanical stress. All joins must be sealed and the finished flue must be insulated. Only use materials that are suitable for this purpose, e.g. stainless steel.

The near-horizontal section of flue pipe must have a slope of at least 5° towards the boiler and must also be properly insulated. In long near-horizontal sections of flue pipe (L>1 m), install a condensate drain system near the boiler exhaust (as shown in the figure) to drain off any condensate forming in this section of flue.

The diameter of the stack must always be greater than that of the flue pipe from the boiler's exhaust fitting. To change direction, use a T section with an inspection cap to permit easy access for cleaning inside the pipe. After cleaning, always make sure that inspection caps are replaced tightly and that their seals are undamaged and efficient.

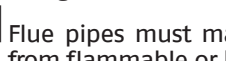

Flue pipes must maintain a distance of at least 500 mm from flammable or heat sensitive construction materials.

L Joins must be sealed with materials that are resistant to acid condensate and to the high temperatures of the boiler's flue gases.

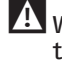

A When installing flue pipes, always bear in mind the direction of the flue gases and of possible condensate flows.

A Inadequate or badly dimensioned stacks and flues can increase combustion noise, cause condensation problems and affect combustion parameters.

A Uninsulated flues are potentially dangerous and can cause burns.

### "OPEN" CONFIGURATION OF THE TYPE B BOILER

The equipment is supplied as standard in type B configuration, hence prepared to suck air directly in the installation room through the venting openings, that must be carried out in compliance with the Technical Standards.

It can become a type C equipment with the use of specific accessories. In this configuration the equipment will suck air directly from the outside with the possibility to have coaxial or split pipes.

| Description | INSIEME EVO COND  |         |   |  |
|-------------|-------------------|---------|---|--|
| Description | 20 V LN / 25 V LN | 35 V LN |   |  |
| Гмах        | 10 (*)            | 20 (*)  | m |  |

(\*) This length must be reduced by 1 metre for every 90° curve and by 0.5 metres for every 45° curve.

### **BOILER CONFIGURATIONS C "SEALED"**

If comburent air is drawn from outdoors, the appliances are type C "sealed" and the boiler room does not require ventilation.

### Twin pipes (Ø 80 air / Ø 80 flue gases)

For these configurations, the type C transformation accessory must be installed (following the instructions supplied with the accessory itself).

Split ducts can be oriented in the direction most suitable to the room needs, respecting the specified maximum lengths.

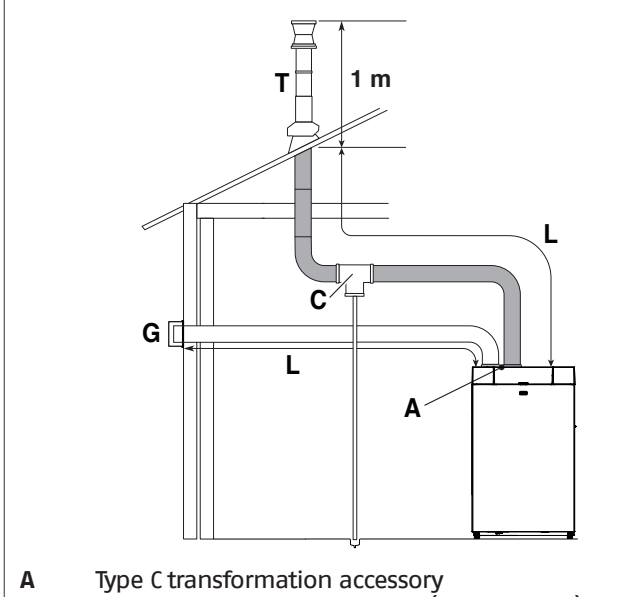

- Condensation exhaust system (not supplied) С
- Protective grille (not supplied) G
- Т Terminal

L Maximum straight length

(This length must be reduced by 1 metre for every 90° curve and by 0.5 metres for every 45° curve.)

|                                             | INSIEME              |         |   |
|---------------------------------------------|----------------------|---------|---|
| Description                                 | 20 V LN / 25<br>V LN | 35 V LN |   |
| LMAX Flue gas vent and comburent air intake | 20 (*)               | 30 (*)  | m |
| Lmax Air inlet                              | 10 (*)               | 15 (*)  | m |

(\*) This length must be reduced by 1 metre for every 90° curve and by 0.5 metres for every 45° curve.

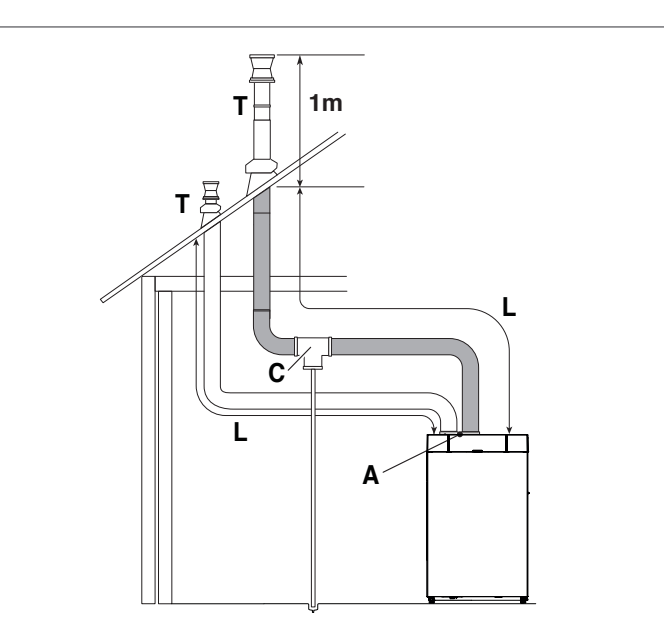

Type C transformation accessory A

С Condensation exhaust system (not supplied)

Terminal Т L.

Maximum straight length (This length must be reduced by 1 metre for every 90° curve and by 0.5 metres for every 45° curve.)

|                                             | INSIEME              |         |   |
|---------------------------------------------|----------------------|---------|---|
| Description                                 | 20 V LN / 25<br>V LN | 35 V LN |   |
| LMAX Flue gas vent and comburent air intake | 20 (*)               | 30 (*)  | m |
| Lmax Air inlet                              | 10 (*)               | 15 (*)  | m |

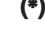

(\*) This length must be reduced by 1 metre for every 90° curve and by 0.5 metres for every 45° curve.

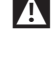

Use of flues longer than the specified maximum leads to a loss of heat output from the boiler.

A Never obstruct or choke the comburent air intake pipe.

### Coaxial flues (Ø 80/125)

For these configurations, the type C transformation accessory and the concentric flue gas exhaust accessory must be installed (following the instructions supplied with the accessories themselves).

Coaxial flues can be oriented in whatever direction is most convenient for the room, provided the maximum specified lengths are respected.

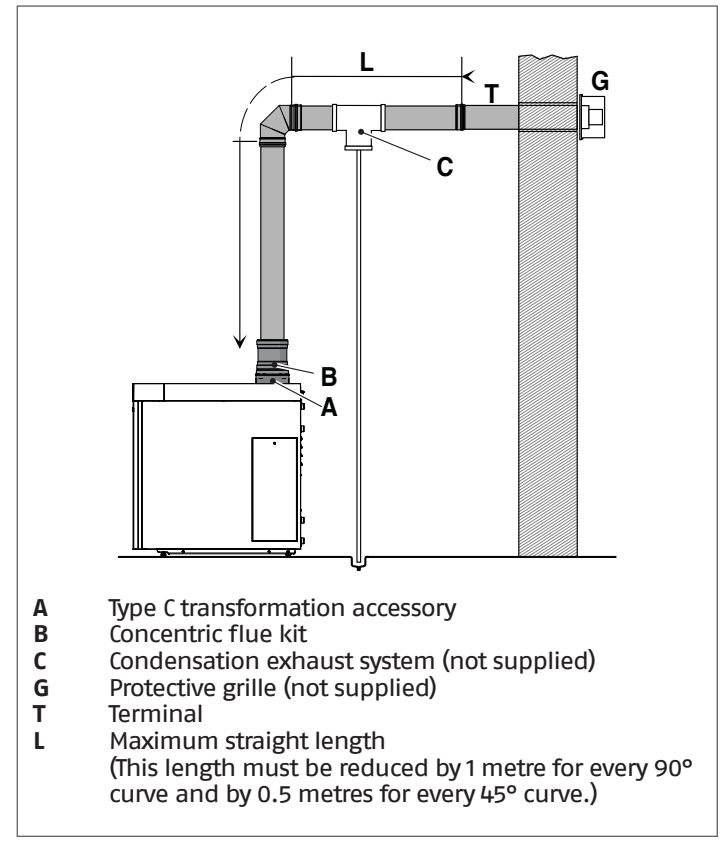

| Description | INSIEME EVO COND V LN |   |
|-------------|-----------------------|---|
| Смах        | 7 (*)                 | m |

(\*) This length must be reduced by 1 metre for every 90° curve and by 0.5 metres for every 45° curve.

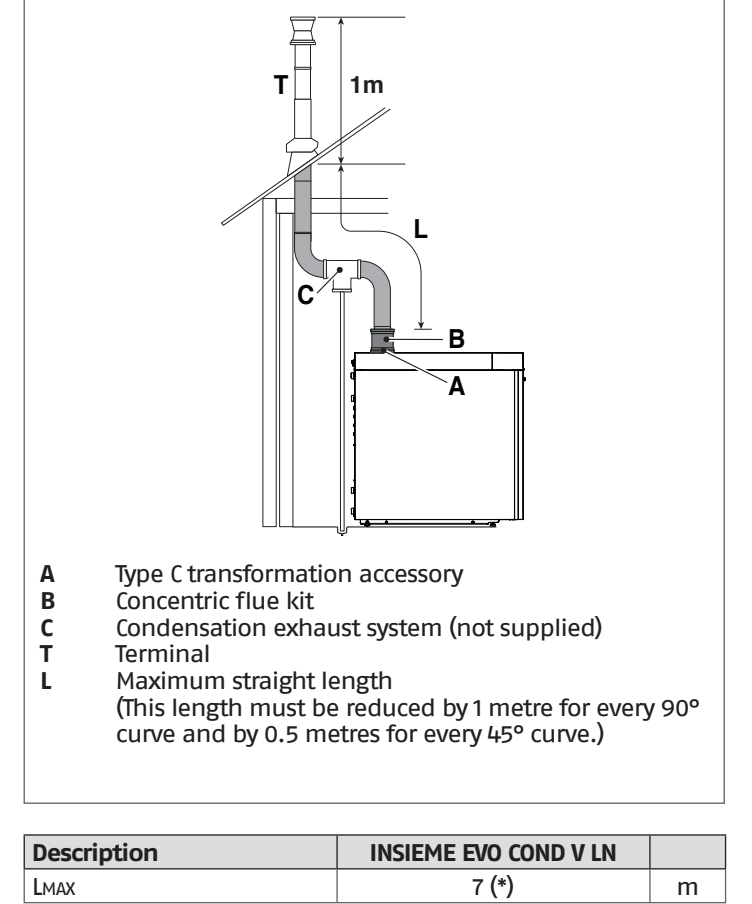

(\*) This length must be reduced by 1 metre for every 90° curve and by 0.5 metres for every 45° curve.

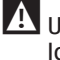

L Use of flues longer than the specified maximum leads to a loss of heat output from the boiler.

A Never obstruct or choke the comburent air intake pipe.

### 2.10.3 Preparation for the condensate drain

- Always maintain a slope "i" of over 3° and ensure that the diameter of any hose used is greater than that of the boiler's own condensate drain pipe.
- The connection to the drainage system must be made according to current laws in compliance with any local regulations.

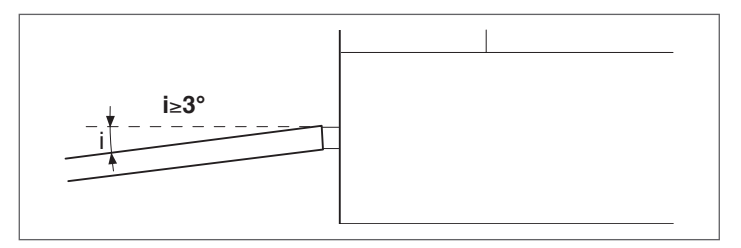

Fill the siphon with water before you start up the boiler to prevent combustion gases escaping into the room during the first few minutes of boiler functioning.

Condensate from the boiler and from the flue should be channelled to the same drain point.

The base of the equipment must be horizontal and levelled in the frame resting area in order to let the condensate evacuate easily.

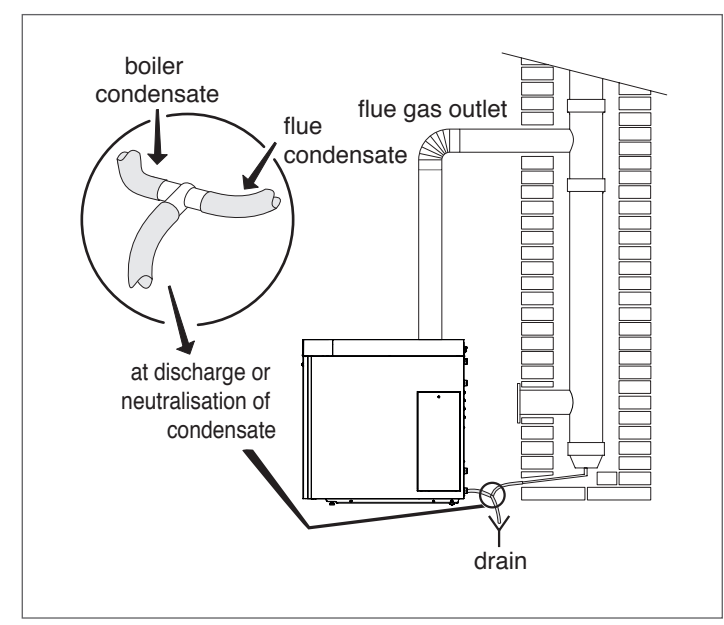

Any condensate neutralisation devices can be connected after the siphon. For the calculation of the duration of the neutralisation load, the amount of neutraliser consumption must be evaluated after one year of operation. The total duration of the load can be extrapolated from this information.

To select the type of neutralisation unit to use, consult the Catalogue or contact the dealer who sold the boiler.

### 2.10.4 Neutralising the condensate

The **DNO 1**, **DNO 2**, **DNO 3** and **HNO 1.6** neutraliser kits are available for neutralising the condensate.

### NEUTRALISATION KIT DNO 1

**DNO 1** neutralisers are designed for systems where the boiler room condensate drain point is located BELOW the boiler condensate outlet. This neutraliser does not require any electrical connections to be made.

### **NEUTRALISATION KIT DNO 2**

**DNO 2** neutralisers are designed for systems where the boiler room condensate drain point is located BELOW the boiler condensate outlet. This neutraliser does not require any electrical connections to be made.

### **NEUTRALISATION KIT DNO 3**

**DNO 3** neutralisers are designed for systems where the boiler room condensate drain point is located BELOW the boiler condensate outlet. This neutraliser does not require any electrical connections to be made.

### **NEUTRALISATION KIT HNO 1.6**

**HNO 1.6** neutralisers are designed for systems where the boiler room condensate drain point is located ABOVE the boiler condensate outlet. This neutraliser requires electrical connections to be made.

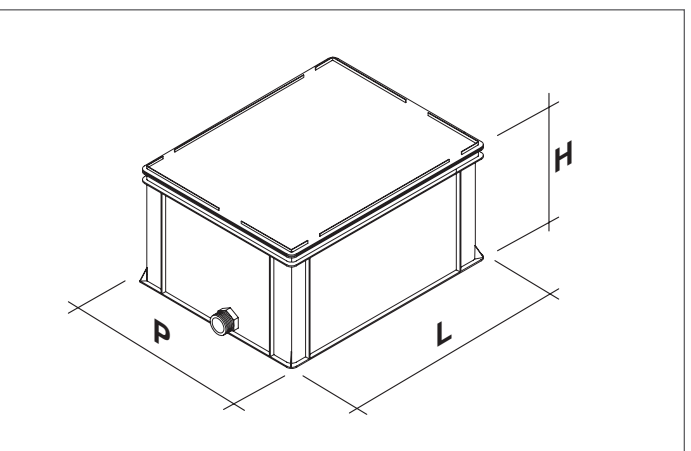

| Description  | DNO 1 | DNO 2 | DNO 3 | HNO<br>1.6 |      |
|--------------|-------|-------|-------|------------|------|
| L – Width    | 330   | 420   | 640   | 640        | mm   |
| H - Height   | 230   | 240   | 240   | 240        | mm   |
| P – Depth    | 200   | 300   | 400   | 400        | mm   |
| Outlet hoses | G 1   | G 1   | G 1   | G 1        | inch |
| Drain hose   | G 1   | G 1   | G 1   | G 1        | inch |

### **Technical specifications**

| ТҮРЕ                                                    | DNO 1       | DNO 2        | DNO 3         | HNO<br>1.6   |       |
|---------------------------------------------------------|-------------|--------------|---------------|--------------|-------|
| Quantity of activat-<br>ed carbon (approx.)             | 0,3         | 0,3          | 0,3           | 0,3          | kg    |
| Minimum granule<br>quantity (approx.)                   | 5           | 10           | 22            | 11           | kg    |
| Maximum granule<br>consumption when<br>filled (approx.) | 7           | 15           | 38            | 16           | kg    |
| Maximum gran-<br>ule filling quantity<br>(approx.)      | 11          | 25           | 60            | 27           | kg    |
| Max. hours at full<br>load (approx.)                    | 5500        | 2100         | 1600          | 3200         | hours |
| Maximum volu-<br>metric flow rate of<br>condensate      | 4           | 24           | 80            | 16           | l/h   |
| Heat output of as-<br>sociated boiler                   | up to<br>50 | up to<br>300 | up to<br>1000 | up to<br>200 | kW    |

The installer is responsible for choosing the most suitable neutraliser, according to the appliance characteristics and the type of system.

### 2.11 System filling and emptying

For the thermal group INSIEME EVO COND V LN it is necessary to provide a loading system to be connected on the return line of the device.

Before carrying out system filling and emptying operations, set the main switch of the system to OFF and the main switch of the equipment to (0).

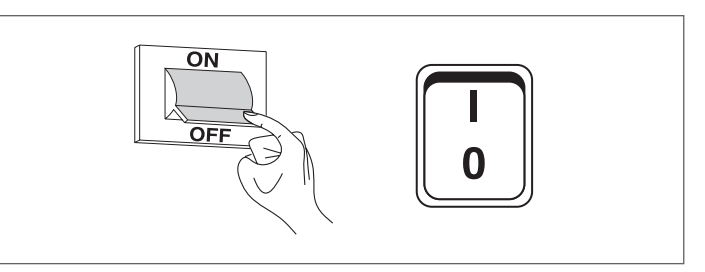

#### 2.11.1 Water quality requirements

The manufacturer recommends the use of water as heat transfer fluid for the central heating system. A chemical treatment system must be provided for this water. The heat transfer fluid (water) for the central heating circuit must

conform to the quality parameters given in the following table:

| REFERENCE VALUES        |                            |  |  |
|-------------------------|----------------------------|--|--|
| рН                      | 6-8                        |  |  |
| Electrical conductivity | less than 200 µS/cm (25°C) |  |  |
| Chlorine ions           | less than 50 ppm           |  |  |
| Sulphuric acid ions     | less than 50 ppm           |  |  |
| Total iron              | less than 0.3 ppm          |  |  |
| Alkalinity M            | less than 50 ppm           |  |  |
| Total hardness          | less than 35°F             |  |  |
| Sulphur ions            | none                       |  |  |
| Ammonia ions            | none                       |  |  |
| Silicon ions            | less than 30 ppm           |  |  |

If the hardness of the water exceeds the value specified in the table, it is mandatory to install a water softening system.

Excessive water softening (leading to a total hardness < 15°F) can cause corrosion in metal parts (pipes and boiler components). Keep the electrical conductivity of the water under 200 µS/cm.

Do not top up the central heating circuit on a frequent or continuous basis as this can damage the boiler's heat exchanger. The use of automatic topping up systems should be avoided for this reason.

### 2.11.2 Filling

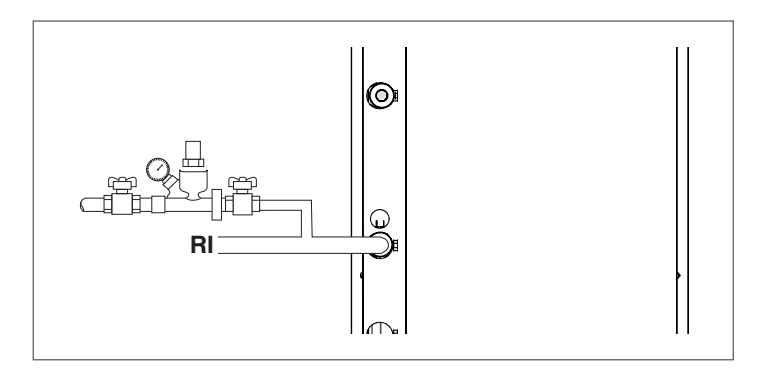

- Before starting the loading, check that the boiler drain valve (1) is closed.

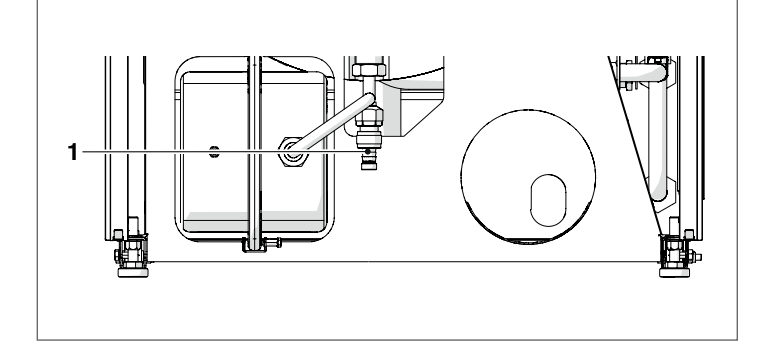

 Open the shut-off devices of the hydraulic system and slowly load until the display shows the value, with cold water, of 1,5 bar

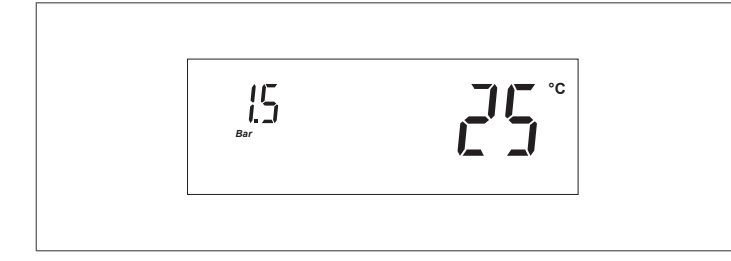

- Close the central heating circuit shut-off cocks.
- **NOTE** The system is de-aerated automatically through the automatic vent valve. The drain pipe of the drain valve must be connected to a suitable collection system.

### 2.11.3 Emptying

Before emptying:

 Set the main switch of the system to OFF and the main switch of the equipment to (0).

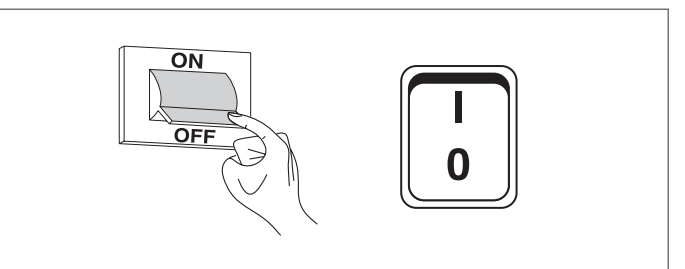

- Close the water supply shut-off cocks;
- To empty the boiler, connect a rubber tube (A) (in-tø=12mm) to the hose connector of the boiler drain valve (1) and open it.

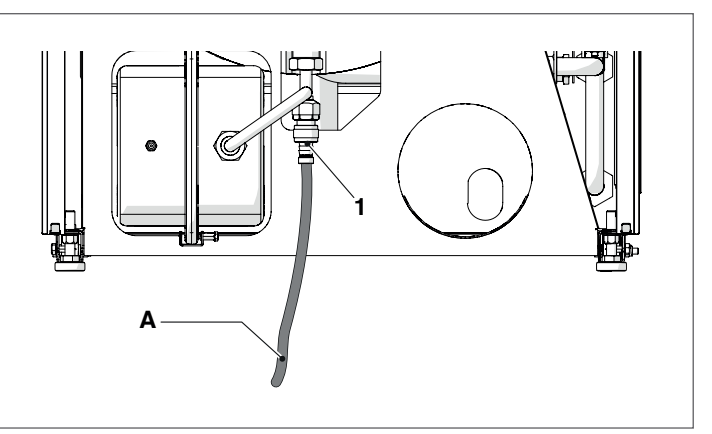

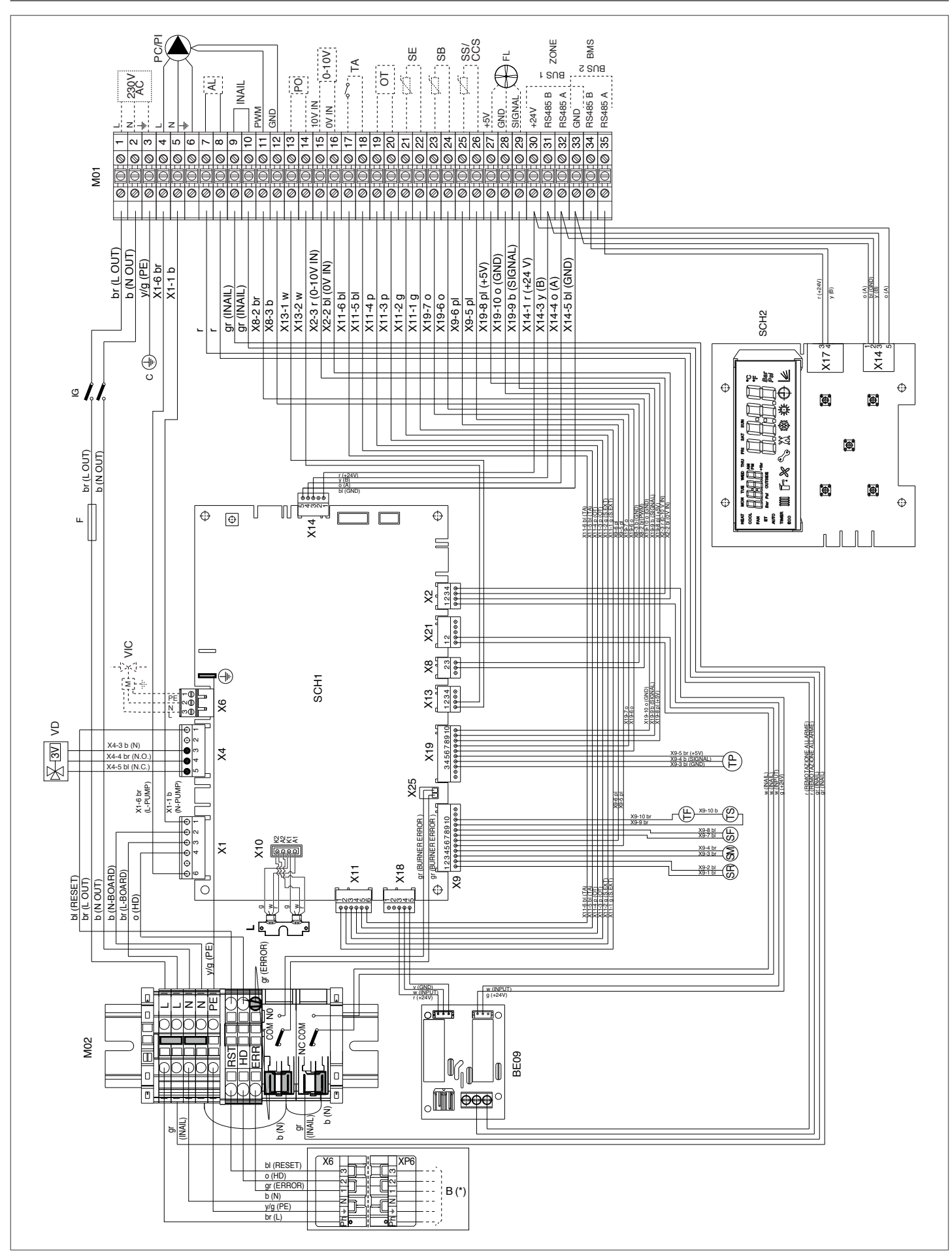

(\*) Please refer to section "Burner wiring diagram" on page 30.

## 2.12 Wiring diagram

| M01     | Terminal strip                                     | SR   | Return probe             |
|---------|----------------------------------------------------|------|--------------------------|
| PC/PI   | Thermal unit pump/System pump (Par. 2033)          | SM   | Flow probe               |
| AL      | Remote activation of alarm (Par. 2031)             | SF   | Exhaust flue probe       |
| INAIL   | INAIL safety measures (Par. 2029)                  | TF   | Flue gas thermostat      |
| PWM-GND | PWM pump control output (Par. 2059–2060)           | TS   | Safety thermostat        |
| PO      | Timer (Par. 2027–2045) (*)                         | TP   | Pressure transducer      |
| 0-10V   | 0-10V input (Par. 1063-2001-2025-2026)             | SCH2 | Display and control card |
| TA      | Room thermostat (Par. 2001)                        |      |                          |
| OT      | OpenTherm (Par. 2001)                              | br   | brown                    |
| SE      | External sensor (Par. 2001)                        | b    | blue                     |
| SB      | Hot water tank sensor/thermostat (Par. 2035)       | r    | red                      |
| SS/CCS  | System sensor / cascade control sensor (Par. 2088) | w    | white                    |
| FL      | Flow meter/flow switch (Par. 2027)                 | bl   | black                    |
| ZONES   | Modbus zone                                        | y/g  | yellow/green             |
| BMS     | Modbus                                             | У    | yellow                   |
| IG      | Main switch                                        | gr   | grey                     |
| С       | Ground conductor delivery                          | g    | green                    |
| F       | Mains power fuse 6.3 A-T                           | 0    | orange                   |
| VD      | 3-way cock                                         | р    | pink                     |
| VIC     | Fuel shut-off valve (Par. 2030)                    | pl   | violet                   |
| M02     | Terminal strip                                     |      |                          |
| L       | Light guide                                        |      |                          |
| SCH1    | Main control board                                 |      |                          |
| В       | Burner                                             |      |                          |
| BE09    | Relay interface card                               |      |                          |
| (*)     | Operation only with storage tank sensor (not       |      |                          |
|         | applicable with storage tank thermostat).          |      |                          |

## **2.12.1** Burner wiring diagram

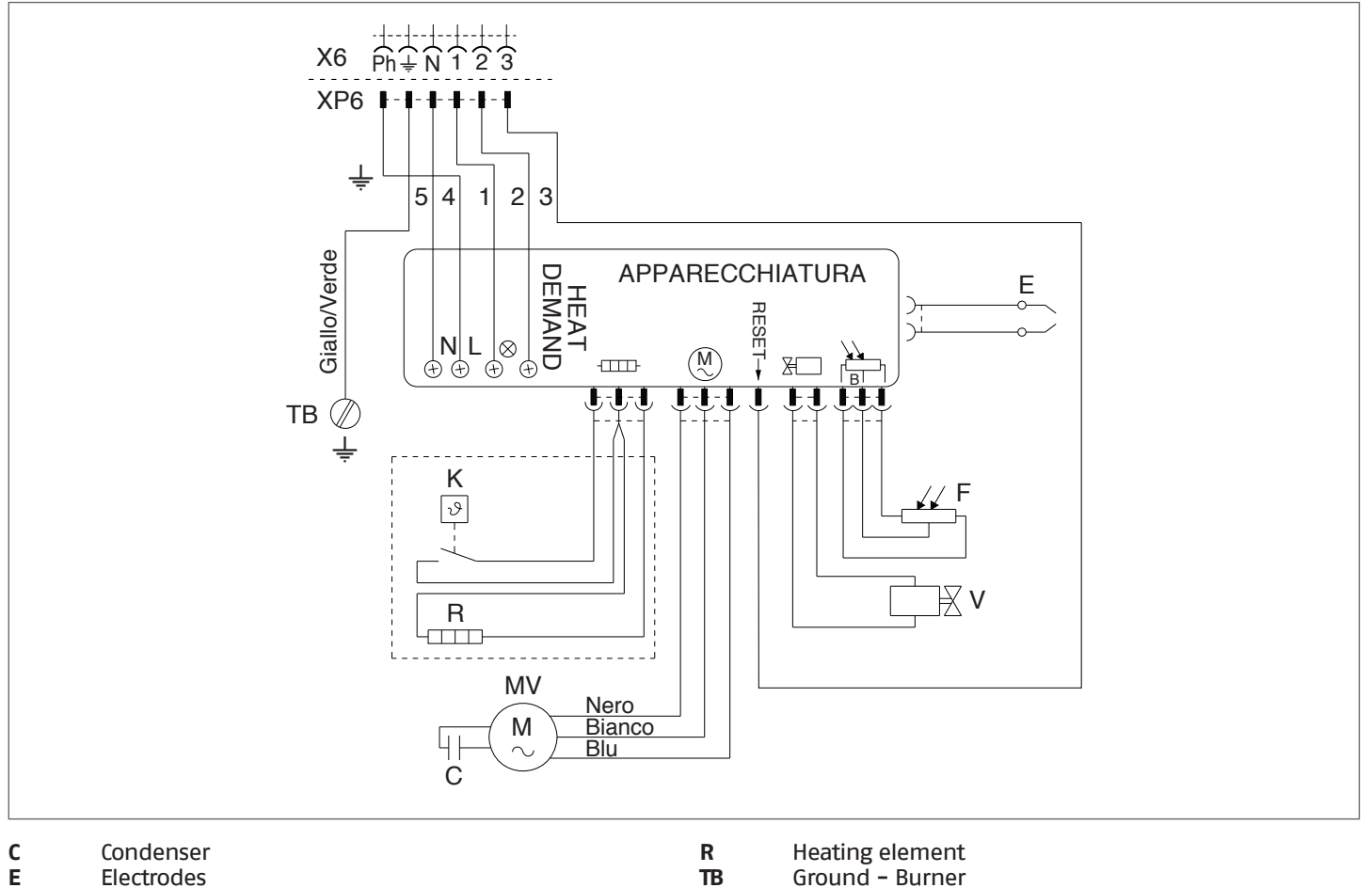

| E  | Electrodes                                | TB  | Ground – Bur   |
|----|-------------------------------------------|-----|----------------|
| F  | Flame sensor                              | V   | Fuel oil valve |
| Κ  | Start enable thermostat after pre-heating | X6  | 6-pin plug     |
| MV | Fan motor                                 | XP6 | 6-pin socket   |
|    |                                           |     |                |

### Fuel shut-off valve VIC (not supplied)

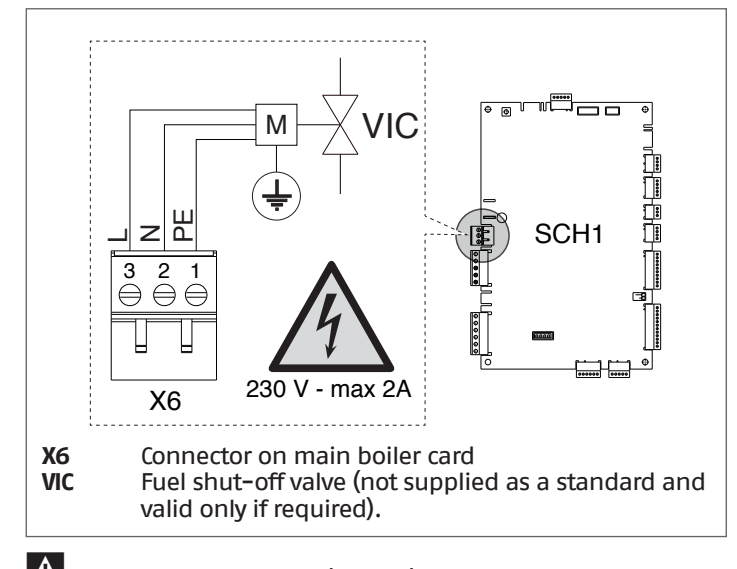

A Check that the value 1 (default) is set at parameter 2030. If the burner's post-ventilation time is changed, a value (in seconds)  $\geq$  the value just set on the burner must be set in parameter 2079.

### 2.13 Electrical connections

The thermal unit **INSIEME EVO COND V LN** exits the factory completely wired and only requires the connection to the power supply network, the room thermostat and any other components of the system.

Proceed as follows to access the control panel terminals:

- open the control panel door and remove the fixing screw (2);
- remove the front panel (1) and lift it by pulling it towards yourself;

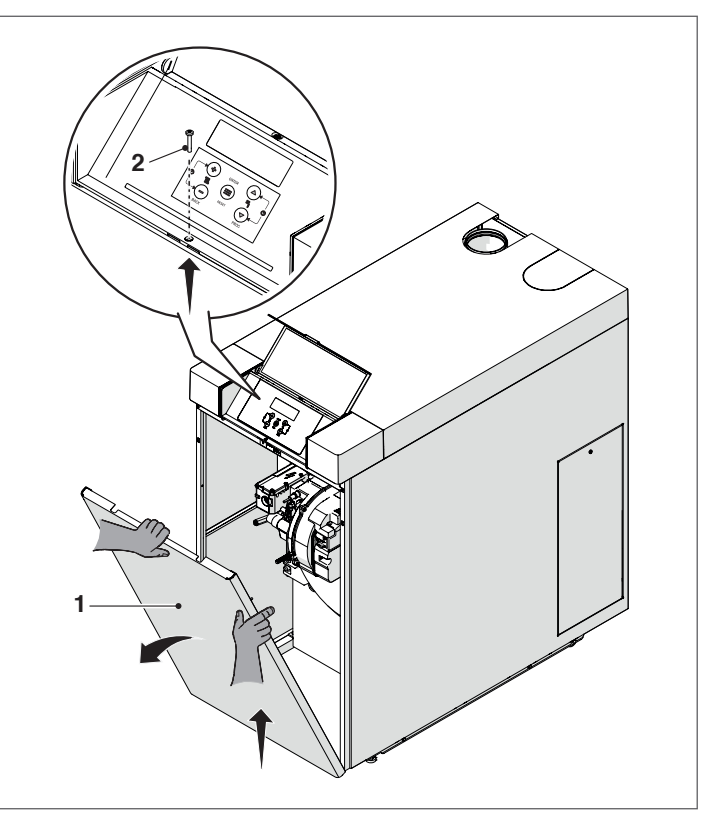

remove the fixing screw (3) from the top of the control panel;

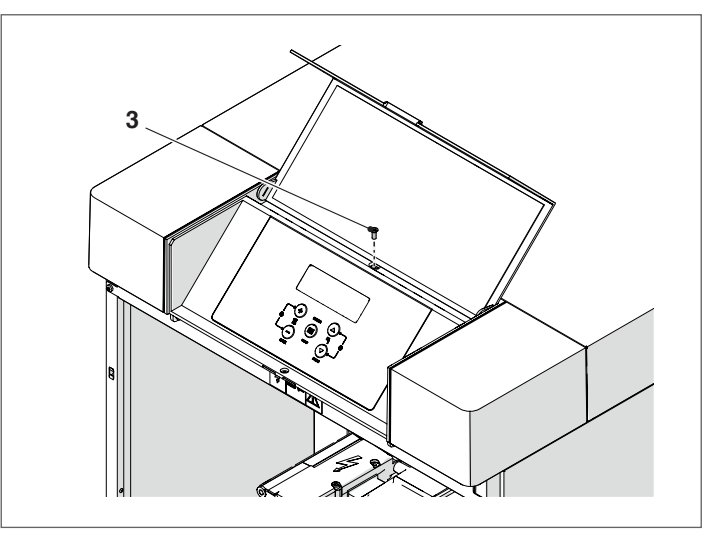

- close the door and turn the control panel outwards;

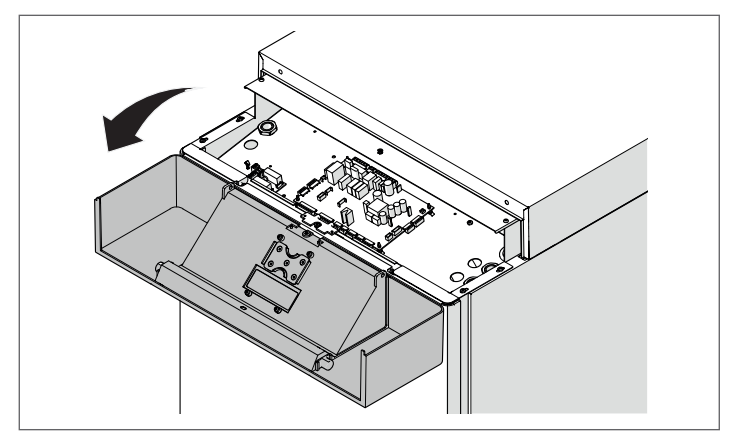

 Lift the upper panel (4) and insert the external connection cables into the preset cable glands (5);

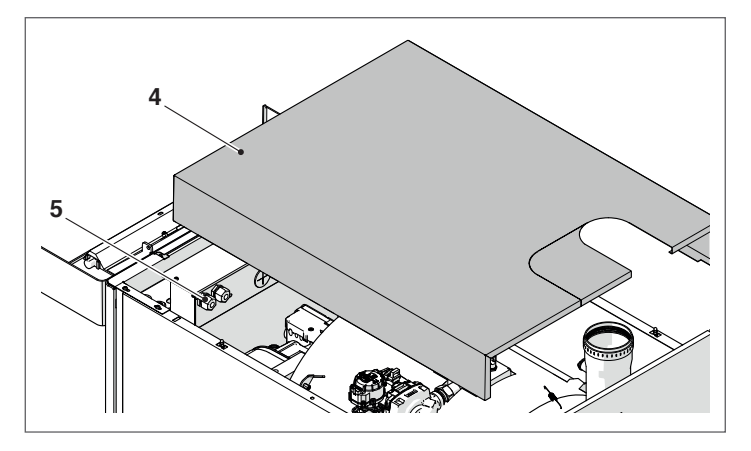

Make the electrical connections as shown in the following diagrams;

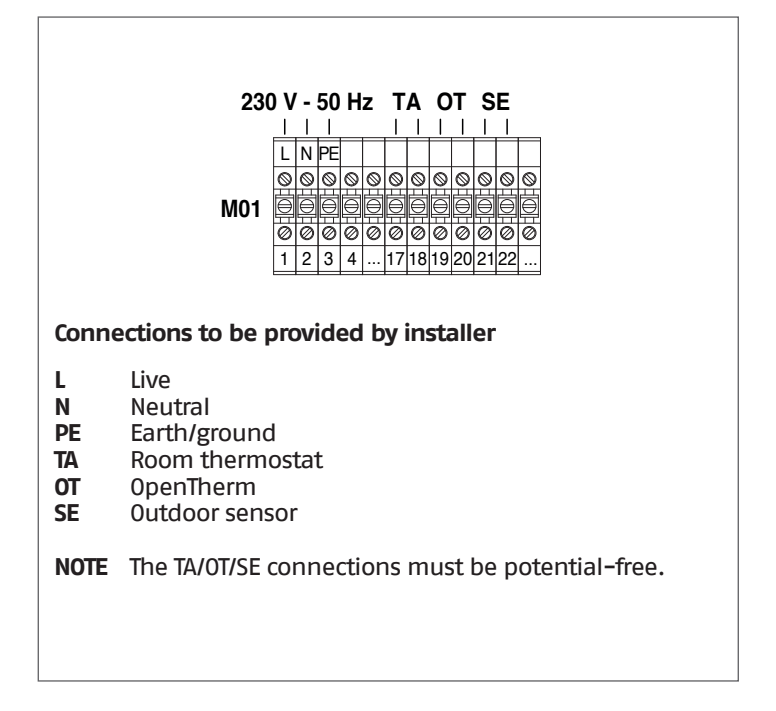

- on completion of the electrical connections, replace all removed components in the opposite order.

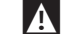

- **A** The following is mandatory:
  - The use of an omnipolar magnetothermic switch, line disconnecting switch in compliance with CEI-EN standards (contact opening of at least 3 mm)
  - Respect the connection L (line) N (neutral). Keep the \_ earth conductor 2 cm longer than the power supply conductors
  - Use cables with a section greater than or equal to 1.5 mm<sup>2</sup>, complete with cable terminal caps
  - Refer to the wiring diagrams in this manual for all electric \_ operations
  - Connect the equipment to an effective earthing system.
- 🕒 It is strictly forbidden to use pipes of any kind to ground the appliance.
- L is prohibited to lay power supply and room/heat demand thermostat cables near hot surfaces (delivery pipes). If they may come into contact with parts that have a temperature of over 50°C, use a suitable type of cable.

The manufacturer is not responsible for any damage caused by failure to earth connect the device and failure to comply with what is indicated in the wiring diagrams.

## 2.14 Menu navigation

At start-up or when no key is pressed for more than 4 minutes, the display is in "basic display" mode and provides general information on the equipment operation.

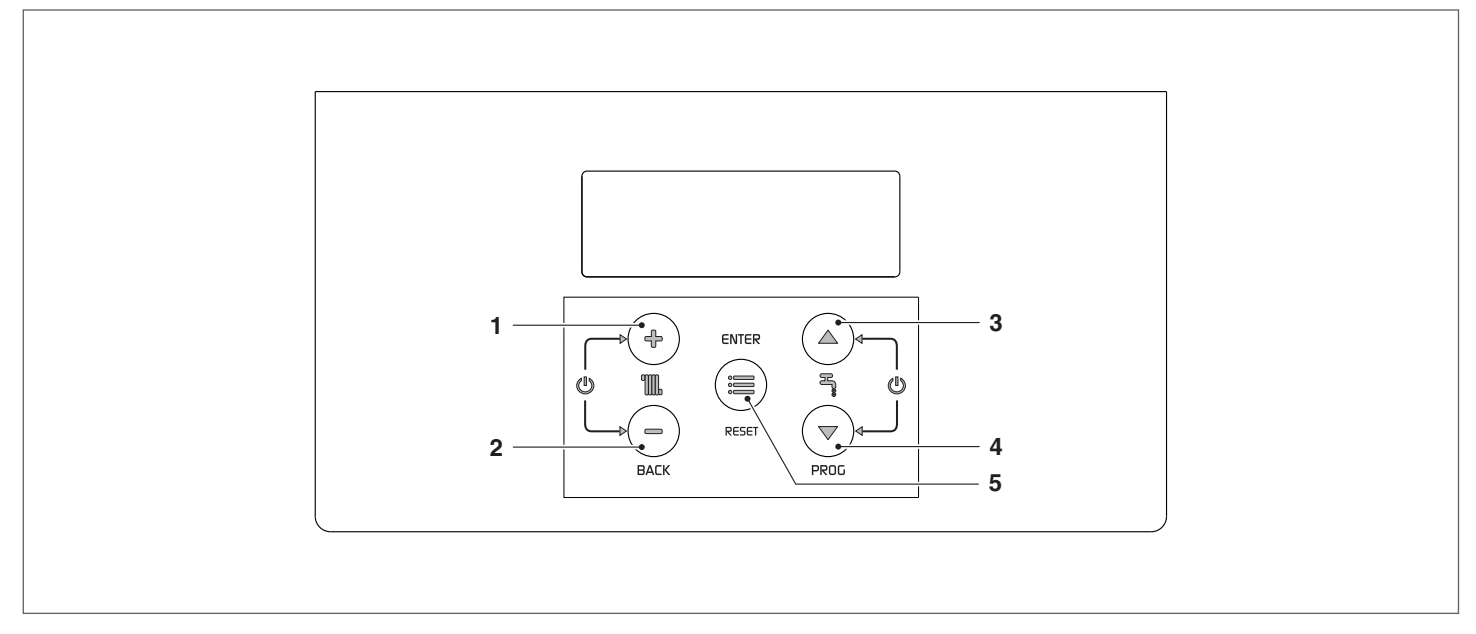

### In this mode, keys have the following functions:

| Nr. | Button        | Function                                                                                         |
|-----|---------------|--------------------------------------------------------------------------------------------------|
| 1   | "+"           | It increases the heating setpoint (when active/available)                                        |
| 2   | "_"           | It decreases the heating setpoint (when active/available)                                        |
| 3   | "▲"           | Raise the DHW set point (when available)                                                         |
| 4   | " <b>▼</b> "  | Decrease the DHW set point (when available)                                                      |
| 5   | "ENTER/RESET" | Enters into "MENU" mode<br>If pressed for more than 5 seconds, it resets a permanent error (Loc) |

### Additional functions:

| Button       | Function                                                |
|--------------|---------------------------------------------------------|
| "+" with "-" | It accesses enable/disable heating function mode        |
| "▲" + "▼"    | It accesses enable/disable DHW production function mode |

# For more information, see paragraph "Enable/disable the heating function" on page 46.

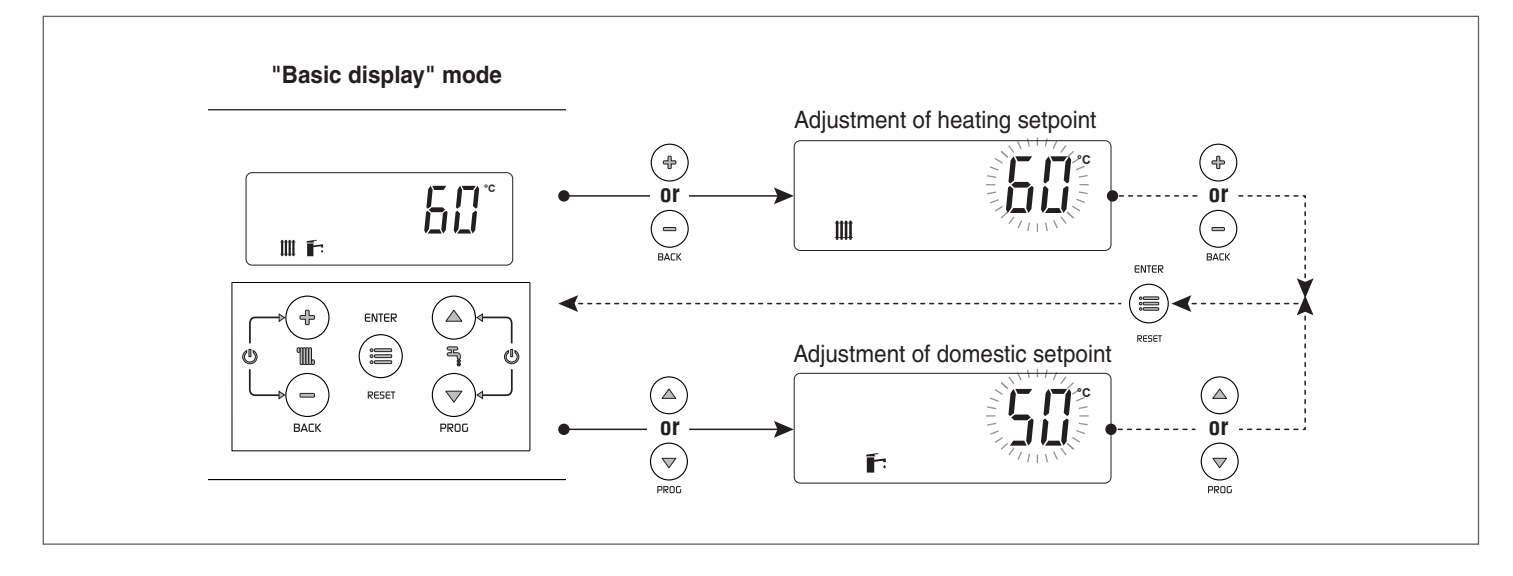

### **MENU selection**

Access the "menu" mode by pressing the key "ENTER/RESET" The digits of the small display indicate "0000", which is the first accessible menu.

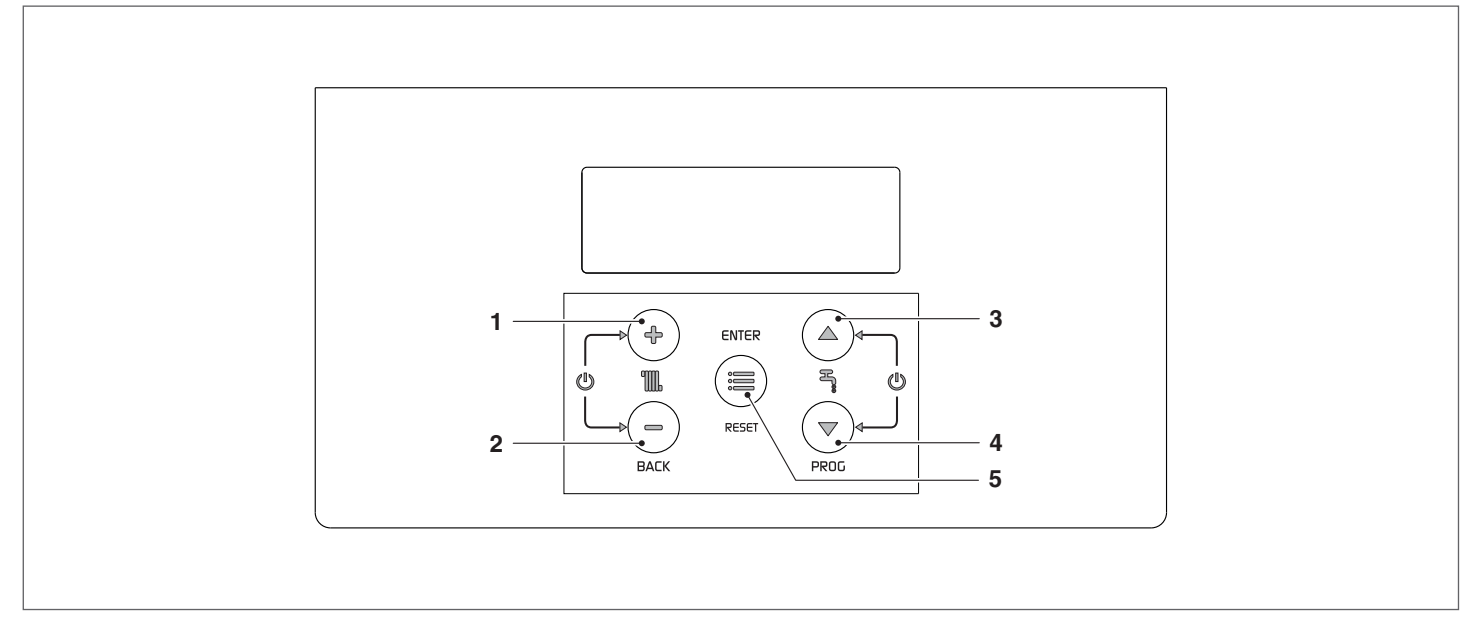

### In this mode, keys have the following functions:

| Nr. | Button        | Function                                                                 |  |  |  |
|-----|---------------|--------------------------------------------------------------------------|--|--|--|
| 1   | "+"           | Exits from the menu and cancels a parameter change                       |  |  |  |
| 2   | "_"           | Exits from the menu and cancels a parameter change                       |  |  |  |
| 3   | "▲"           | Selects the following menu or increases a certain parameter value        |  |  |  |
| 4   | " <b>▼</b> "  | Selects the previous menu or decreases a certain parameter value         |  |  |  |
| 5   | "ENTER/RESET" | Enters into the selected menu/parameter or confirms the parameter change |  |  |  |

### 2.15 Enter password

To access INSTALLER parameters, it is necessary to enter the password:

Press the key "ENTER/RESET" and select "Code" by using the keys " $\blacktriangle$ " and " $\blacktriangledown$ ".

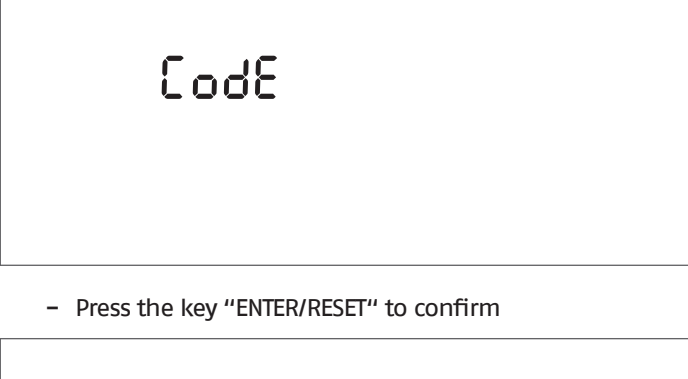

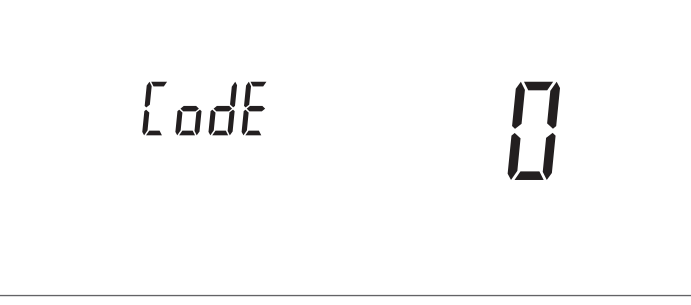

- Press the keys "▲" and "▼" to increase or decrease the value of the blinking digit
- Once the required value is obtained, press the key "EN-TER/RESET" to confirm the entered value

After entering the INSTALLER password the relevant menus and parameters will also be displayed.

The system provides for three types of access: USER: new password INSTALLER: password 18

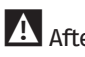

After entering the password, the display will show the symbol *which will be displayed until the displaying and/or* parametrisation proceed. After some minutes of inactivity of the display, it must be entered again.

## 2.16 Navigation scheme

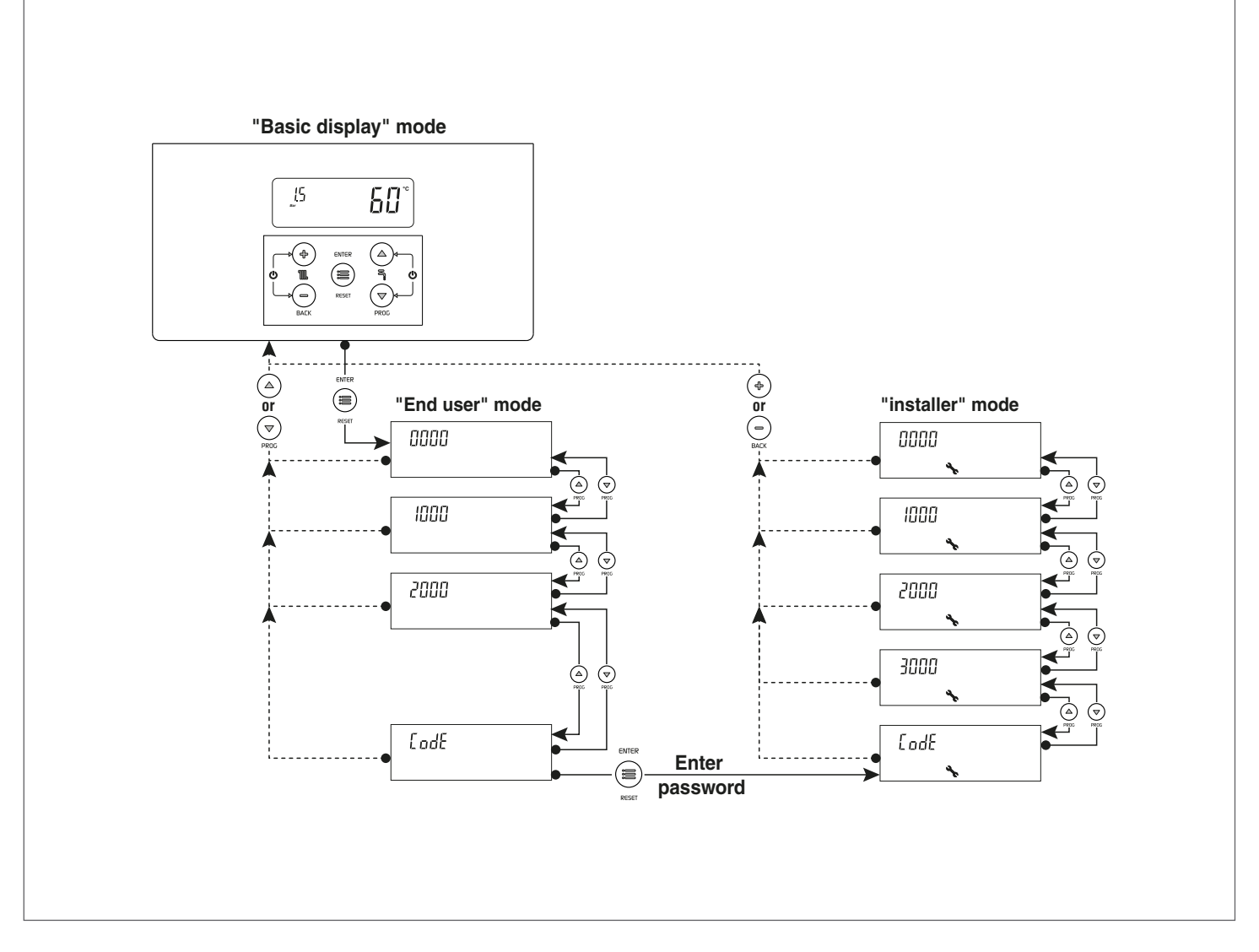

### Example of parameter setting

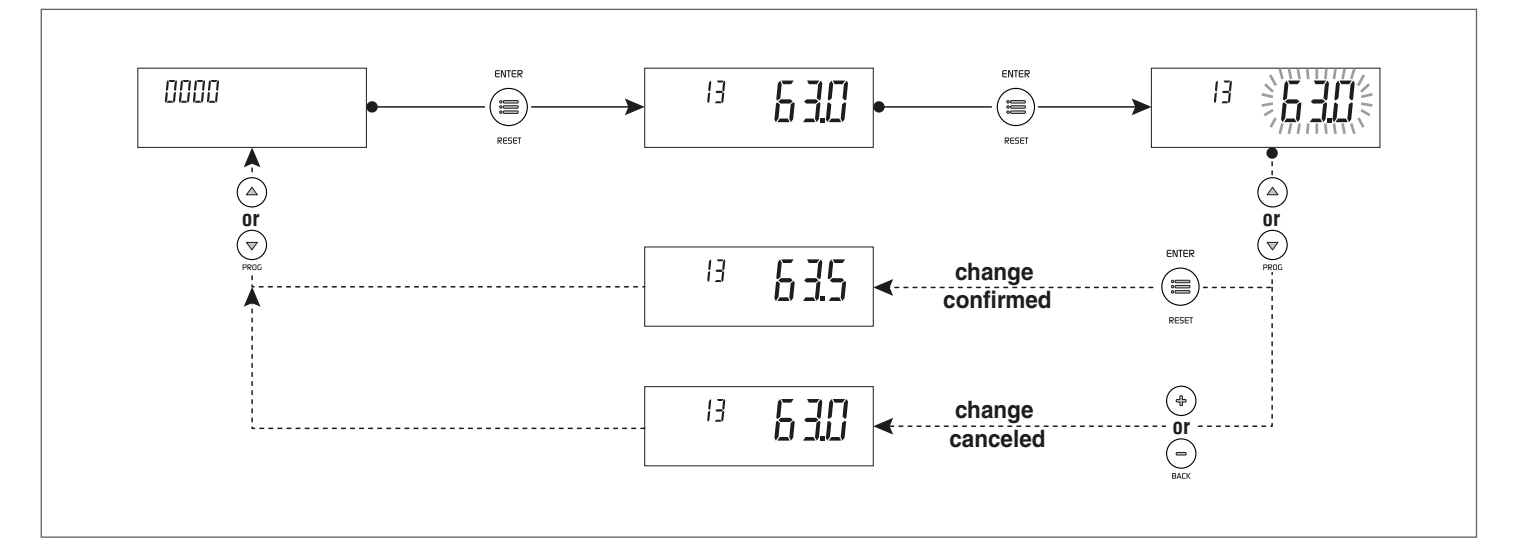

### 2.17 List of parameters

The programming lines can be hidden, according to the access level (User, Installer) and to the thermal unit configuration.

The parameters of Installer level must be changed only by the Technical Assistance Service RIELLO.

SA

SE

TA

Ambient probe

Outdoor sensor

Room thermostat

Key: DHW

Domestic hot water High temperature direct circuit ΗT

Low temperature mixed circuit BT Domestic cold water

DCW

ОТ **OpenTherm** 

| Menu | Par.<br>No. | Description                                                                                                    | Range         | Default set-<br>ting<br>INSIEME EVO<br>COND V LN | UM        | Access |
|------|-------------|----------------------------------------------------------------------------------------------------|---------------|--------------------------------------------------|-----------|--------|
|      | 1           | Main menu                                                                                                    |               | _ <b>L</b>                                       | 1         | 1      |
| 0000 | 013         | Quick adjustment of direct Zone/Zone 1 heating setpoint in<br>0 and 3 heating modes.<br>By connecting the zone control accessory, this parameter<br>can be used to quickly change direct Zone/Zone 1 setpoint.<br>This parameter simultaneously modifies the value of Par.<br>2103. | See Par. 2103 | See Par. 2103                                    | °C        | U      |
| 0000 | 023         | Quick adjustment of Zone 2 heating setpoint in 0 and 3<br>heating modes.<br>By connecting the zone control accessory, this parameter<br>can be used to quickly change Zone 2 setpoint. This pa-<br>rameter simultaneously modifies the value of Par. 2203.                          | See Par. 2203 | See Par. 2203                                    | °C        | U      |
| 0000 | 033         | Quick adjustment of Zone 3 heating setpoint in 0 and 3<br>heating modes.<br>By connecting the zone control accessory, this parameter<br>can be used to quickly change Zone 3 setpoint. This pa-<br>rameter simultaneously modifies the value of Par. 2303.                          | See Par. 2303 | See Par. 2303                                    | °C        | U      |
| 0000 | 047         | Quick adjustment of DHW setpoint with heater<br>This parameter is only visible with Par. 2035 = 1                                                                                                    | See Par. 2047 |                                                  | °C        | U      |
| 0000 | 200         | lest mode<br>0 = None<br>1 = Stops the chimney sweep function<br>2 = Starts the chimney sweep function                                                                                                    | 02            | 0                                                |           | I      |
| 0000 | 201         | Stops the venting function<br>0 = No action<br>1 = Stop venting<br>Visible only when de-aeration is in operation                                                                                                    | 01            | 0                                                |           | U      |
| 0000 | 901         | Unit of measurement for temperature<br>0 = °C<br>1 = °F                                                                                                    | 01            | 0                                                |           | I      |
| 0000 | 902         | Pressure unit of measurement<br>0 = BAR<br>1 = PSI                                                                                                    | 01            | 0                                                |           | I      |
|      |             | Info menu                                                                                                    |               |                                                  |           |        |
| 1000 | 1001        | CH flow temperature                                                                                                    |               |                                                  | °C        | U      |
| 1000 | 1002        | Domestic hot water temperature                                                                                                    |               |                                                  | °C        | U      |
| 1000 | 1004        | Outdoor temperature                                                                                                    |               |                                                  | °C        | U      |
| 1000 | 1006        | Displays the flue temperature                                                                                                    |               |                                                  | °C        | U      |
| 1000 | 1007        | Return temperature                                                                                                    |               |                                                  | <u>ەر</u> | U      |
| 1000 | 1033        | System pressure                                                                                                    |               |                                                  | bar       | U      |
| 1000 | 1056        | Total hours of operation in heating mode                                                                                                    |               |                                                  | 10        | U      |
| 1000 | 1057        | Total hours of operation in domestic mode                                                                                                    |               |                                                  | 10        | U      |
| 1000 | 1058        | Total hours of operation                                                                                                    |               |                                                  | 10        | U      |
| 1000 | 1062        | Displays active only with Par. 2027 = 1                                                                                                    |               |                                                  | l/min.    | U      |
| 1000 | 1063        | Input Signal U-IUV                                                                                                    |               |                                                  | V         | U      |
| 1000 | 1090        | negative value is shown)                                                                                                    |               |                                                  | Days      | U      |

Access level: U: End user l:

Installer
| Menu | Par.<br>No. | Description                                                                                                    | Range        | Default set-<br>ting<br>INSIEME EVO<br>COND V LN | UM     | Access |
|------|-------------|----------------------------------------------------------------------------------------------------|--------------|--------------------------------------------------|--------|--------|
| 1000 | 1101        | Direct Zone/Zone 1 delivery temperature                                                                                                    |              |                                                  | °C     | U      |
| 1000 | 1102        | Direct Zone/Zone 1 ambient temperature                                                                                                    |              |                                                  | °C     | U      |
| 1000 | 1112        | Zone 1 heating setpoint                                                                                                    |              |                                                  | °C     | U      |
| 1000 | 1201        | Zone 2 delivery temperature                                                                                                    |              |                                                  | °C     | U      |
| 1000 | 1202        | Zone 2 ambient temperature                                                                                                    |              |                                                  | °C     | U      |
| 1000 | 1212        | Zone 2 heating setpoint                                                                                                    |              |                                                  | °C     | U      |
| 1000 | 1301        | Zone 3 delivery temperature                                                                                                    |              |                                                  | °C     | U      |
| 1000 | 1302        | Zone 3 amplent temperature                                                                                                    |              |                                                  |        | U      |
| 1000 | 1312        | Zone 3 nearing serpoint                                                                                                    |              |                                                  | -ر     | 0      |
|      | 1           | Heating operating mode                                                                                                    |              |                                                  |        |        |
| 2000 | 2001        | <ul> <li>0 = Operation with fixed setpoint and ambient thermostat</li> <li>1 = Operation with climatic curve and ambient thermostat</li> <li>2 = Continuous operation with climatic curve and night<br/>reduction with ambient thermostat</li> <li>3 = Continuous operation with fixed setpoint and night<br/>reduction with ambient thermostat</li> <li>4 = Operation with variable setpoint with input signal</li> <li>0-10V</li> </ul> | 04           | 0                                                |        | I      |
| 2000 | 2005        | Circulator post-circulating time in heating mode                                                                                                    | 10900        | 120                                              | Sec.   | l      |
| 2000 | 2007        | Switch-off hysteresis in heating mode                                                                                                    | 05           | 3                                                | °C     | I      |
| 2000 | 2008        | Ignition hysteresis in heating mode                                                                                                    | 05           | 3                                                | °C     | I      |
| 2000 | 2009        | Burner restart time<br>It defines the stand-by time for a subsequent restart<br>after a switch-off, regardless of the delivery temperature<br>decrease. If it goes below the value set in Par. 2010 the<br>thermal unit remains on.                                                                                                    | 10900        | 180                                              | Sec.   | I      |
| 2000 | 2010        | Temperature differential for burner restart<br>It defines the temperature difference below which the<br>burner restarts regardless of the elapsed time indicated in<br>Par. 2009.                                                                                                    | 020          | 16                                               | °C     | I      |
| 2000 | 2011        | Temperature differential for the deactivation of the burn-<br>er's second stage in heating mode<br>This parameter can only be seen on boilers with a dual<br>stage burner                                                                                                    | 010          | 5                                                | °C     | I      |
| 2000 | 2012        | Burner second stage ignition hysteresis in heating mode<br>This parameter can only be seen on boilers with a dual<br>stage burner                                                                                                    | 010          | 5                                                | °C     | I      |
| 2000 | 2013        | Temperature differential for the deactivation of the burn-<br>er's second stage in DHW mode<br>This parameter can only be seen on boilers with a dual<br>stage burner                                                                                                    | 010          | 5                                                | °C     | I      |
| 2000 | 2014        | Burner second stage ignition hysteresis in DHW mode<br>This parameter can only be seen on boilers with a dual<br>stage burner                                                                                                    | 010          | 5                                                | °C     | I      |
| 2000 | 2016        | Heating pump proportional part PID                                                                                                    | 0100         | 20                                               |        | I      |
| 2000 | 2017        | Heating pump additional part PID                                                                                                    | 0600         | 50                                               |        | I      |
| 2000 | 2018        | Heating pump derivative part PID                                                                                                    | 0100         | 50                                               |        |        |
| 2000 | 2019        | Reading flow meter minimum flow rate<br>Setting a value = $0$ deactivates the function                                                                                                    | 0200         | 5                                                | l/min. | I      |
| 2000 | 2020        | Type of flow meter<br>1= HUBA DN15<br>2= HUBA DN20<br>3= HUBA DN25<br>4= HUBA DN32                                                                                                    | 14           | 1                                                |        | I      |
| 2000 | 2021        | Number of days to next service                                                                                                    |              | 365                                              | Days   | U      |
| 2000 | 2022        | Service reminder<br>This function reminds the user of the need to carry out a<br>programmed service on the boiler, after the number of<br>days set in Par. 2021<br>0 = Deactivates the function<br>1 = Activates the function<br>2 = Resets the countdown of days to part service to zero                                                                                                    | 02           | 0                                                |        | U      |
| 2000 | 2023        | Minimum heating setpoint                                                                                                    | 20.Par. 2024 | 20                                               | ەر     | I      |
| 2000 | 2024        | Maximum heating setpoint                                                                                                    | Par. 2023.90 | 82                                               | °C     |        |

| Menu | Par.<br>No. | Description                                                                                                    | Range        | Default set-<br>ting<br>INSIEME EVO<br>COND V LN | UM   | Access |
|------|-------------|----------------------------------------------------------------------------------------------------|--------------|--------------------------------------------------|------|--------|
| 2000 | 2025        | Minimum 0–10V input voltage in heating mode Par. 2001=                                                                                                    | 010          | 1                                                | V    | I      |
| 2000 | 2026        | Maximum 0–10V input voltage in heating mode Par. 2001=                                                                                                    | 010          | 9                                                | V    | I      |
| 2000 | 2027        | Programmable input 2<br>0 = Disabled<br>1= Heating flow meter<br>2= Heating flow switch<br>3= Function not implemented                                                                                                    | 03           | 0                                                |      | I      |
| 2000 | 2028        | Programmable input 1<br>0= Disabled<br>1= Pressure transducer (with temporary or permanent<br>alarm)<br>2= Pressure transducer (without alarms) (*)<br>(*) Use only when the system is working at low pressure<br>(open tank systems)                                                                                                    | 02           | 1                                                |      | I      |
| 2000 | 2029        | Programmable input 8<br>0= Disabled<br>1= Heating pressure switch                                                                                                    | 01           | 0                                                |      | I      |
| 2000 | 2030        | Programmable output 1<br>0= Disabled<br>1= VIC (fuel shut-off valve) relay output on                                                                                                    | 01           | 1                                                |      | I      |
| 2000 | 2031        | Programmable output 3<br>0= Disabled<br>1= Remote alarm on                                                                                                    | 01           | 1                                                |      | I      |
| 2000 | 2032        | Programmable output 2<br>0= Disabled<br>1= 3-way valve with DHW storage tank before the separa-<br>tor<br>2= 3-way valve with instant DHW version<br>3= DHW storage tank pump (see label inside boiler electri-<br>cal panel)                                                                                                    | 03           | 2                                                |      | I      |
| 2000 | 2033        | Programmable output 4<br>1= Thermal unit pump<br>2= System pump                                                                                                    | 02           | 1                                                |      | I      |
| 2000 | 2059        | Minimum pump modulation value with central heating<br>heat request                                                                                                    | 0Par. 2060   | 40                                               | %    | I      |
| 2000 | 2060        | Maximum pump modulation value with central heating<br>heat request                                                                                                    | Par. 2059100 | 100                                              | %    | I      |
| 2000 | 2078        | Set service hours countdown<br>0= Burner's hours of operation<br>1 = Boiler's hours of operation                                                                                                    | 01           | 0                                                |      | U      |
| 2000 | 2079        | Time delay on closing VIC (fuel shut-off valve)<br>When the burner goes off the VIC valve stays open for the<br>time set by this parameter                                                                                                    | 0180         | 60                                               | Sec. | I      |
| 2000 | 2080        | Anti-legionella function<br>0 = deactivated<br>1 = daily<br>2 = weekly<br>Euroction not implemented                                                                                                    | 02           | 0                                                |      | 1      |
| 2000 | 2090        | Venting function<br>0 = deactivated<br>1 = activated                                                                                                    | 01           | 1                                                |      | I      |
| 2000 | 2091        | Number of de-aeration cycles<br>Each cycle includes two ON/OFF sequences, each having 10<br>seconds ON and 10 seconds OFF.<br>Factory setting anticipates 2 de-aeration cycles every time<br>that the de-aeration function comes on.<br>1st cycle: the boiler's 3-way diverter valve moves to the<br>central heating position and the boiler pump comes on<br>for 10 seconds, goes off for 10 seconds, comes back on for<br>10 seconds and then goes off again for 10 seconds. This<br>cycle lasts 40 seconds.<br>2nd cycle: begins at the end of the 1st cycle. The 3-way<br>diverter valve moves to the DHW position and the pump<br>repeats the same ON/OFF procedures as above, for a total<br>of 40 seconds. | 0255         | 2                                                |      | I      |

| Menu | Par.<br>No. | Description                                                                                                    | Range                                                                                                    | Default set-<br>ting<br>INSIEME EVO<br>COND V LN | UM | Access |
|------|-------------|----------------------------------------------------------------------------------------------------|----------------------------------------------------------------------------------------------------|--------------------------------------------------|----|--------|
| 2000 | 2092        | Number of repetitions of de-aeration cycles<br>This parameter sets the number of repetitions for each<br>de-aeration cycle set in Par. 2091.<br>The sequence of de-aeration cycles is carried out for the<br>number of times set in this parameter.<br>Based on the factory settings of parameters 2091= 2 and<br>2092= 10, the total duration of the de-aeration function is<br>800 seconds (2 cycles of 40 sec. 10 times).                                                                                                    | 0255                                                                                                    | 10                                               |    | I      |
| 2000 | 2093        | Setting use of room thermostat (IA) where there is Open-<br>Therm (OT) connection<br>O = Uses only OT communication. The heat request and<br>the setpoint are communicated only via OpenTherm.<br>1 = Uses room thermostat (TA) to activate heat request and<br>OT to communicate the setpoint requested to the boiler<br>(*).<br>(*) When setting parameter = 1 in a central heating system<br>managed with zone valves, where there is an OT room<br>thermostat for each valve, the OT room thermostat will<br>control the opening and closing of the respective valve<br>(zone) and the valve microswitch, connected to terminal<br>TA of the boiler, will control (ON/OFF) the heat request. If<br>both requests (OT and TA) are active, the OT request will be<br>fulfilled. | 01                                                                                                    | 0                                                |    | I      |
|      | ,           | Direct Zone / Zone 1 Heating Sett                                                                                                    | ings                                                                                                    |                                                  |    |        |
| 2000 | 2103        | Direct Zone/Zone 1 setpoint in heating mode Par. 2001= 0<br>and 3<br>The thermal unit adjustment determines the boiler set-<br>point in heating mode, using the highest value among<br>the requests of all the active zones (Par. 1101, 1201, 1301)<br>If Zone 1 is configured as mixed, the value set in parame-<br>ter 1112 will be used as setpoint                                                                                                    | If Zone 1 is not<br>enabled:<br>(Par. 2121)<br>If Zone 1 is ena-<br>bled:<br>BT: (Par. 2121, 45)<br>AT: (Par. 2121) | 70 (AT)<br>45 (BT)                               | °C | U      |
| 2000 | 2119        | Direct Zone/Zone 1 heating setpoint at the minimum ex-<br>ternal temperature                                                                                                    | If Zone 1 is not<br>enabled:<br>(Par. 2121)<br>If Zone 1 is ena-<br>bled:<br>BT: (Par. 2121, 45)<br>AT: (Par. 2121) | 82 (AT)<br>45 (BT)                               | °C | I      |
| 2000 | 2120        | Direct Zone/Zone 1 minimum external temperature<br>It defines the minimum external temperature to which<br>the heating maximum setpoint in Par. 2119 must be asso-<br>ciated                                                                                                    | -205                                                                                                    | -20                                              | °C | I      |
| 2000 | 2121        | Direct Zone/Zone 1 heating setpoint at the maximum ex-<br>ternal temperature (Par. 2122)<br>It sets the minimum heating setpoint when the external<br>temperature is equal to the value set in parameter 2122<br>(basic external temperature)                                                                                                    | If Zone 1 is not<br>enabled:<br>(Par. 2119)<br>If Zone 1 is ena-<br>bled:<br>BT: (20, Par. 2119)<br>AT: (Par. 2119) | 30 (AT)<br>20 (BT)                               | °C | I      |
| 2000 | 2122        | Direct Zone/Zone 1 maximum external temperature<br>It sets the external temperature at which the boiler set-<br>point must be reduced, according to the value defined in<br>parameter 2121                                                                                                    | 530                                                                                                    | 20                                               | °C | I      |
| 2000 | 2125        | Direct Zone/Zone 1 summer/winter switching<br>It stops the request in heating mode when the external<br>temperature is higher than this setpoint                                                                                                    | 035                                                                                                    | 20                                               | °C | I      |
| 2000 | 2130        | Parallel shift of direct Zone/Zone 1 climatic curve                                                                                                    | -1010                                                                                                    | 0                                                | °C | U      |
| 2000 | 2131        | tion                                                                                                    | 020                                                                                                    | 0                                                | °C | I      |
| 2000 | 2132        | Direct Zone/Zone 1 ambient temperature nominal value<br>When an OpenTherm (OT) ambient thermostat is connect-<br>ed to the thermal unit or to the zone control accessory,<br>this parameter is not displayed                                                                                                    | 535                                                                                                    | 20                                               | °C | I      |

| Menu | Par.<br>No. | Description                                                                                                    | Range                                  | Default set-<br>ting<br>INSIEME EVO<br>COND V LN | UM     | Access |
|------|-------------|----------------------------------------------------------------------------------------------------|----------------------------------------|--------------------------------------------------|--------|--------|
| 2000 | 2133        | Direct Zone/Zone 1 setpoint night reduction in heating<br>mode Par. 2001= 2 or 3<br>It defines by how many degrees the heating setpoint will<br>be reduced at the opening of the ambient thermostat (AT)<br>contact<br>The reduction of the delivery temperature affects all the<br>active heating zones and it can be used when the AT ter-<br>minal of every zone regulator is jumpered. | 010                                    | 4                                                | °C     | I      |
| 2000 | 2134        | nerature                                                                                                    | 0100                                   | 50                                               | %      | I      |
| 2000 | 2135        | Zone 1 mixing valve closing time                                                                                                    | 0240                                   | 140                                              | Sec.   | I      |
| 2000 | 2136        | Zone 1 mixing valve PID P                                                                                                    | 099                                    | 5                                                |        | I      |
| 2000 | 2137        | Zone 1 mixing valve PID I                                                                                                    | 099                                    | 10                                               |        | I      |
| 2000 | 2138        | Zone 1 valve operating time                                                                                                    | 0255                                   | 2                                                | Sec. x | 1      |
| 2000 | 2139        | Zone 1 setpoint increase<br>Increases the value of the heating zone setpoint. For<br>example, if the zone setpoint is 40°C, the heat request<br>sent to the boiler will be increased by 5°C (factory setting),<br>therefore the value requested at the boiler will be 45°C.<br>Valid only for mixed zone.                                                                                  | 020                                    | 5                                                | °C     | Ι      |
| 2000 | 2140        | Zone 1 circulator post-circulating time                                                                                                    | 0240                                   | 30                                               | Sec.   | I      |
| 2000 | 2141        | Zone 1 delivery overtemperature protection                                                                                                    | 0100                                   | 55                                               | °C     | I      |
| 2000 | 2142        | Zone 1 overtemperature control time                                                                                                    | 0240                                   | 0                                                | Min.   | <br>   |
| 2000 | 2143        | Zone 1 overtemperature stand-by time                                                                                                    | 0240                                   | 2                                                | Min.   |        |
| 2000 | 2144        | Zone i system reset time                                                                                                    | 0240                                   | 2                                                | Min.   |        |
| 2000 | 2500        | Function not implemented                                                                                                    |                                        |                                                  |        |        |
| 3000 | 3100        | Use of Zone 1 control accessory<br>0 = N0<br>1 = Yes                                                                                                    | 01                                     | 0                                                |        |        |
|      |             | If Zone 1 control accessory is used, AT and AP inputs are<br>not enabled. AT input is used only to enable the night<br>reduction on all the active zones (Par. 2001 = 2 and 3)<br>Zone 1 mode                                                                                                    |                                        |                                                  |        |        |
| 3000 | 3101        | 0 = direct                                                                                                    | 01                                     | 0                                                |        | I      |
|      |             | 1 = mixed                                                                                                    |                                        |                                                  |        |        |
|      | 1           | Zone 2 Heating Settings                                                                                                    | 1                                      |                                                  | 1      | 1      |
| 2000 | 2203        | The thermal unit adjustment determines the boiler set-<br>point in heating mode, using the highest value among<br>the requests of all the active zones (Par. 1101, 1201, 1301)<br>If Zone 2 is set as mixed, the value set in parameter 1212<br>will be used as the setpoint.                                                                                                    | BT: (Par. 2221, 45)<br>AT: (Par. 2221) | 70 (AT)<br>45 (BT)                               | °C     | U      |
| 2000 | 2219        | Zone 2 maximum heating setpoint at the minimum exter-<br>nal temperature                                                                                                    | BT: (Par. 2221, 45)<br>AT: (Par. 2221) | 82 (AT)<br>45 (BT)                               | °C     | I      |
| 2000 | 2220        | Zone 2 minimum external temperature<br>It defines the minimum external temperature to which<br>the maximum heating setpoint Par. 2219 must be associ-<br>ated.                                                                                                    | -205                                   | -20                                              | °C     | I      |
| 2000 | 2221        | Zone 2 minimum heating setpoint at basic external tem-<br>perature (Par. 2222)<br>It sets the minimum heating setpoint when the external<br>temperature is equal to the value set in parameter 2222<br>(basic external temperature).                                                                                                    | BT: (20, Par. 2219)<br>AT: (Par. 2219) | 30 (AT)<br>20 (BT)                               | °C     | I      |
| 2000 | 2222        | It sets the external temperature<br>point must be reduced, according to the value defined in<br>parameter 2221.                                                                                                    | 530                                    | 20                                               | °C     | I      |
| 2000 | 2225        | Zone 2 summer/winter switching<br>It blocks the heating request when the external tempera-<br>ture is greater than this setpoint.                                                                                                    | 035                                    | 20                                               | °C     | I      |
| 2000 | 2230        | Parallel shift of direct Zone/Zone 1 climatic curve                                                                                                    | -1010                                  | 0                                                | °C     | U      |
| 2000 | 2231        | Zone 2 mild climate temperature compensation                                                                                                    | 020                                    | 0                                                | °C     |        |

| Menu | Par.<br>No. | Description                                                                                                    | Range                                  | Default set-<br>ting<br>INSIEME EVO<br>COND V LN | UM       | Access |
|------|-------------|----------------------------------------------------------------------------------------------------|----------------------------------------|--------------------------------------------------|----------|--------|
| 2000 | 2232        | Zone 2 ambient temperature nominal value<br>When an OpenTherm (OT) ambient thermostat is connect-<br>ed to the zone control accessory, this parameter is not<br>used.                                                                                                    | 535                                    | 20                                               | °C       | I      |
| 2000 | 2233        | Zone 2 setpoint night reduction in heating mode (Par.<br>2001= 2 or 3)<br>It defines by how many degrees the heating setpoint will<br>be reduced at the opening of the ambient thermostat (AT)<br>contact<br>The reduction of the delivery temperature affects all the<br>active heating zones and it can be used when the AT ter-<br>minal of every zone regulator is jumpered. | 010                                    | 4                                                | °C       | I      |
| 2000 | 2234        | Compensation factor of Zone 2 external temperature                                                                                                    | 0100                                   | 50                                               | %        | I      |
| 2000 | 2235        | Zone 2 mixing value closing time                                                                                                    | 0 240                                  | <u>پر</u><br>140                                 | Sec      | ·      |
| 2000 | 2255        | Zone 2 mixing valve closing une                                                                                                    | 0240                                   | 5                                                | Jec.     | 1      |
| 2000 | 2250        | Zone 2 mixing valve FID F                                                                                                    | 099                                    | ر<br>10                                          |          | 1      |
| 2000 | 2251        |                                                                                                    | 099                                    | IU                                               | Soc V    | 1      |
| 2000 | 2238        | Zone 2 valve operating time                                                                                                    | 0255                                   | 2                                                | 10       | I      |
| 2000 | 2239        | Zone 2 setpoint increase<br>Increases the value of the heating zone setpoint. For<br>example, if the zone setpoint is 40°C, the heat request<br>sent to the boiler will be increased by 5°C (factory setting),<br>therefore the value requested at the boiler will be 45°C.<br>Valid only for mixed zone.                                                                        | 020                                    | 5                                                | °C       | I      |
| 2000 | 2240        | Zone 2 circulator post-circulating time                                                                                                    | 0240                                   | 30                                               | Sec.     | I      |
| 2000 | 2241        | Zone 2 delivery overtemperature protection                                                                                                    | 0100                                   | 55                                               | °C       | I      |
| 2000 | 2242        | Zone 2 overtemperature control time                                                                                                    | 0240                                   | 0                                                | Min.     | I      |
| 2000 | 2243        | 7one 2 overtemperature stand-by time                                                                                                    | 0240                                   | 2                                                | Min.     | Ī      |
| 2000 | 2244        | 7one 2 system reset time                                                                                                    | 0240                                   | - 2                                              | Min      | i      |
| 3000 | 3200        | Use of Zone 2 control accessory<br>0 = N0<br>1 = Yes<br>If Zone 2 control accessory is used, AT and OT inputs are<br>not enabled. AT input is used only to enable the night<br>reduction on all the active zones (Par. 2001= 2 and 3)                                                                                                    | 01                                     | 0                                                |          | I      |
|      |             | Zone 2 mode                                                                                                    |                                        |                                                  |          |        |
| 3000 | 3201        | 0 = direct                                                                                                    | 01                                     | 0                                                |          | I      |
|      |             | 1 = mixed                                                                                                    |                                        |                                                  |          |        |
|      | 1           | Zone 3 Heating Settings                                                                                                    |                                        |                                                  |          |        |
| 2000 | 2303        | The thermal unit adjustment determines the boiler set-<br>point in heating mode, using the highest value among<br>the requests of all the active zones (Par. 1101, 1201, 1301)<br>If Zone 3 is set as mixed, the value set in parameter 1312<br>will be used as the setpoint.                                                                                                    | BT: (Par. 2321, 45)<br>AT: (Par. 2321) | 70 (AT)<br>45 (BT)                               | °C       | U      |
| 2000 | 2319        | Zone 3 maximum heating setpoint at the minimum exter-<br>nal temperature                                                                                                    | BT: (Par. 2321, 45)<br>AT: (Par. 2321) | 82 (AT)<br>45 (BT)                               | °C       | I      |
| 2000 | 2320        | It defines the minimum external temperature<br>the maximum heating setpoint Par. 2319 must be associ-<br>ated.                                                                                                    | -205                                   | -20                                              | °C       | I      |
| 2000 | 2321        | Zone 3 minimum heating setpoint at basic external tem-<br>perature (Par. 2322)<br>It sets the minimum heating setpoint when the external<br>temperature is equal to the value set in parameter 2322<br>(basic external temperature).                                                                                                    | BT: (20, Par. 2319)<br>AT: (Par. 2319) | 30 (AT)<br>20 (BT)                               | °C       | I      |
| 2000 | 2322        | Zone 3 basic external temperature<br>It sets the external temperature at which the boiler set-<br>point must be reduced, according to the value defined in<br>parameter 2321.                                                                                                    | 530                                    | 20                                               | °C       | I      |
| 2000 | 2325        | Zone 3 summer/winter switching<br>It blocks the heating request when the external tempera-<br>ture is greater than this setpoint.                                                                                                    | 035                                    | 20                                               | °C       | I      |
| 2000 | 2330        | Parallel shift of direct Zone/Zone 1 climatic curve                                                                                                    | -1010                                  | 0                                                | °C       | U      |
| 2000 | 2331        | Zone 3 mild climate temperature compensation                                                                                                    | 020                                    | 0                                                | •٢       | l      |
|      | L           |                                                                                                    |                                        | · · · · · · · · · · · · · · · · · · ·            | <b>.</b> | اt     |

| Menu | Par.<br>No. | Description                                                                                                    | Range  | Default set-<br>ting<br>INSIEME EVO<br>COND V LN | UM           | Access |
|------|-------------|----------------------------------------------------------------------------------------------------|--------|--------------------------------------------------|--------------|--------|
| 2000 | 2332        | Zone 3 ambient temperature nominal value<br>When an OpenTherm (OT) ambient thermostat is connect-<br>ed to the zone control accessory, this parameter is not<br>used.                                                                                                    | 535    | 20                                               | °C           | I      |
| 2000 | 2333        | Zone 3 setpoint night reduction in heating mode (Par. 2001<br>= 2 or 3)<br>It defines by how many degrees the heating setpoint will<br>be reduced at the opening of the ambient thermostat (AT)<br>contact<br>The reduction of the delivery temperature affects all the<br>active heating zones and it can be used when the AT ter-<br>minal of every zone regulator is jumpered | 010    | 4                                                | °C           | I      |
| 2000 | 2334        | Compensation factor of Zone 3 external temperature                                                                                                    | 0100   | 50                                               | %            | I      |
| 2000 | 2225        | Zone 3 mixing valve closing time                                                                                                    | 0 240  | 1/10                                             | Soc          |        |
| 2000 | 2,00        | Zone 2 mixing valve closing time                                                                                                    | 0240   | I40                                              | Jec.         | 1      |
| 2000 | 2000        |                                                                                                    | 099    | 2                                                |              | I      |
| 2000 | 2331        | Zone 3 mixing valve PID I                                                                                                    | 099    | 10                                               | <b>6</b>     | I      |
| 2000 | 2338        | Zone 3 valve operating time                                                                                                    | 0255   | 2                                                | Sec. x<br>10 | I      |
| 2000 | 2339        | Zone 3 setpoint increase<br>Increases the value of the central heating zone setpoint.<br>For example, if the zone setpoint is 40°C, the heat request<br>sent to the boiler will be increased by 5°C (factory setting),<br>therefore the value requested from for the boiler will be<br>45°C. Valid only for mixed zone.                                                          | 020    | 5                                                | °C           | I      |
| 2000 | 2340        | Zone 3 circulator post-circulating time                                                                                                    | 0240   | 30                                               | Sec.         | I      |
| 2000 | 2341        | Zone 3 delivery overtemperature protection                                                                                                    | 0100   | 55                                               | °C           | I      |
| 2000 | 2342        | Zone 3 overtemperature control time                                                                                                    | 0 240  | 0                                                | Min          | l      |
| 2000 | 2772        | Zone 2 overtemperature control une                                                                                                    | 02+0   | 2                                                | Min          | 1      |
| 2000 | 2545        |                                                                                                    | 0240   | 2                                                | 1º1111.      | 1      |
| 3000 | 3300        | Use of Zone 3 control accessory<br>0 = N0<br>1 = Yes<br>If Zone 3 control accessory is used, AT and 0T inputs are<br>not enabled. AT input is used only to enable the night<br>reduction on all the active zones (Par. 2001 = 2 and 3).                                                                                                    | 01     | 0                                                |              | I      |
| 3000 | 3301        | 2one 3 mode<br>0 = direct                                                                                                    | 01     | 0                                                |              | I      |
|      |             | 1 = mixed                                                                                                    |        |                                                  |              |        |
|      |             | DHW settings and system configu                                                                                                    | ration | 1                                                | I            |        |
| 2000 | 2035        | Domestic operating mode<br>0 = DHW disabled<br>1 = DHW with heater<br>10 = DHW instant production                                                                                                    | 010    | 0                                                |              | I      |
| 2000 | 2036        | Hysteresis for heater DHW request start<br>If the heater temperature goes below the DHW setpoint<br>minus the hysteresis value defined in this parameter, the<br>regulator confirms the fulfilment of the request.                                                                                                    | 05     | 3                                                | °C           | I      |
| 2000 | 2037        | Hysteresis for heater DHW request stop<br>If the heater temperature goes above the DHW setpoint<br>plus the hysteresis value defined in this parameter, the<br>regulator confirms the stop of the request.                                                                                                    | 05     | 3                                                | °C           | I      |
| 2000 | 2038        | Thermal unit delivery temperature increase in DHW mode<br>with heater<br>It increases the delivery temperature to the boiler by the<br>value set in this parameter.                                                                                                    | 020    | 15                                               | °C           | I      |
| 2000 | 2041        | Primary setpoint for heater with thermostat                                                                                                    | 5082   | 75                                               | °C           | I      |
| 2000 | 2042        | Heat request priority<br>0 = DHW has priority over heating during the time set in<br>Par. 2043.<br>1 = Heating mode priority<br>2 = Domestic mode priority<br>3 = Parallel                                                                                                    | 03     | 2                                                |              | I      |
| 2000 | 2043        | Time for which the priority is alternately assigned to domestic and heating circuits when the Par. 2042 is set to "0" mode (for heater only).                                                                                                    | 0120   | 60                                               | Min.         | I      |
| 2000 | 2044        | Circulator post-circulating time in domestic mode.                                                                                                    | 10900  | 120                                              | Sec.         | I      |

| Menu                                   | Par.<br>No. | Description                                                             | Range  | Default set-<br>ting<br>INSIEME EVO<br>COND V LN | UM    | Access  |
|----------------------------------------|-------------|-------------------------------------------------------------------------|--------|--------------------------------------------------|-------|---------|
|                                        |             | Enabling DHW timer input for storage tank                               |        |                                                  |       |         |
| 2000                                   | 2045        | 0 = DHW always enabled                                                  | 01     | 0                                                |       | I       |
|                                        |             | I = DHW enabled by timer<br>Not applicable with storage tank thermostat |        |                                                  |       |         |
|                                        | ~~~~        | DHW setpoint with heater                                                |        |                                                  | ~~    |         |
| 2000                                   | 2047        | This parameter is only visible with Par. 2035 = 1                       | 4065   | 57                                               | ٥٢    | U       |
|                                        |             | Burner anti-freeze protection                                           |        |                                                  |       |         |
| 2000                                   | 2074        | 0 = NO                                                                  | 01     | 1                                                |       |         |
|                                        |             | 1 = Yes<br>Heating circuit anti-freeze protection                       |        |                                                  |       |         |
|                                        |             | 0 = Disabled                                                            |        |                                                  | 0     | I       |
| 2000                                   | 2075        | 1 = Always on (an external sensor must be installed)                    | 0 0    |                                                  |       |         |
| 2000                                   | 2015        | 2 = Activates with the heating ON. If the heating is turned             | 02     | 0                                                |       |         |
|                                        |             | off (summertime) the antifreeze protection does not come                |        |                                                  |       |         |
|                                        |             | ON<br>DHW apti-fracto protoction                                        |        |                                                  |       |         |
| 2000                                   | 2076        | 0 = NO                                                                  | 01     | 0                                                |       |         |
|                                        | 2010        | 1 = YES                                                                 | 01     |                                                  |       |         |
| 2000                                   | 2077        | DHW anti-freeze protection time                                         | 024    | 12                                               | Hours | I       |
|                                        |             | Burner ignition stand-by time                                           |        |                                                  |       |         |
| 2000                                   | 2099        | It delays the burner ignition after the opening of the sole-            | 060    | 0                                                | Sec.  |         |
| noid valve on the fuel supply pipeline |             |                                                                         |        |                                                  |       |         |
| 0000                                   | 0.001       | Error log 1                                                             | 0 0000 |                                                  |       |         |
| 9000                                   | 9001        | Error log - 1                                                           | 099999 |                                                  |       | U<br>11 |
| 9000                                   | 9002        | Error log – 2                                                           | 099999 |                                                  |       |         |
| 9000                                   | 9005        | Error log – J                                                           | 09999  |                                                  |       | U<br>11 |
| 9000                                   | 9004        | Error log – 5                                                           | 09999  |                                                  |       | U<br>U  |
| 9000                                   | 9006        | Error log – 6                                                           | 0 9999 |                                                  |       |         |
| 9000                                   | 9007        | Frror log - 7                                                           | 09999  |                                                  |       | U U     |
| 9000                                   | 9008        | Error log – 8                                                           | 09999  |                                                  |       | Ŭ       |
| 9000                                   | 9009        | Error log – 9                                                           | 09999  |                                                  |       | Ŭ       |
| 9000                                   | 9010        | Error log – 10                                                          | 09999  |                                                  |       | Ū       |

# **3** COMMISSIONING AND MAINTENANCE

# 3.1 Preparing for initial startup

The first start-up of the thermal unit must be carried out by the Technical Assistance Service.

- Perform the following checks before starting up the boiler: - Check that the fuel shut-off cock and heating system
  - shut-off cock are open

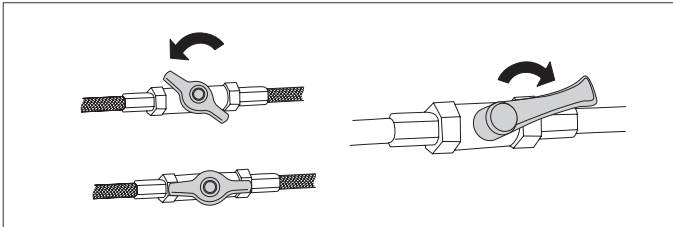

the pressure of the hydraulic circuit, with cold water, is
 **1.5 bar** (value indicated on the first screen of the control panel display) and the circuit is not vented

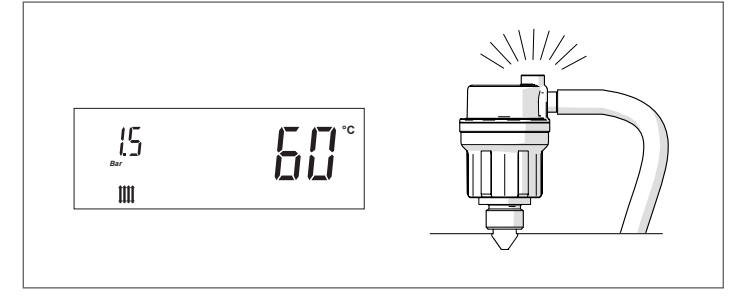

- Check that the expansion vessel is correctly pre-charged
- the electric connections have been made correctly
- Check that the flue and air vents are made to applicable laws and standards.

# **3.2** Initial startup

Once you have completed all the checks listed above, proceed as follows to start up the boiler for the first time:

- set the main switch of the system to ON and the main switch of the equipment to (I).

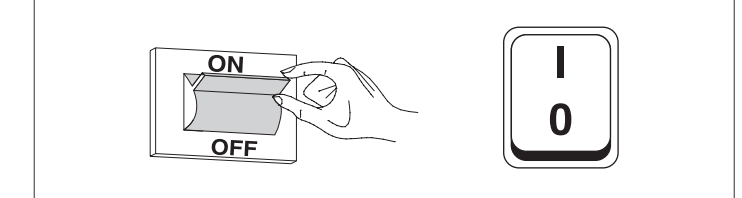

Upon switching on, the display of the control interface of the device shows the following pages in sequence.

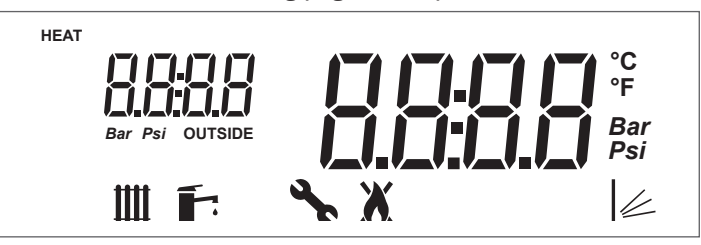

Firmware version of the thermal unit interface. In the example the message indicates a firmware version = 0.

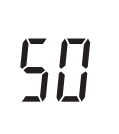

Communication test between interface and regulator. The message "init" will appear briefly to indicate the beginning of the communication between the interface and regulator inside the thermal unit (\*)

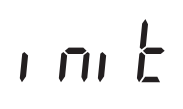

Firmware version of the thermal unit regulator. In the example the message indicates a firmware version = 1.

At first start-up and at every restoration of the power supply the venting function signalled by the message "Air" activates.

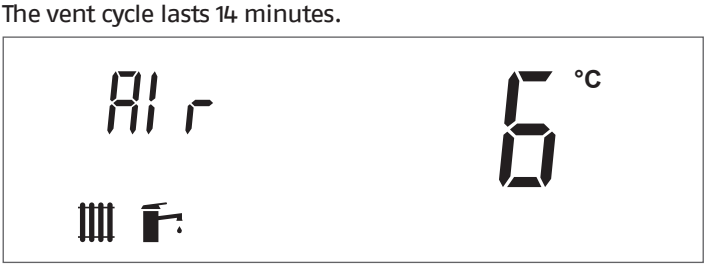

(\*) If the communication test fails the message "no COMM" will appear

Once the initialization phase is complete, the display switches to "basic display" mode.

In this mode, the main information on the equipment operation is displayed. The meaning of the different icons displayed is explained in paragraph "Control panel". The icon **1** and the heating delivery temperature are displayed, either if the boiler is in stand-by mode or if a temperature request is active (icon **blinking**).

To switch off the equipment, set the main switch to "0".

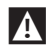

A Never power off the appliance before switching the master switch to the "0" position.

Never switch off the appliance with the master switch if a request is active. Always make sure that the appliance is in stand-by before switching the main switch.

# Example of generator stand-by display in heating only mode (external probe not connected)

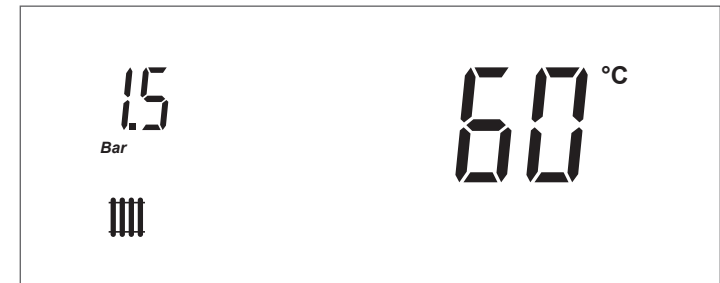

Set the room thermostat to the required temperature (~ 20°C) or, if the system has a timer or timer-thermostat, make sure that this is switched "ON" and adjusted to the required temperature (~ 20°C);

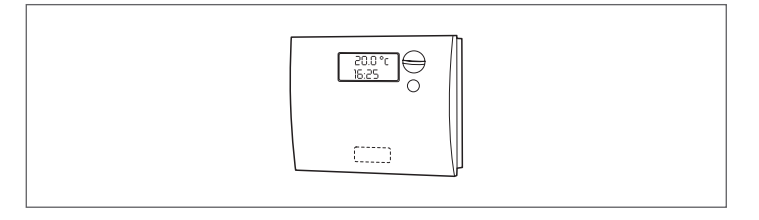

A In certain conditions, the "Heating circuit anti-freeze protection" function (Par. 2075 = 1) activates the appliance circulator and burner (see section "Special functions") by raising the heating system temperature, even where there is no heat request.

A If the "Heating circuit anti-freeze protection" function is deactivated (Par. 2075 = 0), the heating circuit is not protected against freezing during periods of inactivity.

#### 3.2.1 Adjustment of heating setpoint

- Press the key"+" or "-" to display the current value of the heating temperature setpoint.

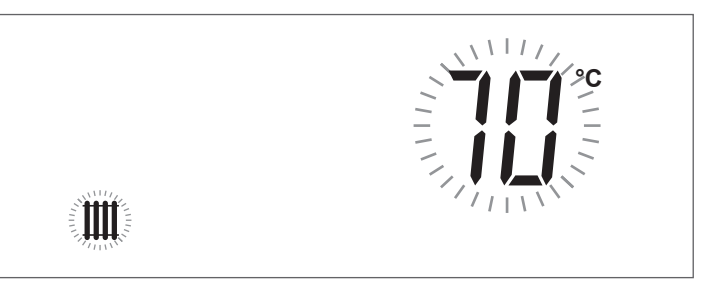

- Increase or decrease the setpoint according to the type of system by using the key "+" of "-".
- To save the modification made and go back to the initial screen, wait for 3 seconds or press the key "ENTER/RESET".
- Check that the thermal unit starts the ignition phase and that the display shows the icon **III**, blinking (ambient heating request) and the icon  $\diamond$ .
- The thermal unit ignition phase will start only after the light oil pre-heating phase will be completed and will remain active until the set temperature will be reached.

#### 3.2.2 Enable/disable the heating function

- Press the keys "+" and "-" simultaneously for a few seconds:
- The icon **III.** and the current heating mode (ON or OFF) will blink on the display:

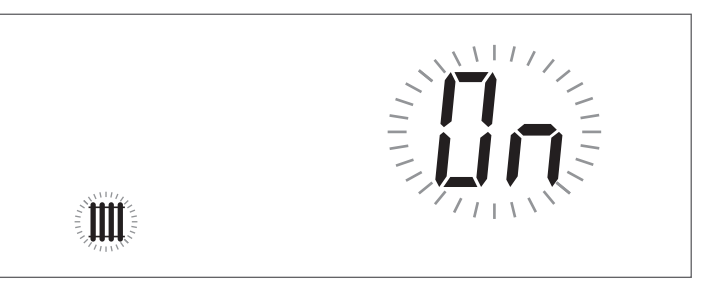

- Press the keys "+" and "-" to select the required mode;
- Press the key "ENTER/RESET" or wait for 3 seconds to save the modification made and go back to the initial screen.

#### Enable/disable the domestic function 3.2.3

- Press the keys "▲" and "▼" simultaneously for a few seconds;
- The icon **\*** and the current domestic mode (ON or OFF) will blink on the display;

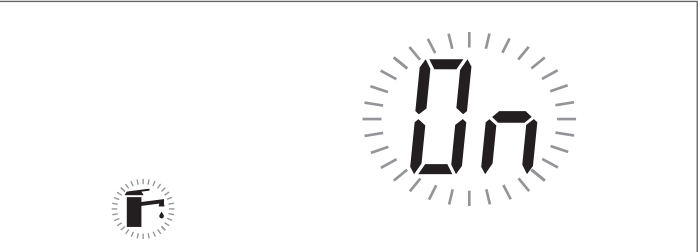

- Press the keys "▲" and "▼" to select the required mode;
- To save the modification made and go back to the initial screen, press the key "ENTER/RESET".

# 3.2.4 Adjustment of domestic setpoint

 Press the key "▲" o "▼" to display the current value of domestic setpoint.

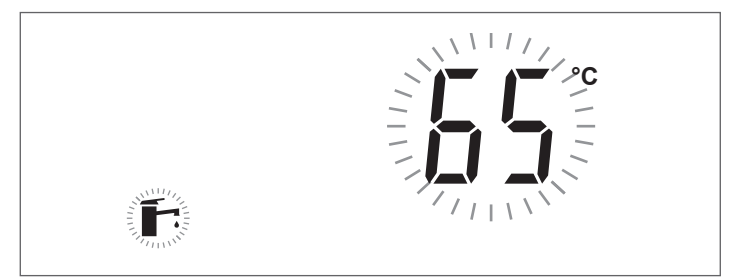

- Increase or decrease the setpoint by using the key "▲" o "▼".
- To save the modification made and go back to the initial screen, press the key "ENTER/RESET".

# **3.2.5** Setting the heating parameters

The thermoregulation on the thermal unit uses pre-configurations which allow to simplify the first start-up operations. There are five boiler operating modes in heating mode (Par. 2001). The basic configuration of the parameter 2001 is 0. The parameters to be set on the regulator will vary according to the selected operating mode.

Mode 0: operation with ambient thermostat (AT)/heat request

In this mode:

- External probe is not required.
- The OpenTherm (OT) communication is not enabled and any OT thermostat connected is supplied but signals a "communication error".
- Input 0–10V is not used.
- The Modbus communication is enabled. If a device is connected to the Modbus, the zone regulator works in priority to the ambient thermostat (AT/OT).

The thermal unit thermoregulation manages the heating delivery temperature with a fixed setpoint defined in Par. 2103.

The setpoint value can be directly set, without having to access the list of parameters as indicated in paragraph "Menu navigation" on page 33.

The setpoint can be set within a range defined by par. 2023 (minimum) and 2024 (maximum) as indicated in the figure. The parameters regulating such temperature are:

| Par.<br>No. | Description                                                                                                    |
|-------------|----------------------------------------------------------------------------------------------------|
| 2103        | Main Zone/Zone 1 setpoint in heating mode Par. 2001<br>= 0 and 3.<br>The thermal unit adjustment determines the boiler<br>setpoint in heating mode, using the highest value<br>among the requests of all the active zones (Par. 1101,<br>1201, 1301).<br>If Zone 1 is set as mixed, the value set in parameter<br>1112 will be used as setpoint. |
| 2023        | Minimum heating setpoint.                                                                                                    |
| 2024        | Maximum heating setpoint.                                                                                                    |

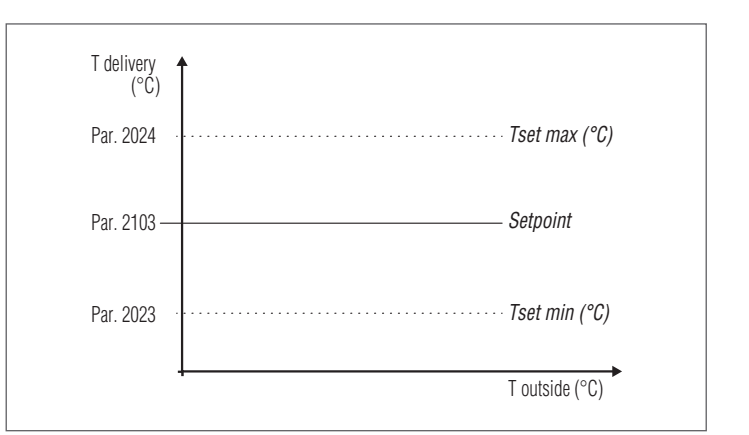

# **Mode 1**: Operation with ambient thermostat (AT/OT) heat request and external probe (accessory)

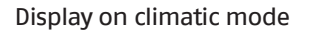

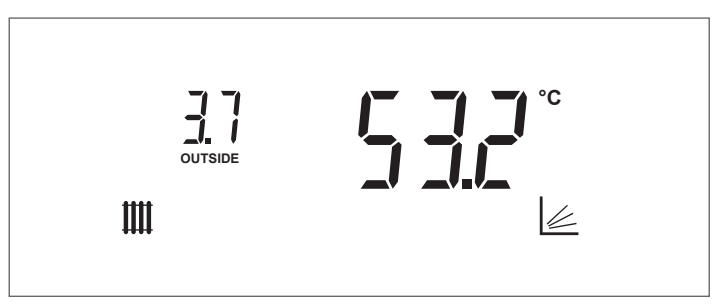

In this mode:

- The external probe (accessory) is necessary to enable the thermal unit operation. The icon **OUTSIDE** is displayed. In this case the heating setpoint can no longer be manually changed, but is calculated by the regulator.
- The Open Therm (OT) communication is enabled.
- Input 0-10V is not used.
- The Modbus communication is enabled. If a device is connected to the Modbus, the zone regulator works in priority to the ambient thermostat (AT/OT).

The heating delivery temperature is defined by a setpoint which varies according to the external temperature and the ambient temperature on the basis of a climatic curve defined by the following parameters:

| <ul> <li>2131 Main Zone/Zone 1 mild climate external temperature compensation.</li> <li>Main Zone/Zone 1 ambient temperature nominal value</li> <li>2132 When an OpenTherm (OT) ambient thermostat is connected to the thermal unit or to the zone control accessory, this parameter is not displayed</li> <li>2119 Main Zone/Zone 1 heating setpoint at the minimum external temperature.</li> <li>2120 Main Zone/Zone 1 minimum external temperature. It defines the minimum external temperature to which the maximum heating setpoint Par. 2119 must be associated.</li> <li>2121 It sets the minimum heating setpoint at the maximum external temperature (Par. 2122).</li> <li>2121 It sets the minimum heating setpoint when the external temperature is equal to the value set in parameter 2122 (basic external temperature).</li> <li>2122 Main Zone/Zone 1 maximum external temperature. It sets the external temperature at which the boiler setpoint must be reduced, according to the value defined in parameter 2121.</li> <li>2023 Minimum heating setpoint.</li> <li>2024 Maximum heating setpoint.</li> <li>2125 It blocks the heating request when the external temperature is greater than this setpoint.</li> <li>2130 Parallel shift of main Zone/Zone 1 climatic curve.</li> <li>2134 Compensation factor of external temperature.</li> </ul> | Par.<br>No. | Description                                                                                                    |
|----------------------------------------------------------------------------------------------------|-------------|----------------------------------------------------------------------------------------------------|
| Main Zone/Zone 1 ambient temperature nominal<br>value2132When an OpenTherm (0T) ambient thermostat is<br>connected to the thermal unit or to the zone control<br>accessory, this parameter is not displayed2119Main Zone/Zone 1 heating setpoint at the minimum<br>                                                                                                    | 2131        | Main Zone/Zone 1 mild climate external temperature compensation.                                                                                                    |
| <ul> <li>2119 Main Zone/Zone 1 heating setpoint at the minimum external temperature.</li> <li>2120 Main Zone/Zone 1 minimum external temperature. It defines the minimum external temperature to which the maximum heating setpoint Par. 2119 must be associated.</li> <li>2121 Main Zone/Zone 1 heating setpoint at the maximum external temperature (Par. 2122).</li> <li>2121 It sets the minimum heating setpoint when the external temperature is equal to the value set in parameter 2122 (basic external temperature).</li> <li>2122 Main Zone/Zone 1 maximum external temperature. It sets the external temperature at which the boiler setpoint must be reduced, according to the value defined in parameter 2121.</li> <li>2023 Minimum heating setpoint.</li> <li>2024 Maximum heating setpoint.</li> <li>2125 Main Zone/Zone 1 summer/winter switching. It blocks the heating request when the external temperature is greater than this setpoint.</li> <li>2130 Parallel shift of main Zone/Zone 1 climatic curve.</li> <li>2134 Compensation factor of external temperature.</li> </ul>                                                                                                    | 2132        | Main Zone/Zone 1 ambient temperature nominal<br>value<br>When an OpenTherm (OT) ambient thermostat is<br>connected to the thermal unit or to the zone control<br>accessory, this parameter is not displayed                                   |
| 2120Main Zone/Zone 1 minimum external temperature.<br>It defines the minimum external temperature to<br>which the maximum heating setpoint Par. 2119 must<br>be associated.2121Main Zone/Zone 1 heating setpoint at the maximum<br>external temperature (Par. 2122).2121It sets the minimum heating setpoint when the<br>external temperature is equal to the value set in pa-<br>rameter 2122 (basic external temperature).2122Main Zone/Zone 1 maximum external temperature.<br>It sets the external temperature at which the boiler<br>setpoint must be reduced, according to the value<br>defined in parameter 2121.2023Minimum heating setpoint.2024Maximum heating setpoint.2025It blocks the heating request when the external tem-<br>perature is greater than this setpoint.2130Parallel shift of main Zone/Zone 1 climatic curve.2134Compensation factor of external temperature.                                                                                                    | 2119        | Main Zone/Zone 1 heating setpoint at the minimum external temperature.                                                                                                    |
| Main Zone/Zone 1 heating setpoint at the maximum<br>external temperature (Par. 2122).2121It sets the minimum heating setpoint when the<br>external temperature is equal to the value set in pa-<br>rameter 2122 (basic external temperature).2122Main Zone/Zone 1 maximum external temperature.<br>It sets the external temperature at which the boiler<br>setpoint must be reduced, according to the value<br>defined in parameter 2121.2023Minimum heating setpoint.2024Maximum heating setpoint.2025It blocks the heating request when the external tem-<br>perature is greater than this setpoint.2130Parallel shift of main Zone/Zone 1 climatic curve.2134Compensation factor of external temperature.                                                                                                    | 2120        | Main Zone/Zone 1 minimum external temperature.<br>It defines the minimum external temperature to<br>which the maximum heating setpoint Par. 2119 must<br>be associated.                                                                       |
| 2122Main Zone/Zone 1 maximum external temperature.<br>It sets the external temperature at which the boiler<br>setpoint must be reduced, according to the value<br>defined in parameter 2121.2023Minimum heating setpoint.2024Maximum heating setpoint.2025It blocks the heating request when the external tem-<br>perature is greater than this setpoint.2130Parallel shift of main Zone/Zone 1 climatic curve.2134Compensation factor of external temperature.                                                                                                    | 2121        | Main Zone/Zone 1 heating setpoint at the maximum<br>external temperature (Par. 2122).<br>It sets the minimum heating setpoint when the<br>external temperature is equal to the value set in pa-<br>rameter 2122 (basic external temperature). |
| <ul> <li>2023 Minimum heating setpoint.</li> <li>2024 Maximum heating setpoint.</li> <li>2125 Main Zone/Zone 1 summer/winter switching.</li> <li>2125 It blocks the heating request when the external temperature is greater than this setpoint.</li> <li>2130 Parallel shift of main Zone/Zone 1 climatic curve.</li> <li>2134 Compensation factor of external temperature.</li> </ul>                                                                                                    | 2122        | Main Zone/Zone 1 maximum external temperature.<br>It sets the external temperature at which the boiler<br>setpoint must be reduced, according to the value<br>defined in parameter 2121.                                                      |
| <ul> <li>2024 Maximum heating setpoint.</li> <li>2125 Main Zone/Zone 1 summer/winter switching.<br/>It blocks the heating request when the external temperature is greater than this setpoint.</li> <li>2130 Parallel shift of main Zone/Zone 1 climatic curve.</li> <li>2134 Compensation factor of external temperature.</li> </ul>                                                                                                    | 2023        | Minimum heating setpoint.                                                                                                    |
| <ul> <li>Main Zone/Zone 1 summer/winter switching.</li> <li>2125 It blocks the heating request when the external temperature is greater than this setpoint.</li> <li>2130 Parallel shift of main Zone/Zone 1 climatic curve.</li> <li>2134 Compensation factor of external temperature.</li> </ul>                                                                                                    | 2024        | Maximum heating setpoint.                                                                                                    |
| 2130Parallel shift of main Zone/Zone 1 climatic curve.2134Compensation factor of external temperature.                                                                                                    | 2125        | Main Zone/Zone 1 summer/winter switching.<br>It blocks the heating request when the external tem-<br>perature is greater than this setpoint.                                                                                                  |
| 2134 Compensation factor of external temperature.                                                                                                    | 2130        | Parallel shift of main Zone/Zone 1 climatic curve.                                                                                                    |
|                                                                                                    | 2134        | Compensation factor of external temperature.                                                                                                    |

# Parameter 2125 (installer level)

Between seasons, in certain days, the day external temperature may exceed the limit threshold set in parameter 2125 (summer/winter switching), in this case the heat request in heating mode is interrupted even if the ambient temperature has not yet reached the target setpoint. It is possible to increase the value of Par. 2125 preventing the request from being stopped in heating mode.

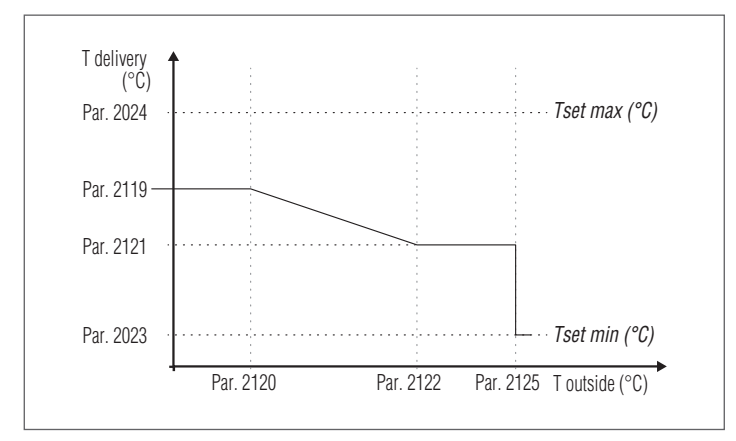

# Parameter 2131 (installer level)

In-between seasons when the external temperature gets closer to the maximum limit set in Par. 2122, the delivery temperature calculated in climatic curve could be different from the one suitable to meet the request. This parameter performs a non-linear correction of the climatic curve to offset this difference.

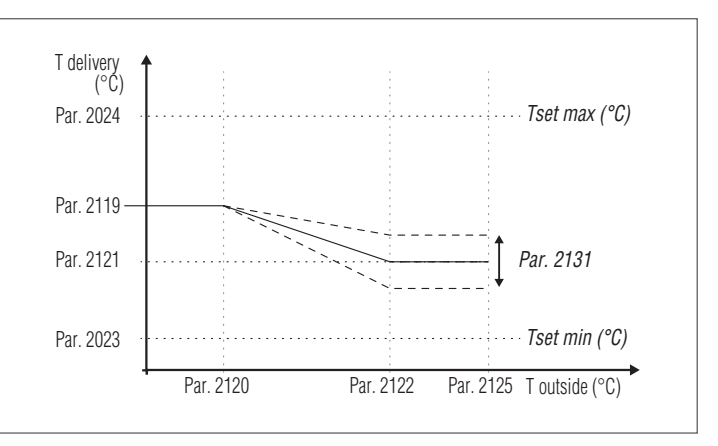

# Parameter 2132 (installer level)

Main Zone/Zone 1 ambient temperature nominal value. This parameter defines the required ambient temperature with which the regulator calculates the heating delivery setpoint. A higher or lower required ambient temperature moves the heating curve upwards or downwards on a 45° axis.

If, in heating mode 1 (Par. 2001 = 1) an OpenTherm (OT) ambient thermostat is connected to the thermal unit or to the zone control accessory, this parameter is not used since the OT ambient thermostat directly provides the regulator with the ambient temperature setpoint.

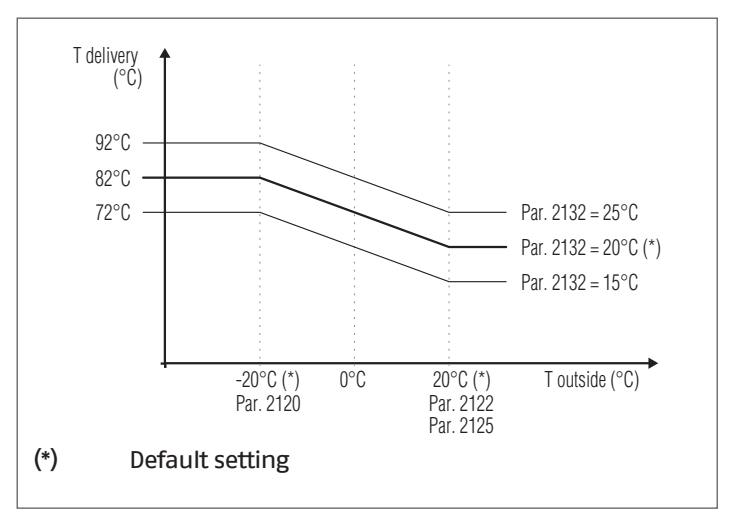

#### Parameter 2130 (user level)

The parallel shift of the climatic curve is used to modify, in a uniform way, the delivery temperature for the whole scale of the external temperature. Changing the value of this parameter will correct the climatic curve if the ambient temperature is too high (set a negative value) or too low (set a positive value). If there is an Open Therm thermostat, this value is not considered.

This parameter allows the user to directly and easily increase (positive value) or decrease (negative value) the delivery temperature to the heating system and thus the ambient temperature.

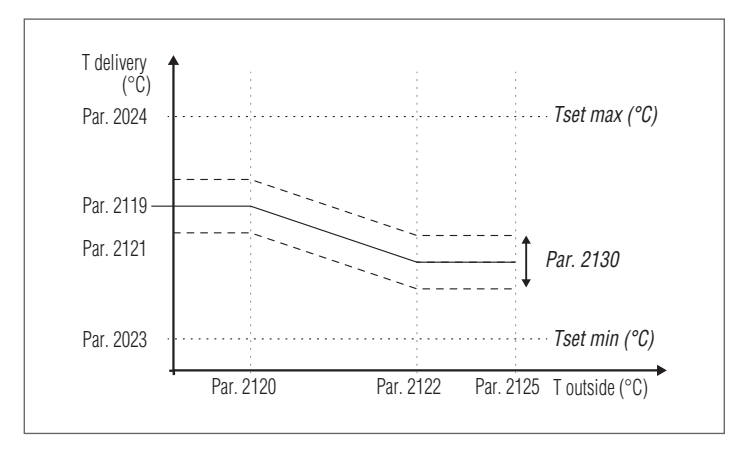

# Parameter 2134 (installer level)

Each building has its own thermal characteristics, therefore the time needed to set up the heating system can differ even among buildings located in the same area, with the same external temperature.

By using this parameter it is possible to modify the heating system reactivity adapting its response to the thermal characteristics of the building and thus optimising the environmental comfort.

Modifying the setting of this parameter (0–100%) increases or decreases the speed at which the delivery temperature changes according to the external temperature change.

Setting a higher value will improve the building insulation.

Example:

- 0%: The delivery temperature changes quickly when the external temperature changes.
- 100%: The delivery temperature changes slowly when the external temperature changes.

The request is enabled upon the closing of the ambient thermostat/heat request contact, provided that the external temperature does not exceed the value defined by parameter 2125. If the external temperature exceeds that set in parameter 2125, the burner stops even in the presence of a heat request.

A

If the external probe (accessory) is not detected (not installed or damaged), the system makes a heat request at the maximum setpoint set (Par. 2024).

**Mode 2**: continuous operation with variable setpoint and external probe (accessory) and ambient thermostat (AT) night reduction

In this mode:

- The external probe (accessory) is necessary to enable the thermal unit operation.
- The OpenTherm (OT) communication is not enabled and any OT thermostat connected is supplied but signals a "communication error".
- Input 0-10V is not used.
- The Modbus communication is not enabled.

The equipment works with a variable setpoint defined by the climatic curve (which can be set as described in mode 1) according to the external temperature. The heat request is active regardless of the closing of the ambient thermostat/heat request contact and stops only when the external temperature is higher than that defined by the parameter 2125.

| Par.<br>No. | Description                                                                                                    |
|-------------|----------------------------------------------------------------------------------------------------|
| 2131        | Main Zone/Zone 1 mild climate external temperature compensation.                                                                                                    |
| 2119        | Main Zone/Zone 1 heating setpoint at the minimum external temperature.                                                                                                    |
| 2120        | Main Zone/Zone 1 minimum external temperature.<br>It defines the minimum external temperature to<br>which the maximum heating setpoint Par. 2119 must<br>be associated.                                                                                                    |
| 2121        | Main Zone/Zone 1 heating setpoint at the maximum external temperature (Par. 2122)<br>It sets the minimum heating setpoint when the external temperature is equal to the value set in parameter 2122 (basic external temperature).                                                                                                    |
| 2122        | Main Zone/Zone 1 maximum external temperature.<br>It sets the external temperature at which the boiler<br>setpoint must be reduced, according to the value<br>defined in parameter 2121.                                                                                                    |
| 2023        | Minimum heating setpoint.                                                                                                    |
| 2024        | Maximum heating setpoint.                                                                                                    |
| 2125        | Main Zone/Zone 1 summer/winter switching.<br>It blocks the heating request when the external tem-<br>perature is greater than this setpoint.                                                                                                    |
| 2130        | Parallel shift of main Zone/Zone 1 climatic curve.                                                                                                    |
| 2133        | Main Zone/Zone 1 setpoint night reduction in heating<br>mode Par. 2001 = 2 or 3.<br>It defines by how many degrees the heating setpoint<br>will be reduced at the opening of the ambient ther-<br>mostat (AT) contact.<br>The reduction of the delivery temperature affects all<br>the active heating zones and it can be used when the<br>AT terminal of every zone regulator is jumpered. |
| 2134        | Compensation factor of external temperature.                                                                                                    |

The parameter 2133 defines by how many degrees the setpoint decreases (night reduction) when the ambient thermostat/heat request contact opens.

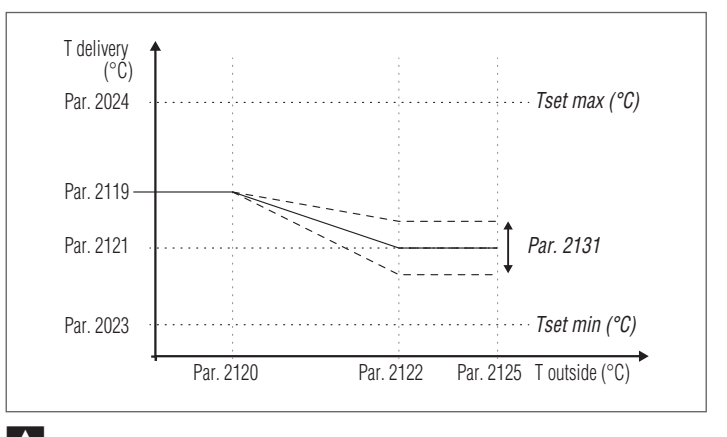

If the external probe (accessory) is not detected (not installed or damaged), the system makes a heat request at the maximum setpoint set on the climatic curve. **Mode 3:** continuous operation with fixed setpoint and night reduction with ambient thermostat (AT)

In this mode:

- External probe is not required.
- The OpenTherm (0T) communication is not enabled and any 0T thermostat connected is supplied but signals a "communication error".
- Input 0–10V is not used.
- The Modbus communication is not enabled.

The fixed setpoint adjustment procedure is the same of mode 0. The only difference is that the request is always active and the setpoint is decreased (night reduction) by the value defined by the parameter 2133 upon the opening of the ambient thermostat/heat request contact.

| Par.<br>No. | Description                                                                                                    |
|-------------|----------------------------------------------------------------------------------------------------|
| 2103        | Main Zone/Zone 1 setpoint in heating mode Par. 2001=<br>0 and 3.<br>The thermal unit adjustment determines the boiler<br>setpoint in heating mode, using the highest value<br>among the requests of all the active zones (Par. 1101,<br>1201, 1301).If Zone 1 is set as mixed, the value set in<br>parameter 1112 will be used as setpoint.                                               |
| 2023        | Minimum heating setpoint.                                                                                                    |
| 2024        | Maximum heating setpoint.                                                                                                    |
| 2133        | Main Zone/Zone 1 setpoint night reduction in heating<br>mode Par. 2001=2 or 3.<br>It defines by how many degrees the heating setpoint<br>will be reduced at the opening of the ambient ther-<br>mostat (AT) contact.<br>The reduction of the delivery temperature affects all<br>the active heating zones and it can be used when the<br>AT terminal of every zone regulator is jumpered. |

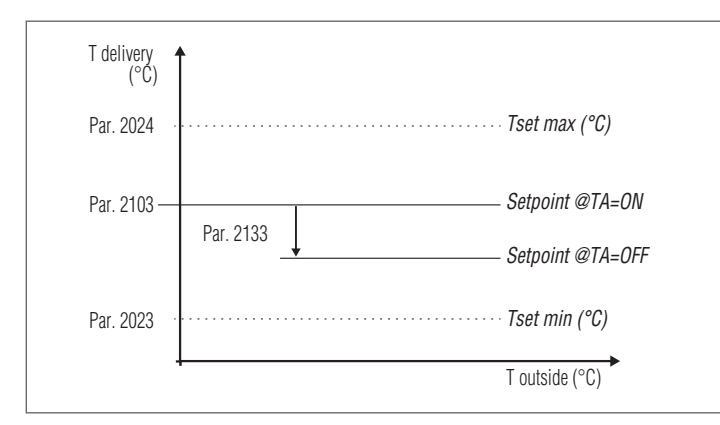

**Mode 4:** operation with variable setpoint according to the value of the input signal 0–10V

In this mode:

- External probe is not required.
- The OpenTherm (OT) communication is not enabled and any OT thermostat connected is supplied but signals a "communication error".
- The Modbus communication is not enabled. If a device is connected to the Modbus, the values on the remote device are not updated.

The parameters regulating such temperature are:

| Par.<br>No. | Description                                                                           |
|-------------|---------------------------------------------------------------------------------------|
| 2023        | Minimum heating setpoint.                                                             |
| 2024        | Maximum heating setpoint.                                                             |
| 2025        | It defines the delivery temperature minimum value in heating mode (Par. $2001 = 4$ ). |
| 2026        | It defines the delivery temperature maximum value in heating mode (Par. $2001 = 4$ ). |

The operation set-point is adjusted on the basis of the following curve:

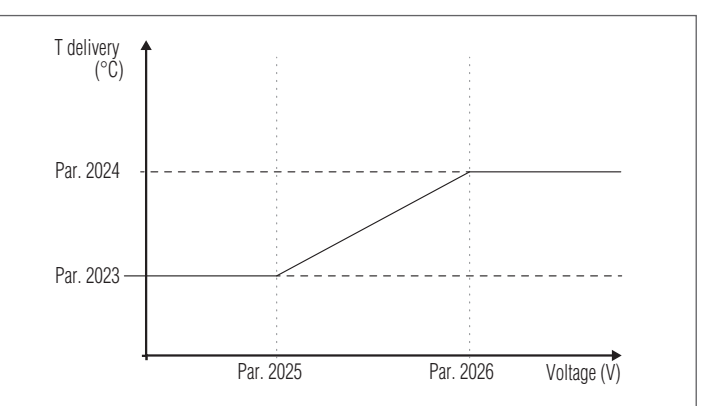

# 3.2.6 Setting the domestic hot water parameters

The thermoregulation on the thermal unit allows having many configurations for the management of the domestic hot water production.

#### Self-acknowledgement of Probe or Heater Thermostat

At every restoration of the power supply the connected sensor is checked automatically.

If a temperature probe is identified, the setpoint for the domestic hot water is defined by parameter 2047 (DHW setpoint with heater).

If a temperature probe is not identified, the controller hypothesises the presence of a thermostat that should provide only an open / closed signal. In this case, a Setpoint is set on the primary circuit defined by parameter Par. 2041 (Primary setpoint for heater with thermostat), regardless of the setpoint set in parameter 2047.

**NOTE:** Pay attention to the Error 60 cases due to heater probe reading errors

#### Domestic hot water request with heater probe

When the temperature detected by the heater probe drops below the DHW setpoint value (Par. 2047) minus the hysteresis value (Par. 2036) the regulator detects a domestic hot water request and activates the circulator switching the 3-way diverting valve on domestic circuit.

In this case, the circulator works with a setpoint (Par. 2049).

The burner turns on when the temperature detected by the delivery probe drops below the DHW setpoint value (Par. 2047) plus the value defined in parameter 2038 minus 3°C (hysteresis), this value corresponds by default to 69°C.

The request is met when the temperature detected by the heater probe exceeds the DHW setpoint value (Par. 2047) plus the hysteresis value (Par. 2037).

The circulator carries on working for the post-circulation time (Par. 2044).

The burner turns off when the temperature detected by the delivery probe exceeds the DHW setpoint value (Par. 2047) plus the value defined in parameter 2038 plus 3°C (hysteresis), this value corresponds by default to 75°C.

# Domestic hot water request with heater thermostat

When the temperature of the heater thermostat drops below the DHW setpoint value (Par. 2041) minus the hysteresis value (Par. 2036) the regulator detects a domestic hot water request and activates the circulator switching the 3-way diverting valve on domestic circuit.

In this case, the circulator works with a setpoint (Par. 2049). The burner turns on when the temperature detected by the delivery probe drops below the DHW setpoint value (Par. 2041) plus the value defined in parameter 2038 minus 3°C (hysteresis), this value corresponds by default to 87°C.

The request is met when the temperature detected by the heater probe exceeds the DHW setpoint value (Par. 2041) plus the hysteresis value (Par. 2037).

The circulator carries on working for the post-circulation time (Par. 2044).

The burner turns off when the temperature detected by the delivery probe exceeds the DHW setpoint value (Par. 2041) plus the value defined in parameter 2038 plus 3°C (hysteresis), this value corresponds by default to 93°C.

# **3.2.8** Heat request priority

#### **Priority setting**

The parameter 2042 defines the priority between domestic and heating circuit.

Four modes are envisaged:

- **0:** Time priority between the two circuits. In case of simultaneous request, the first priority is assigned to the domestic circuit for a time period defined in parameter 2043. Once this time period has elapsed, the priority is assigned to the heating circuit (for the same time period) and so on, alternately, until the request of one or both circuits stops;
- 1: Priority assigned to the heating circuit;
- 2: Priority assigned to the domestic circuit (factory setting).
- **3:** Parallel. Both circuits operate simultaneously, with the proviso that the delivery temperature requested by the DHW circuit must be lower than or equal to the setpoint requested by the heating circuit. When the temperature requested by the DHW circuit is higher than the heating setpoint, the heating circuit pump is turned off and priority is switched to the DHW circuit.

# 3.2.9 Special functions

When a special function is active, a specific message is shown on the display of the device control interface.

# Pump activation protection during a Domestic Water request

If during a domestic water request the delivery temperature of the burner is lower than that of the heater the pump will not be activated.

#### Frost protection

The anti-freeze protection function protects the system against freezing.

When the anti-freeze function is active, the message "AFro" is displayed.

The intervention modes are the following:

- Boiler anti-freeze protection (Par. 2074): If the temperature of the delivery probe of the device drops below 5°C the burner turns on and stays on until the delivery temperature exceeds 10°C (with the external probe connected the protection activates only with external temperature values < 10°C).</li>
- Heating circuit anti-freeze protection (Par. 2075): If the burner stays off for 6 consecutive hours the circulator of the device will activate for 5 minutes. If the temperature of the delivery probe of the device drops below 5°C the burner turns on and stays on until the delivery temper-

ature exceeds 10°C (with the external probe connected the protection activates only with external temperature values < 10°C).

Domestic circuit heater anti-freeze protection (Par. 2076): If the temperature of the heater probe drops below 5°C the burner turns on and the circulator and 3-way diverting valve will activate. The burner stays on until the temperature of the heater probe exceeds 10°C and the circulator carries on working for the post-circulation time (Par. 2044). With the external probe connected the protection activates only with the external temperature values < 10°C.</p>

#### Venting (Par. 2090)

The function is automatically enabled at the first start-up and at each reset of the power supply.

When the function is active, the message "Air" is displayed. During the venting, the circulator is enabled, so that the air which may be present inside the system circuit can exit through the automatic drain valve of the device.

The status of the light guide changes to flashing green.

During venting it is possible to deactivate the function by setting the parameter 2090 = 0

In the event of a low pressure error (40 and 41) or error of the pressure transducer (42), the bleed cycle is interrupted.

## Protection against temperatures that are too high

This function prevents a possible safety thermostat triggering. If the boiler temperature exceeds the value set in this parameter, the burner turns off and the circulator continues its operation to discharge the excessive heat (post-circulation).

#### Circulator and 3-way valve activation every 24 hours

Every 24 hours the circulator and 3-way diverting valve are activated for 30 seconds (only in heating mode 0,1,4). This function prevents the circulator and valve from getting stuck in a determined position.

#### Test mode (chimney sweeper)

When this function is enabled (Par. 200 = 1) the equipment works at maximum power and the 3-way diverting valve switches on the domestic circuit for a time (which cannot be changed) of 15 minutes, then it goes back to its normal operation.

It is possible to interrupt at any moment the operation in test mode (Par. 200 = 0). If the delivery probe of the device reaches 82°C (maximum operating temperature) the burner turns off.

When using this function, it is recommended to leave one of the domestic hot water valves open, in order to discharge excessive heat.

Attention! Hot water runs through the system. Danger of scalding with hot water!

#### Anti-legionella function (Par. 2080) - With Heater Probe only

The function is automatically enabled when the heater sensor is connected, at each power supply reset or daily, if necessary (factory setting Par. 2080 = 2).

When the function is on, the message "ALE9" is shown next to the storage tank temperature.

The function increases the water temperature inside the heater up to 60°C and keeps it for 30 minutes.

Once this time has elapsed, the control box normal operation is restored.

# **3.2.7** Flow switch configuration

After connecting the flow switch to terminals 28–29 of terminal board M01, set parameter 2027 = 2 (heating flow switch).

#### Ignition failure 3.2.10

If an ignition or operating anomaly occurs, the thermal unit display will show a text message (small digit) and a number (large digit), which vary according to the anomaly detected. For a detailed description, see the error list. There are 3 error levels:

Permanent (Loc)

- Temporary (Err)
- Alerts (AttE)

The section with the large digit will display the error number and , according to the error / alert, a message which will cyclically blink together with the number. For a detailed description, see the error list.

## Permanent Error

The text "Loc" is displayed together with the permanent error number. The icon X indicates that the burner is disabled. The equipment must be manually reset by keeping the key "ENETER/ RESET" pressed.

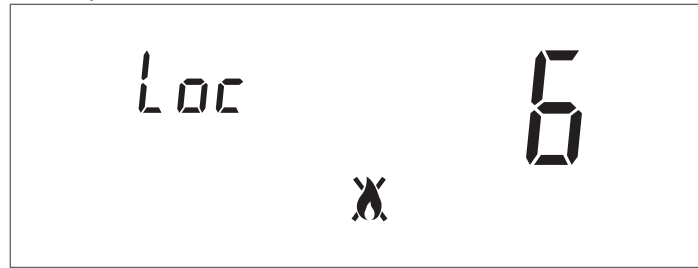

#### **Temporary Error**

The text "Err" is displayed together with the temporary error number.

The icon X indicates that the burner is disabled. The lock-out error must be solved.

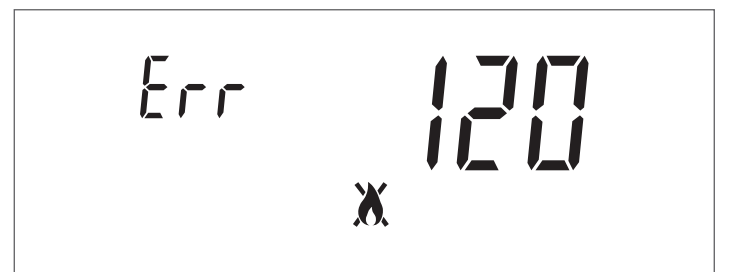

# Warnings

The text "AttE" is displayed together with the alert number. The equipment is not locked out, but its functions may be limited (according to the alert).

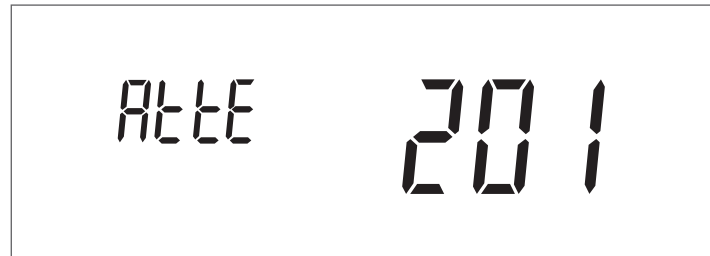

#### Checks during and after initial start-up 3.3

Once the boiler has started up, make sure that it shuts down and re-starts properly when:

- By changing the set temperature;
  By moving the main switch from (I) to (0) and vice versa;

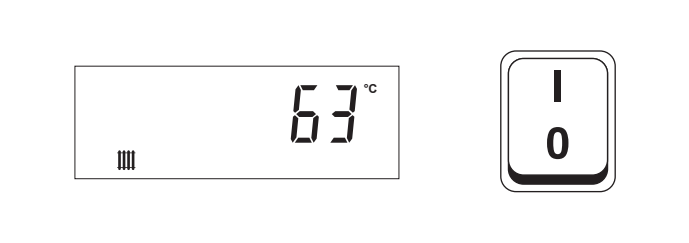

- The room thermostat or timer setting is changed;

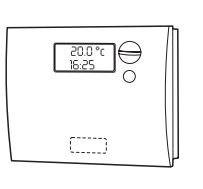

- Check that the pump turns freely as deposits and/or residue may prevent this from happening, especially after long periods of inactivity;

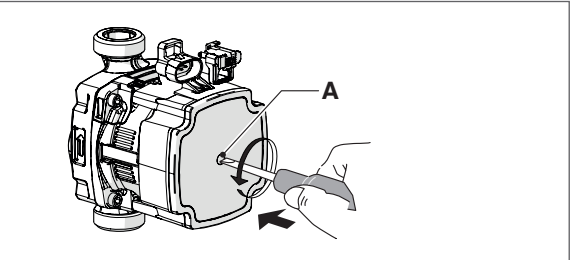

## Releasing the pump shaft (if necessary)

- insert a screwdriver in the hole (A) in the pump.
- press and turn the screwdriver to release the driveshaft.
- f A Take extreme care when doing this so as not to damage the components.

- Check that the thermal unit has come to a complete stop by setting the main switch of the equipment and the main switch of the system to "off".

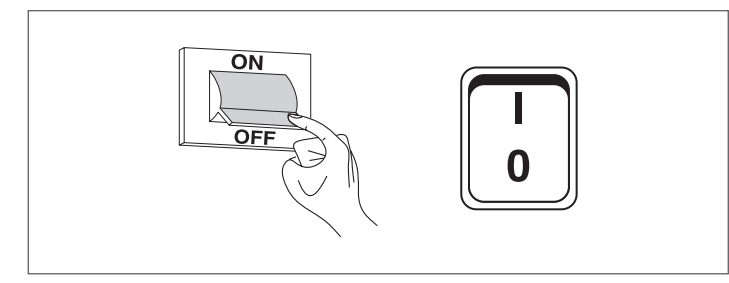

If all the requirements are fulfilled, restart the thermal unit and carry out the analysis of the combustion products by enabling the test mode (Par. 200 = 1).

During the test mode (chimney sweeper), the equipment works at the maximum power for a time period of 15 minutes, then it is automatically disabled.

When using this function, it is recommended to leave one of the domestic hot water valves open, in order to discharge excessive heat.

Once the analysis of the combustion products is complete, disable the function (Par. 200 = 0).

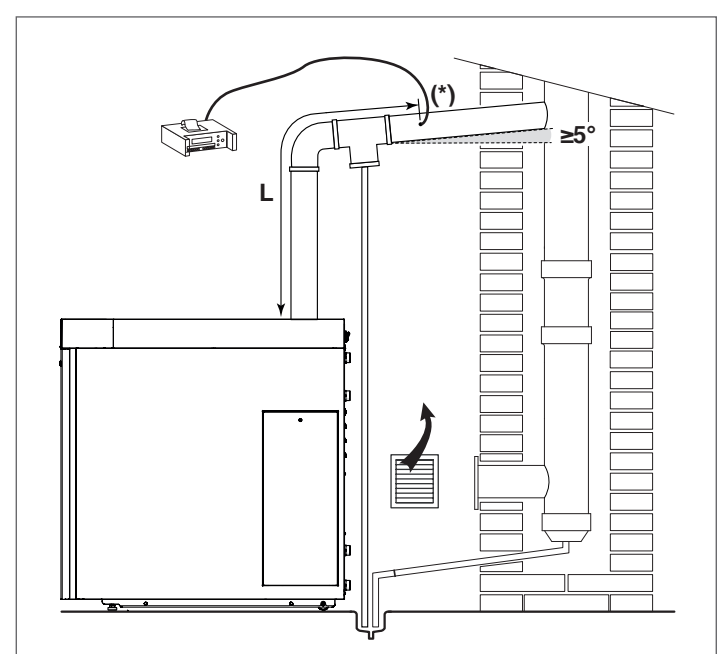

(\*) The sampling hole for flue gas analysis must be made on the straight section of the discharge duct, sufficiently far from curves and elbows. For the hole size and its correct positioning on the discharge duct (minimum or maximum distance from the equipment outlet to be observed), refer to the regulations in force.

Always plug the sampling hole after analysing the flue gases.

# 3.3.1 Burner control and adjustment

# ADJUSTING PUMP PRESSURE

Turn the adjuster screw (1) to achieve the pressure setting specified in the table.

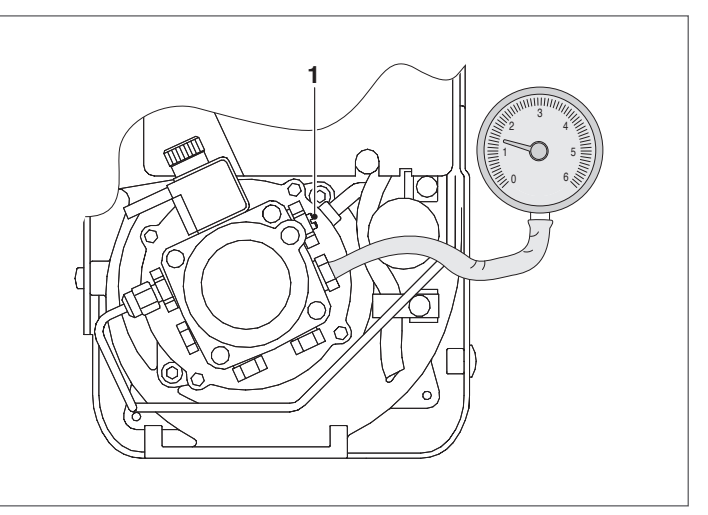

|                            | INSIEME EVO COND      |             |  |
|----------------------------|-----------------------|-------------|--|
|                            | 20 V LN / 25 V LN (*) | 35 V LN (*) |  |
| Adjusting pump<br>pressure | 12,0 bar              | 13,0 bar    |  |
| *) Burner with oil beater  |                       |             |  |

(\*) Burner with oil heater

# ADJUSTING THE AIR DAMPER

The air damper can be adjusted without removing the burner cover.

 Use an Allen key to turn the adjuster screw (1) to achieve the required setting on the graduated scale (2)

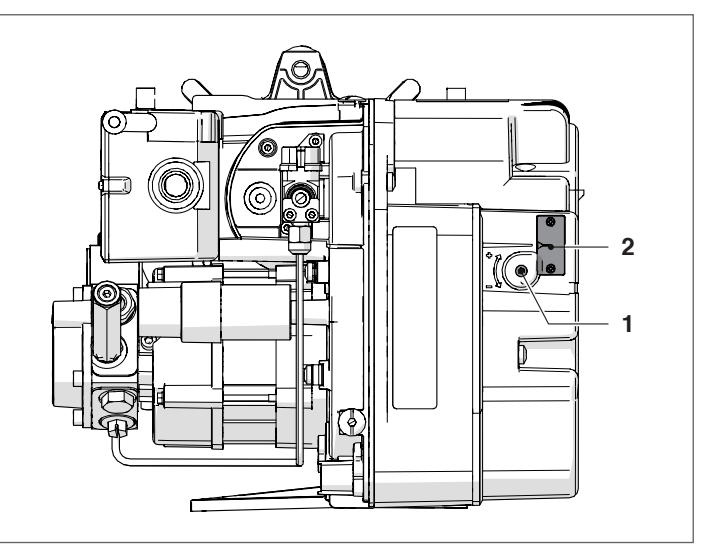

|                          | INSIEME EVO COND |             |             |  |
|--------------------------|------------------|-------------|-------------|--|
|                          | 20 V LN (*)      | 25 V LN (*) | 35 V LN (*) |  |
| Adjusting the air damper | 1,9              | 4,0         | 4,35        |  |

(\*) Burner with oil heater

#### Burner functioning and programming 3.3.2

# **Normal functioning**

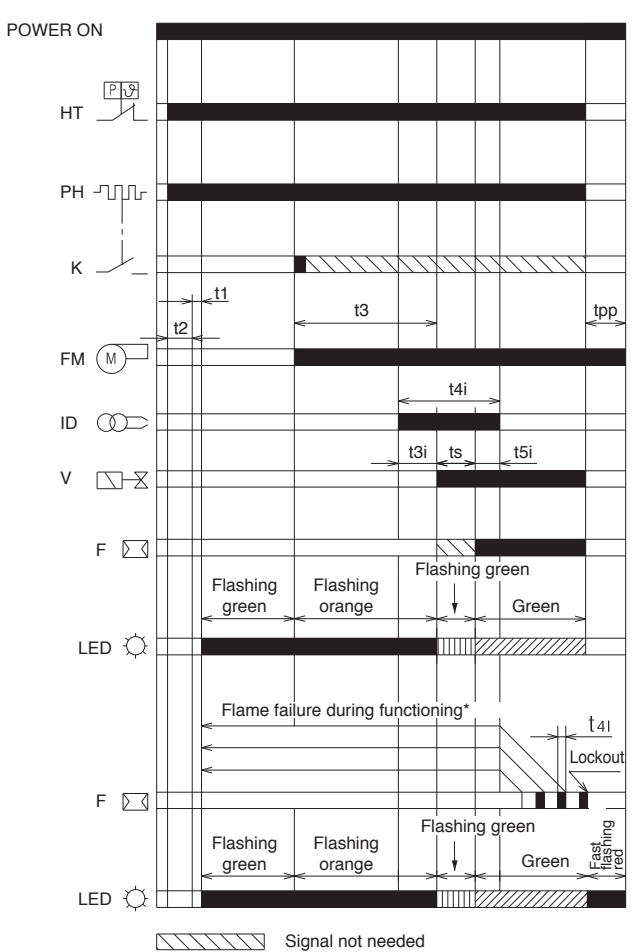

- HT Heat request
- Pre-heater PH
- Κ Thermostat for enabling start-up after pre-heating
- FM Fan motor
- Ignition electrode ID
- V Fuel oil valve
- Flame detector F
- LED Colour of button LED
- tI Wait time
- t2 Initialisation time for checking
- t3 Pre-purging time
- Pre-ignition time t3i
- t3l Pre-ignition time
- t4i Total ignition time
- Reaction time to achieve safety lockout due to lack of t4l flame
- t5i Post-ignition time
- ts Safety time
- Post-purging time tpp
- (\*) Only 3 consecutive ignitions are allowed

|     | DESCRIPTION                                                                                                    | VALUE          |
|-----|----------------------------------------------------------------------------------------------------|----------------|
| t0  | Standby: the burner waits for a heat request                                                                                                    | -              |
| tı  | Standby time for an input signal: reaction<br>time, control box remains in waiting mode<br>for t1                                                                                                    | ≤1sec          |
| t2  | Initialisation verification time: time follow-<br>ing startup of main power supply                                                                                                    | 3,5 sec        |
| t21 | Checks extraneous light or parasite flame<br>during t2: waiting mode for t2l, then lockout:<br>the motor does not start                                                                                          | 25 sec         |
| t2p | Max. light oil preheating time: waiting state for t2p, then the lockout takes place                                                                                                    | max 600<br>(*) |
| t3  | Pre-purging time: the fan motor runs then the fuel oil valve opens                                                                                                    | 15 sec         |
| ЪI  | Checks extraneous light or parasite flame<br>during pre-purging: control box goes into<br>lockout at the end of t3l                                                                                              | 25 sec         |
| t3i | Spark pre-ignition time                                                                                                    | 2 sec          |
| ts  | Safety time                                                                                                    | 5 sec          |
| t4i | Total spark ignition time                                                                                                    | 10 sec         |
| t4l | Valve deactivation reaction time following flame failure                                                                                                    | ≤1 sec         |
| t5i | Spark post-ignition time                                                                                                    | 3 sec          |
| -   | Minimum time to reset the control box using reset button                                                                                                    | 0,4 sec        |
| tr  | Cycle repetition: max. 3 repeats of the com-<br>plete ignition sequence if flame fails during<br>normal functioning; the controller enters<br>lockout if no flame is detected after the last<br>ignition attempt | 3 re-<br>peats |
| tpp | Post-purging time: additional purging time<br>at the end of the heat request. It can be<br>interrupted by a new heat request                                                                                     | 60 sec         |

Times are expressed in seconds.

(\*) independent of burner controller Lockout caused by ignition failure

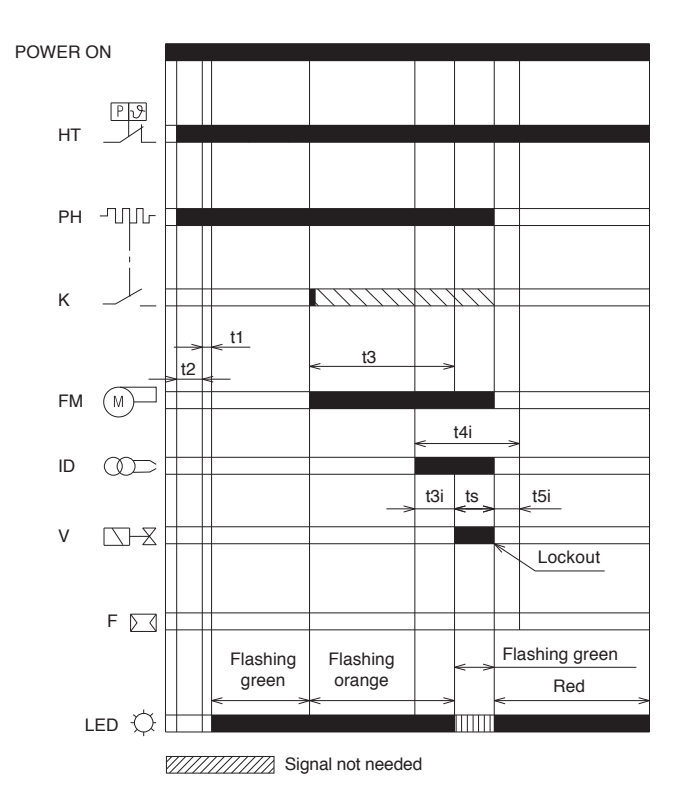

Lockout caused by extraneous light during pre-purging

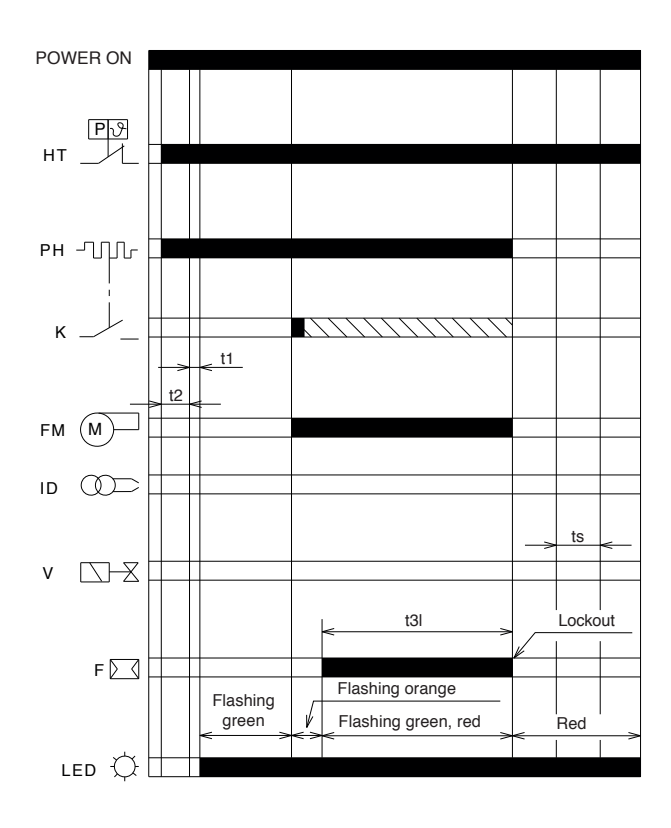

- HT Heat request
- PH Pre-heater
- Κ Thermostat for enabling start-up after pre-heating
- FM Fan motor ID
- Ignition electrode V Fuel oil valve
  - Flame detector
- F LED Colour of button LED
- Wait time t1
- Initialisation time for checking **t2**
- t3 Pre-purging time
- Pre-ignition time t3i
- t3I Pre-ignition time
- t4i Total ignition time
- Reaction time to achieve safety lockout due to lack of t4l flame
- t5i Post-ignition time
- Safety time ts Post-purging time tpp
- (\*) Only 3 consecutive ignitions are allowed

|     | DESCRIPTION                                                                                                    | VALUE          |
|-----|----------------------------------------------------------------------------------------------------|----------------|
| t0  | Standby: the burner waits for a heat request                                                                                                    | -              |
| ឋ   | Standby time for an input signal: reaction<br>time, control box remains in waiting mode<br>for t1                                                                                                    | ≤1 SeC         |
| t2  | Initialisation verification time: time follow-<br>ing startup of main power supply                                                                                                    | 3,5 sec        |
| t2l | Checks extraneous light or parasite flame<br>during t2: waiting mode for t2l, then lockout:<br>the motor does not start                                                                                          | 25 sec         |
| t2p | Max. light oil preheating time: waiting state for t2p, then the lockout takes place                                                                                                    | max 600<br>(*) |
| t3  | Pre-purging time: the fan motor runs then the fuel oil valve opens                                                                                                    | 15 sec         |
| t3l | Checks extraneous light or parasite flame<br>during pre-purging: control box goes into<br>lockout at the end of t3l                                                                                              | 25 sec         |
| t3i | Spark pre-ignition time                                                                                                    | 2 sec          |
| ts  | Safety time                                                                                                    | 5 sec          |
| t4i | Total spark ignition time                                                                                                    | 10 sec         |
| t4l | Valve deactivation reaction time following<br>flame failure                                                                                                    | ≤1 sec         |
| t5i | Spark post-ignition time                                                                                                    | 3 sec          |
| -   | Minimum time to reset the control box using reset button                                                                                                    | 0,4 sec        |
| tr  | Cycle repetition: max. 3 repeats of the com-<br>plete ignition sequence if flame fails during<br>normal functioning; the controller enters<br>lockout if no flame is detected after the last<br>ignition attempt | 3 re-<br>peats |
| tpp | Post-purging time: additional purging time<br>at the end of the heat request. It can be<br>interrupted by a new heat request                                                                                     | 60 sec         |

Times are expressed in seconds.

(\*) independent of burner controller

# Functioning status display

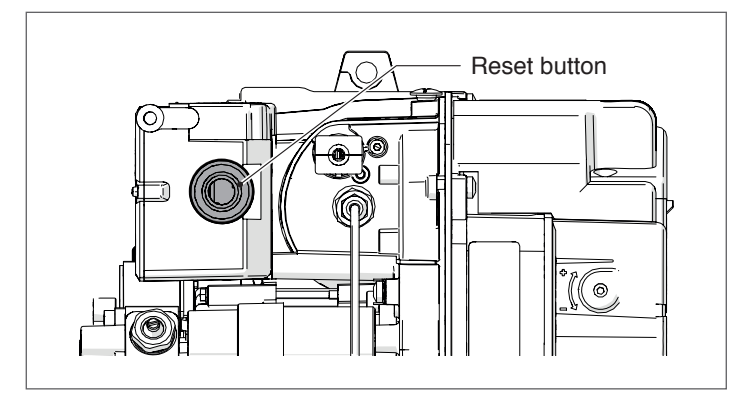

| Eunctioning status          |                         | button LED colour | Elach time | Seconds |       |
|-----------------------------|-------------------------|-------------------|------------|---------|-------|
|                             | Reset Dutton LED colour |                   | Flash unie | ON      | OFF   |
| OFF                         | 0                       | OFF               | -          | -       | -     |
| Pre-heating time            | lacksquare              | Flashing GREEN    | Slow       | 0,5     | 2,5   |
| Pre-ventilation             | $\bigcirc$              | Flashing ORANGE   | Slow       | 0,5     | 0,5   |
| Safety time                 |                         | Flashing GREEN    | Slow       | 0,5     | 0,5   |
| Normal functioning position |                         | GREEN             | -          | Stead   | ly ON |

# Fault diagnosis - lockouts

| Equit description                                                                  |                     | hutton LED colour                | Flack time | Seconds |       |
|------------------------------------------------------------------------------------|---------------------|----------------------------------|------------|---------|-------|
|                                                                                    |                     |                                  | Flash ume  | ON      | OFF   |
| Extraneous light or false flame signal                                             |                     | GREEN, RED alternate flashing    | Slow       | 0,5     | 0,5   |
| Power supply frequency error                                                       | $\bigcirc$          | ORANGE                           | -          | Stead   | ly ON |
| Internal voltage error                                                             | $\bigcirc \bigcirc$ | ORANGE, GREEN alternate flashing | Fast       | 0,2     | 0,2   |
| Reset / remote reset button error                                                  |                     | GREEN, RED alternate flashing    | Fast       | 0,2     | 0,2   |
| Lockout for flame failure after Ts                                                 |                     | RED                              | -          | Stead   | ly ON |
| Lockout for extraneous light or false flame signal                                 | •                   | RED flashing                     | Slow       | 0,5     | 0,5   |
| Lockout for maximum number of cycle repetitions (flame failure during functioning) | •                   | RED flashing                     | Fast       | 0,2     | 0,2   |
| Lockout for exceeding maximum pre-heating time                                     | •                   | RED flashing                     | Slow       | 0,5     | 2,5   |
| Lockout for fan motor fault                                                        | $\bullet \bullet$   | RED, ORANGE flashing             | Reversed   | 2,5     | 0,5   |
| Lockout for fuel oil valve fault                                                   | $\bullet \bullet$   | RED, GREEN flashing              | Reversed   | 2,5     | 0,5   |
| Lockout for EEPROM fault                                                           | $\bigcirc \bigcirc$ | ORANGE, GREEN alternate flashing | Slow       | 0,5     | 0,5   |

# Lockout types

Whenever a lockout occurs, the control box shows the reasons for the fault (and the reasons can be identified by the reset button colour).

| Description of lockout                                          | Lockout time                                              | Led colour                            | Probable cause                                                        |
|-----------------------------------------------------------------|-----------------------------------------------------------|---------------------------------------|-----------------------------------------------------------------------|
| Presence of extraneous light during standby                     | After 25 seconds                                          | • RED flashing                        | presence of a false flame<br>after heat request.                      |
|                                                                 |                                                           |                                       | light oil heater resistance<br>fault                                  |
| Pre-heating not finished                                        | After 600 seconds                                         | RED flashing                          | starter switch or thermo-<br>stat fault                               |
| Detection of extraneous light during pre-purging or pre-heating | After 25 seconds                                          | • RED flashing                        | presence of false flame<br>signal during pre-purging<br>or preheating |
| Detection of extraneous light during post-purging               | After 25 seconds                                          | RED flashing                          | presence of false flame<br>signal during post-purg-<br>ing            |
|                                                                 |                                                           |                                       | flame detector faulty or<br>dirty                                     |
|                                                                 | 5 seconds after the acti–<br>vation of the fuel oil valve |                                       | light oil valve faulty or<br>dirty                                    |
| Flame not detected by end of safety time                        |                                                           | <ul> <li>RED<br/>Steady ON</li> </ul> | faulty ignition transform-<br>er                                      |
|                                                                 |                                                           |                                       | badly regulated burner                                                |
|                                                                 |                                                           |                                       | fuel oil not present                                                  |
|                                                                 |                                                           |                                       | burner not calibrated<br>correctly                                    |
| Flame failure during functioning                                | After 3 ignition attempts                                 | • RED                                 | light oil valve faulty or<br>dirty                                    |
|                                                                 |                                                           |                                       | flame detector faulty or<br>dirty                                     |
|                                                                 | Immediate (during                                         |                                       | faulty fan motor                                                      |
| Fan motor fault                                                 | pre-purging)                                              | flashing                              | fan motor not connected                                               |
|                                                                 |                                                           |                                       | light oil valve faulty                                                |
| Fault with the light oil valve control circuit                  | Immediate (during pre-purging)                            | RED, GREEN flashing                   | light oil valve control<br>circuit faulty                             |
| EEPROM fault                                                    | Immediate (during<br>pre-purging)                         | ORANGE, GREEN alternate flashing      | faulty internal memory                                                |

To reset the control box after visual diagnostics have been displayed, you must press the reset button.

In the event the burner stops, in order to prevent any damage to the installation, do not unblock the burner more than twice in a row. If the burner locks out for a third time, contact the Technical Assistance Service.

In the event there are further lockouts or faults with the burner, the maintenance interventions must only be carried out by qualified, authorised personnel, in accordance with the contents of this manual and in compliance with the standards and regulations of current laws.

# MAIN BURNER FUNCTIONS

The burner has an oil pre-heating function. When the boiler thermostat requests a burner start-up, the burner waits for the contacts of pre-heating thermostat (K), located at the oil nozzle holder, to close.

If the startup or pre-heating thermostat does not close after 600 seconds, the burner controller locks out.

If the flame goes out during operation, the burner carries out the recycle again if the contact of the start-up thermostat (or the pre-heating one, K) is closed.

If the flame goes out during normal functioning and the contacts of the startup or pre-heating thermostat (K) are open, the burner remains in the purge phase for the duration of post-purging time (if programmed), then purging stops and the burner waits for the contacts of the startup or pre-heating thermostat (K) to close before restarting pre-purging time.

# SHUTDOWN TEST

If the reset button is pressed during operations for more than 5 seconds and less than 10 seconds, the burner switches off, the light oil valve closes, the flame goes out and the start-up sequence restarts.

If the test is enabled, the number of repetitions of the start sequence (see "CYCLING AND THE SEQUENCE REPETITION LIMIT" on page 58) and the number of possible restarts (see "PROTECTION RESET" on page -|XR\_Numero\_Pagina-c55929a1-4771-4427-9fc1-3fe3f8ed428b|-), are restored.

# CONTROLLED SHUTDOWN AND RESTART

After 24 hours of continuous functioning, the controller initiates a controlled shutdown followed by a re-start to ensure that the flame detector is not faulty.

You can reduce reduced shutdown and restart time to 1 hour (see "Programming Mode").

## CYCLING AND THE SEQUENCE REPETITION LIMIT

The burner controller has a cycling function. This means that the controller will repeat the complete startup sequence up to 3 times if the flame goes out during normal functioning.

If the flame fails 4 times during operations, this will cause the burner to lock out.

If there is a new heat request during the recycle, the 3 attempts are reset at the next request of the limit thermostat (TL). **NOTE:** 

After 510 seconds of continuous operation, a further attempt is made, if necessary.

When the power supply is disconnected, when there is a new heat request, all possible restart attempts are reset to 3 (maximum 3).

# EXTRANEOUS LIGHT OR FALSE FLAME SIGNAL

The presence of a parasite flame or extraneous light can be detected in the stand-by state when the burner is stopped and waiting for a heat request or during preheating.

If the presence of a flame or extraneous light is detected also in the "t2" stage, the motor does not start until the flame signal has disappeared or until lockout has been reached.

If extraneous light or a false flame signal is detected when the fan motor is running during pre-purging, the burner stays in purge mode until the light or flame signal stops. If this does not occur within 25 seconds, the burner locks out.

If, during pre-purging, a parasite flame or extraneous light is detected, the pre-purging time of 15 seconds is reset to zero and the time for checking the presence of the parasite flame or extraneous light starts (the motor continues to ventilate).

The function is cumulative and can be performed up to 2 times. If the parasite flame or extraneous light disappears before 25 seconds, the pre-purging time starts; if the parasite flame or extraneous light occurs again, the pre-purging time is reset to zero and the 25-second count for checking the presence of the parasite flame or extraneous light restarts.

The burner also locks out if extraneous light or a false flame signal is detected three times.

If, during the recycle due to flame loss while operating and the consequent repetition of the start-up sequence, the parasite flame or the extraneous light is detected, the 25 seconds control countdown starts.

The fault is indicated by the flashing of the LED (see paragraph "Fault diagnosis – lockouts" on page 56).

# PRE- AND POST-IGNITION PHASE

During pre-ignition, the ignition electrode switches on 2 seconds before the fuel oil valve opens.

During post-ignition, the ignition electrode switches off 3 seconds after the end of safety time.

Ignition remains active throughout safety time.

In the event of continuous recycling or heat requests that are close together, the maximum allowed number of cycle repetitions for the ignition transformer is one every minute.

## **PROTECTION RESET**

The burner can be reset only 5 times consecutively, then power supply has to be disconnected for a new 5 reset possibilities. The burner can only be reset if power supply is applied to the control box.

## **RESET / REMOTE RESET BUTTON ERROR**

In any state (ON/OFF thermostat), if the release button or the remote release button fails or remains pressed for more than 60 seconds, the fault is indicated by the flashing led (see paragraph "Fault diagnosis – lockouts" on page 56) as long as it is present.

- This fault is only displayed and the led stops blinking when the fault disappears.
- If the fault is detected during pre-purging, preheating or safety time, the burner does not stop and the start-up sequence continues.
- If the fault is detected during a lockout, the fault is not signalled and the burner cannot be reset.
- If the fault is detected during operation, the burner does not stop.

## POWER SUPPLY FREQUENCY ERROR

The control box automatically detects the value of the frequency of the main supply in the range of 50 - 60 Hz, in both cases working times are verified. The fault is indicated by the flashing of the LED (see paragraph "Fault diagnosis – lockouts" on page 56).

- If an error is detected before a heat request is made, the burner does not start up and the error is signalled.
- If an error is detected during pre-purging, the burner remains in purge mode and the error is signalled.
- If no error is detected during normal functioning, the burner continues to function normally.
- The burner starts up as soon as the error disappears.

#### **INTERNAL VOLTAGE ERROR**

The control box automatically detects if the internal voltage works correctly. The fault is indicated by the flashing of the LED (see paragraph "Fault diagnosis – lockouts" on page 56).

- If an error is detected during initialisation, the burner does not start up.
- If an error is detected after a lockout, the burner will not start up.
- If an error is detected after a shutdown test, the burner will not start up.
- If no error is detected during normal functioning, the burner continues to function normally.
- The burner starts up as soon as the error disappears.

# FAN MOTOR CONTROL

The control box automatically detects the presence of the fan motor and, if it is disconnected, it performs a lockout.

The lockout is indicated by the flashing of the LED (see paragraph "Fault diagnosis – lockouts" on page 56).

#### CHECKING THE LIGHT OIL VALVE CONTROL ELECTRONIC CIRCUIT

The control box detects the presence of an internal light oil fault, the fault is indicated by the blinking led. (see paragraph "Fault diagnosis – lockouts" on page 56):

- If the anomaly is detected during the initialisation, the burner goes into lockout.
- If the anomaly is detected during the pre-purging, the burner goes into lockout.
- During a recycling, if the fault is detected, the burner does not start and goes into lockout.
- If no error is detected during normal functioning, the burner continues to function normally.

The fault is not detected if the burner is in lockout.

#### EEPROM CHECK

The burner controller automatically checks for errors in the microcontroller EEPROM and enters lockout if an error is detected. The lockout is indicated by the flashing of the LED (see paragraph "Fault diagnosis – lockouts" on page 56).

## **DEACTIVATION OF AUTOMATIC PRE-HEATING**

The automatic pre-heating functioning can be deactivated by pressing the reset or remote reset button. Pre-heating remains de-activated until:

- a lockout occurs:
- mains power fails or is switched off;
- the boiler shuts down for a controlled shutdown and restart.

| Pre-heating de-activation sequence                                                                             | Colour of button<br>LED |
|----------------------------------------------------------------------------------------------------|-------------------------|
| Only de-activate the pre-heating if no lockout or errors are present                                           | -                       |
| Deactivate the pre-heating by means of the reset or remote reset button.                                       | -                       |
| Switch on the burner and simultane-<br>ously hold down the reset or remote<br>reset button for 3 seconds.      | RED                     |
| Release the reset or remote reset button within 3 seconds.                                                     | OFF                     |
| The burner will de-activate pre-heating only if the reset or remote reset button is released within 3 seconds. | -                       |

The deactivation of the automatic pre-heating function is not lost if the switching off test function is active or if the heat request thermostat opens.

#### POST-PURGING

The post-purging function keeps the fan running for a set time after the burner shuts down provided there is no new heat request.

When the contacts of the heat request thermostat open, the burner controller shuts down the flame and shuts off the oil supply.

Post-purging does not occur:

- after a lockout;
- if a heat request is cancelled during pre-purging.
- Post-purging occurs: – if a heat request is cancelled during safety time;
  - if a heat request is cancelled during normal functioning.

#### NOTE

If extraneous light or a false flame signal is detected during post-purging, the burner locks out after 25 seconds.

If a new heat request is detected during post-purging, post-purging time is reset, the fan motor stops and a new burner ignition cycle is initiated.

#### PROGRAMMING MENU

#### General

The programming menu can be accessed via the integrated reset button during OPERATION and in STAND-BY.

If in the menu page the reset button is not pressed within 10 seconds, the page will be automatically quitted and a green led will start flashing for the time set.

If the number of presses on the reset button exceeds the maximum allowable, the value that stays in memory will be the maximum one.

If the reset button is pressed for more than 60 seconds, a button error will be displayed and the control box will restart.

# Menu access block diagram

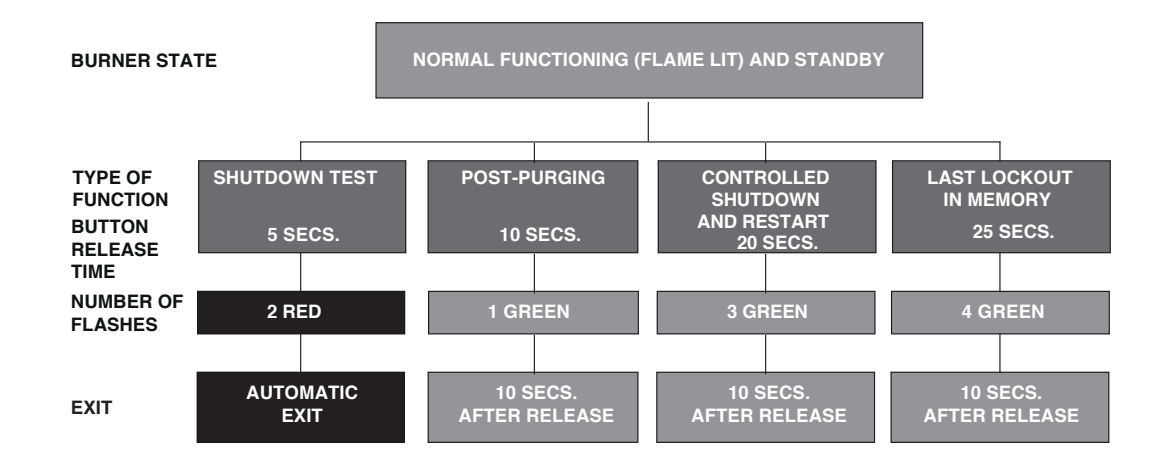

| Function                             | Button release time | No. of LED flashes<br>for menu page | No. of times reset button is pressed                                                                                        | No. of (green) LED<br>flashes                                                                                          | Exit menu                              |
|--------------------------------------|---------------------|-------------------------------------|----------------------------------------------------------------------------------------------------|----------------------------------------------------------------------------------------------------|----------------------------------------|
| Shutdown test                        | 5s ≤ t < 10s        | 2 blinks RED                        | /none                                                                                                    | /none                                                                                                    | Automatic when flashing finishes       |
| Post-purging                         | 10s ≤ t < 15s       | 1 flash GREEN                       | 1 = 10 secs.<br>2 = 20 secs.<br>3 = 30 secs.<br>4 = 60 secs. (de-<br>fault)<br>5 = 120 secs.<br>6 = 0 secs. (disa-<br>bled) | 1 flash<br>2 flashes<br>3 flashes<br>4 flashes<br>5 flashes<br>6 flashes                                               | 10 seconds after<br>button is released |
| Controlled shut–<br>down and restart | 20s ≤ t < 25s       | 3 blinks GREEN                      | 1 = 0 disabled<br>2 = 1 hour<br>3 = 24 hours (de-<br>fault)                                                                 | 1 flash<br>2 flashes<br>3 flashes                                                                                      | 10 seconds after<br>button is released |
| Last lockout in<br>memory            | 25s ≤ t < 30s       | 4 blinks GREEN                      | /none                                                                                                    | Display of the type<br>of lockout, (see<br>paragraph " <b>Fault<br/>diagnosis – lock-</b><br><b>outs</b> " on page 55) | 10 seconds after<br>button is released |

# SHUTDOWN TEST

Shutdown test sequence:

- Programming allowed in OPERATING mode and in STAND-BY.
- Press button for 5 sec.  $\leq$  t < 10 sec.
- RED led Blinking 2 times (0.2s. ON; 0.2s. OFF).
- Release the button.
- The burner shuts down and restarts.

The burner shuts down then restarts automatically. Each shutdown test resets (zeroes) the ignition cycle count.

No LEDs flash when you exit the shutdown test menu.

## POST-PURGING

Post-purging time can be set to a maximum of **120 seconds**. To set post-purging time, proceed as follows.

#### Post-purging programming sequence:

- programming permitted in NORMAL FUNCTIONING and STANDBY mode;
- Press and hold the burner reset button for between 10 and 15 seconds;
- The GREEN LED flashes 1 once;
- Release the button;
- The GREEN LED stays OFF;
- Press the button from 1 to 5 times (\*);
- The GREEN LED flashes ON-OFF at each press and release;
   After 10 seconds, the GREEN LED flashes for the programmed number of times (0.5s ON; 0.5s OFF).

Post-purging de-activation sequence:

- resetting permitted in NORMAL FUNCTIONING and STANDBY mode:
- Press and hold the burner reset button for between 10 and 15 seconds;
- The GREEN LED flashes 1 once;
- Release the button;
- The GREEN LED stays OFF;
- Press the button 6 times (\*);
- The GREEN LED flashes ON-OFF at each press and release;
- After 10 seconds, the green LED flashes 6 times (0.5s 0N; 0.5s 0FF).

If a heat request occurs during the programming of the post-purging function, the controller exits the menu without saving the new setting.

If a heat request occurs while the LED is flashing, the controller exits the menu but the new setting is saved.

# CONTROLLED SHUTDOWN AND RESTART

Enabling/disabling sequence:

- programming permitted in NORMAL FUNCTIONING and STANDBY mode;
- Press and hold the burner reset button for between 20 and 25 seconds;
- The GREEN LED flashes 3 times;
- Release the button;
- The GREEN LED stays OFF;
- Press the burner reset button once to enable the function. (\*);
- Press the burner reset button twice to select one shutdown every hour. (\*);
- Press the burner reset button 3 times to select one shutdown every 24 hours. (\*);
- The GREEN LED flashes ON-OFF at each press and release;
- After 10 seconds, the GREEN LED flashes for the programmed number of times (0.5s ON; 0.5s OFF).

Changes to the setting of the controlled shutdown and restart function become active:

- after the next heat request from the thermostat (HT);
- after the next controlled shutdown and restart;
- after a flame failure during normal functioning;
- after power has been switched off and back on again.

#### **DISPLAYING THE LAST LOCKOUT**

The burner controller lets you display the last lockout stored in memory. To do so, access the "Programming menu". This page can be accessed during NORMAL FUNCTIONING or STAND-BY mode.

Sequence for displaying the last lockout in memory:

- Press and hold the burner reset button for between 25 and 30 seconds;
- The GREEN LED flashes 4 times;
- Release the button;
- The type of lockout is displayed for 10 seconds.

Lockout type display time can be extended (for another 10 seconds) by pressing the reset button again while the lockout type is being displayed.

(\*) Always wait 1 second between every press and release of the button to ensure correct interpretation of the command.

# 3.4 Error List

When a technical anomaly occurs, the control interface display shows a text message (small digit) and a number (large digit), which indicate the type and level of the detected error.

There are 3 error levels:

- 1 Permanent: heating and/or DHW requests are suspended and burner and circulator are switched off. For the error to disappear, keep the key ENTER/RESET on the control interface pressed for 3 seconds or reset the power supply by using the main switch.
- 2 Temporary: heating and/or DHW requests are suspended and burner and circulator are switched off. The error disappears automatically when the cause which generated it is solved.
- 3 Alert: the thermal unit is not locked out, but its functions may be limited according to the signalled alert code.

The log of the last ten errors occurred can be viewed through the error log (menu 9000 – installer level) (from Par. 9001 to Par. 9010).

#### 3.4.1 Permanent Errors

| Mes-<br>sage | Error No. | Description                                                                                                    |
|--------------|-----------|----------------------------------------------------------------------------------------------------|
| Loc          | 10        | Failed ignition/Burner error (see page 68 code of colours to identify the error).                                            |
| Loc          | 20        | Intervention of safety thermostat or flue limit thermostat                                                                   |
| Loc          | 40        | Insufficient pressure in primary cir-<br>cuit. Pressure < 0.5 bar for more than<br>10 minutes                                |
| Loc          | 42        | Pressure transducer not connected<br>or primary circuit pressure too high.<br>Pressure > 2.5 bar for more than 10<br>minutes |

## 3.4.2 Temporary Errors

| Message | Error No. | Description                                                                                                    |
|---------|-----------|----------------------------------------------------------------------------------------------------|
| Err     | 29        | Flue temperature too high                                                                                                    |
| Err     | 36        | Triggering (open circuit) of one or<br>both pressure switches connected<br>to the INAIL input.<br>Only for 45 kW / 55 kW / 70 kW mod-<br>els based on what is required by<br>current legislation. |
| Err     | 38        | Flow meter disconnected or flow rate lower than minimum flow rate                                                                                                    |
| Err     | 41        | Primary circuit pressure insufficient<br>(temporary)                                                                                                    |
| Err     | 60        | Domestic hot water probe in short circuit or disconnected.                                                                                                    |
| Err     | 70        | Delivery sensor short circuit or<br>disconnection. Delivery sensor<br>fault/delivery sensor temperature<br>overload                                                                               |
| Err     | 80        | Return sensor fault/return sensor temperature overload                                                                                                    |
| Err     | 90        | Flue sensor faulty                                                                                                    |
| Err     | 99        | Too many resets from remote con-<br>trol. NO MORE RESETS                                                                                                    |
| Err     | 100       | Communication lost in zone 1 (tem-<br>porary)                                                                                                    |
| Err     | 101       | Zone 1 limit thermostat triggering<br>(temporary)                                                                                                    |
| Err     | 102       | Zone 1 delivery probe (temporary)                                                                                                    |
| Err     | 104       | Communication lost in zone 2 (tem-<br>porary)                                                                                                    |
| Err     | 105       | Zone 2 limit thermostat triggering<br>(temporary)                                                                                                    |
| Err     | 106       | Zone 2 delivery probe (temporary)                                                                                                    |
| Err     | 108       | Communication lost in zone 3 (tem-<br>porary)                                                                                                    |
| Err     | 109       | Zone 3 limit thermostat triggering<br>(temporary)                                                                                                    |
| Err     | 110       | Zone 3 delivery probe (temporary)                                                                                                    |

# 3.4.3 Warnings

| Mes-<br>sage | Error No. | Description                                                                         |
|--------------|-----------|-------------------------------------------------------------------------------------|
| Atte         | 44        | Primary circuit pressure too high<br>(P>2.5 bar)<br>[TEMPORARY]                     |
| Atte         | 46        | Pressure decreasing. Range not criti-<br>cal (0.5 bar < P < 0.8 bar)<br>[TEMPORARY] |
| Air          |           | Deaeration cycle in progress                                                        |
| ALeg         |           | Anti-legionella cycle in progress                                                   |
| AFro         |           | Anti-freeze cycle in progress                                                       |

# 3.5 Temporary or short-term shut-down

In the event of temporary or short-term shut-down (e.g. due to holidays), proceed as follows:

- Remove the power supply by setting the main switch of the equipment and the main switch of the system to "OFF".
- If there is a danger of frost, keep the system on. To reduce fuel consumption, set the heating set point to the minimum allowed value.

# 3.6 Preparing for extended periods of disuse

If the appliance is not going to be used for a long period of time, the following operations should be carried out:

set the main switch of the system to OFF and the main switch of the equipment to (0);

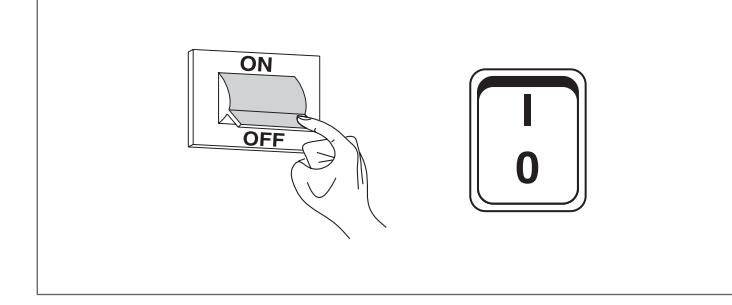

- close the fuel cock and heating circuit water cock.

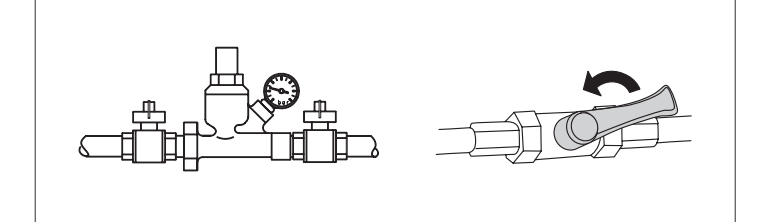

A Drain the central heating circuit if there is any risk of freezing.

# 3.7 Device cleaning and maintenance

It is essential to clean the boiler and remove carbon deposits from the surfaces of the heat exchanger in order to keep the boiler efficient and economical.

All cleaning operations MUST be performed under the following conditions:

- boiler cold
- boiler switched 0FF
- Suitable personal protection equipment

Perform the following operations before beginning any maintenance or cleaning:

 set the main switch of the system to OFF and the main switch of the equipment to (0);

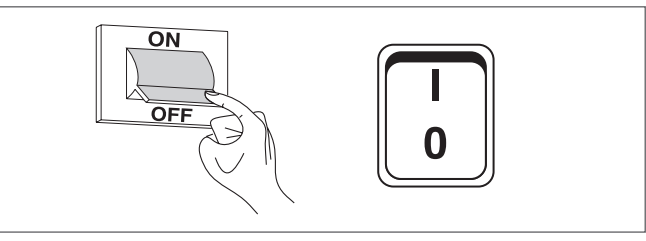

- close all external fuel shut-off cocks.

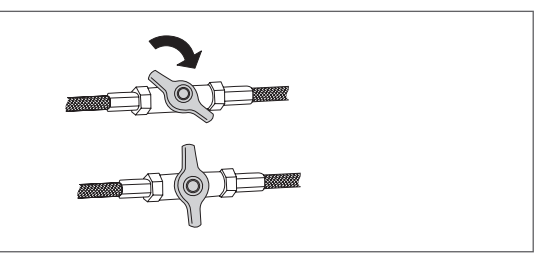

# 3.8 Annual cleaning

It is mandatory to perform maintenance and cleaning of the device at least once a year.

This operation, carried out by Technical Assistance Service or by professionally qualified personnel, is necessary to monitor and ensure that the flue pipes inside and outside of the device, the fan, the safety valves, the condensate removal devices, the water drainage tubes and all the measurement and control devices are in perfect working order.

# 3.8.1 Cleaning and maintaining the burner

Proceed as follows to access the internal parts of the boiler: – remove the fixing screw (2) and extract the front panel (1);

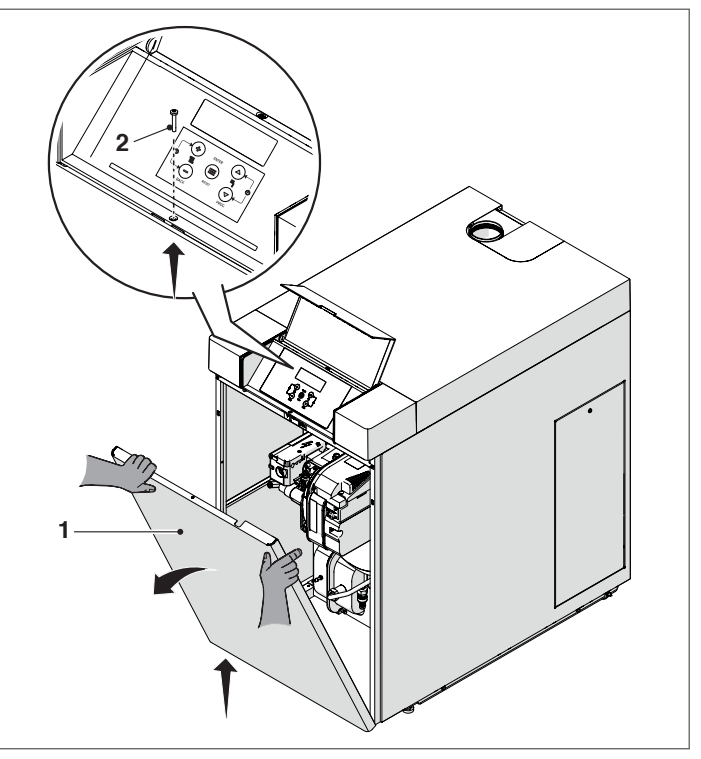

# **REMOVING THE BURNER**

Proceed as follows to remove the burner:

- Close the fuel shut-off cocks;
- disconnect the connector (1);

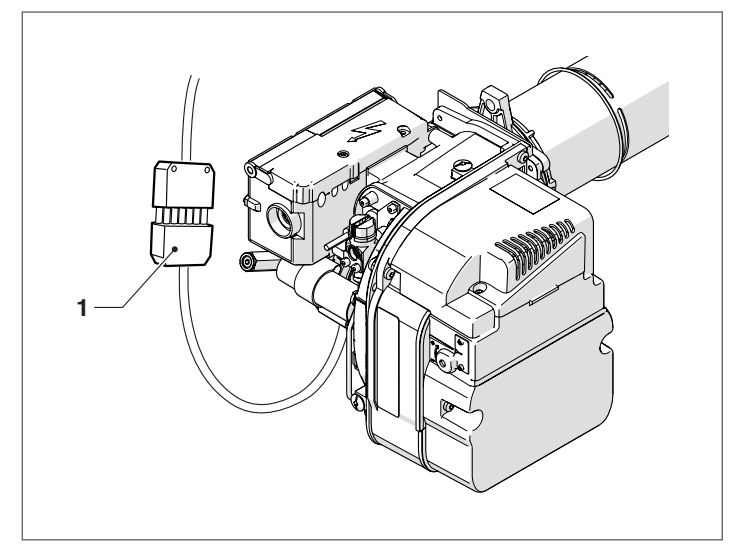

Unscrew the fixing nut (2) and remove the burner; -Pull the burner (3) out, taking care not to damage it; \_

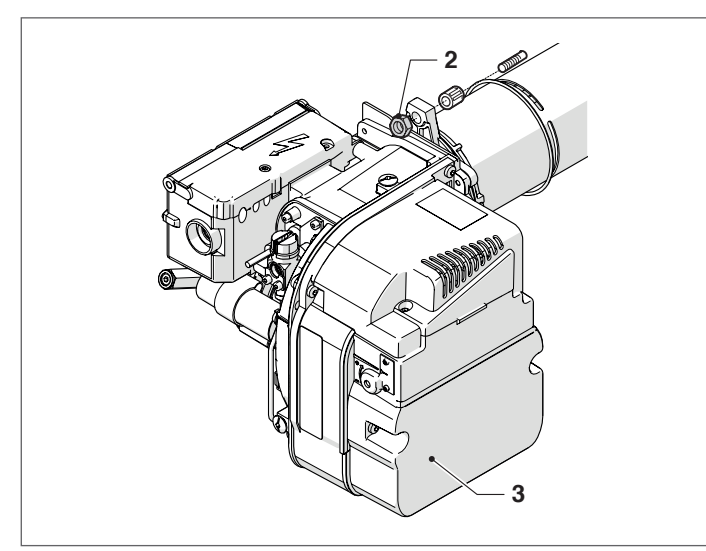

- Place the burner in an upright position.

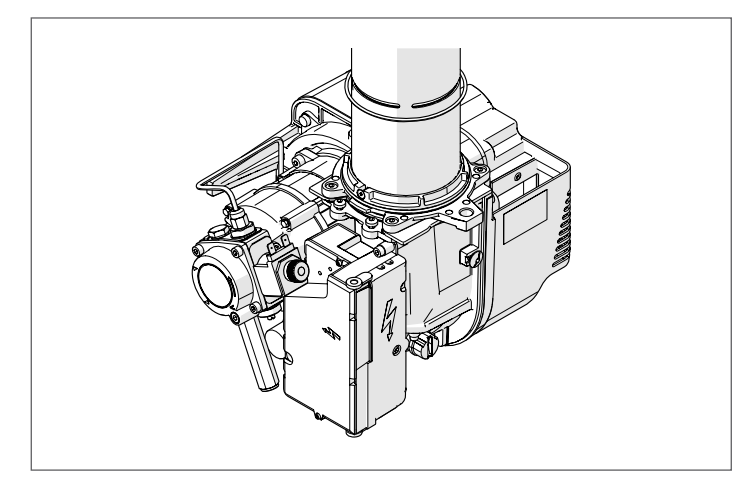

Reverse the above steps to reassemble.

# **REMOVING THE BLAST TUBE**

Proceed as follows to remove the blast tube:

- Remove the screws (1) and remove the blast tube.
  disconnect the high voltage cable (2).

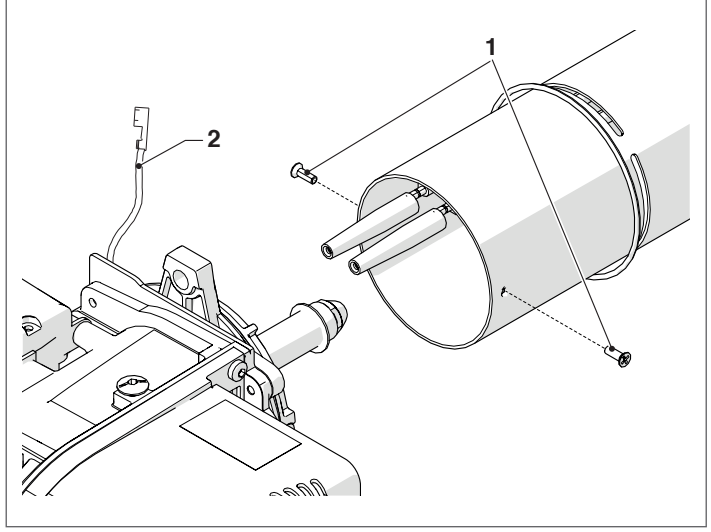

A With the blast tube removed, check its front edge to make sure that it is smooth, free from deposits, burns and dents.

Reverse the above steps to reassemble.

# **REPLACING THE NOZZLE**

|             | 20 V LN                | 25 V LN                | 35 V LN                   |
|-------------|------------------------|------------------------|---------------------------|
| Nozzle type | 0.45 80°HF<br>Fluidics | 0.60 80°HF<br>Fluidics | 0.75<br>80°HF<br>Fluidics |

Remove the blast tube then proceed as follows:

- Clean the electrodes without removing the clamp; - Hold the nozzle holder (3) steady with one wrench while using a second wrench to remove the nozzle (4)

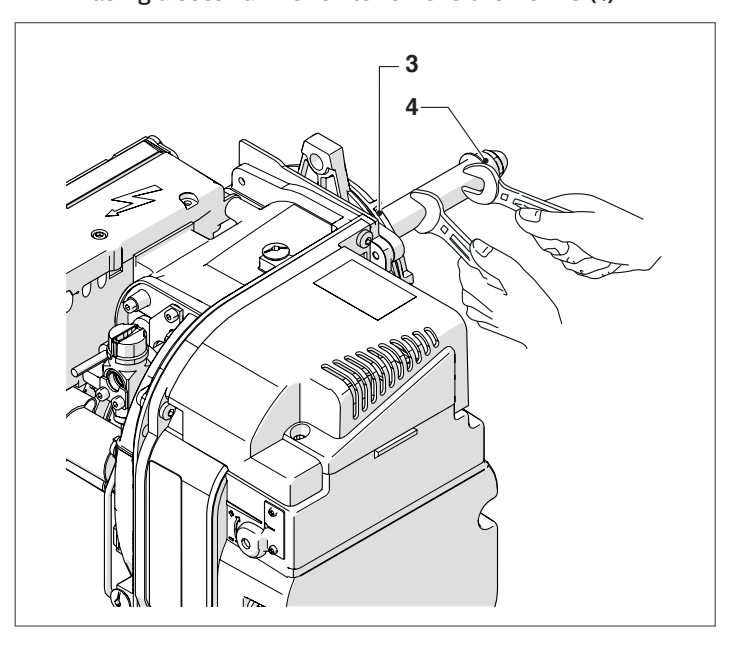

- Make sure that the new nozzle is exactly the same type \_ and size as the old one
- Clean the contact and sealing surfaces
- manually drive and screw the new nozzle fully home, then tighten it properly.

Do not use nozzles of different make, type and specifications to the original.

# **ELECTRODE POSITIONING**

The positioning of the ignition electrodes (A) is fundamental to obtain reliable flame ignitions.

Check their state of wear and correct positioning, as shown in the figure, and replace them if necessary.

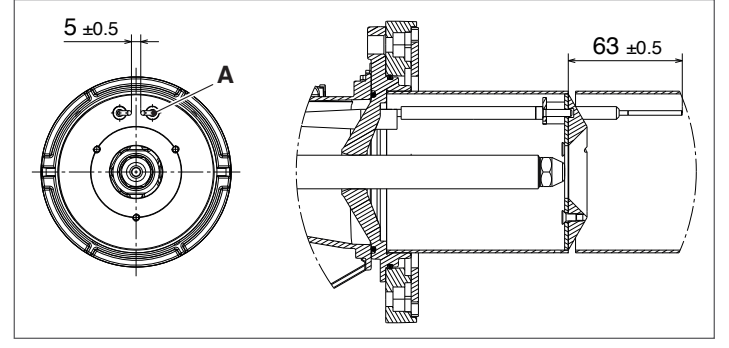

It is essential to respect the dimensions in the figure. REMOVING THE ELECTRODES Proceed as follows to remove the electrodes:

- Loosen the screw (1)

 Extract the electrodes and check them for wear Reverse the above steps to reassemble.

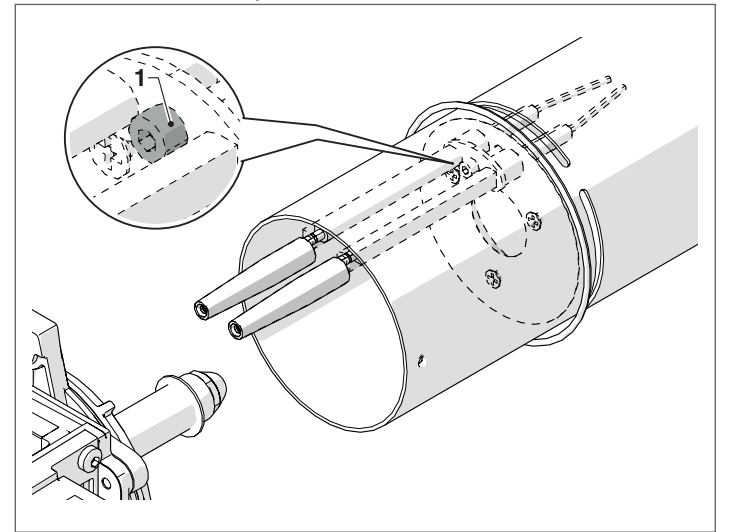

#### **REMOVING THE BURNER CONTROLLER**

The burner cover has to be removed first in order to remove the controller.

Proceed as follows:

- Loosen the screw (1), open the cover (2) and remove all the components inside
- Remove the coil (3)
- Unscrew and remove the two screws (4).

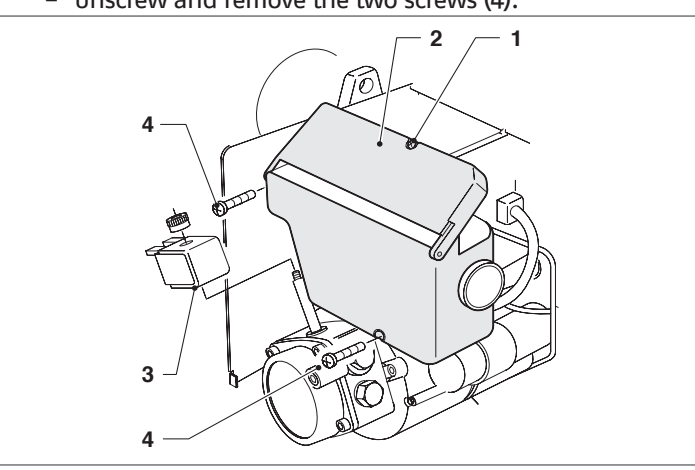

A This operation must be performed with the burner turned off and mains power disconnected.

#### **CLEANING THE FAN**

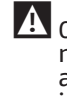

lacksquare Clean the inside and the rotor blades of the fan unit to remove any build-up of dust. Accumulated dust reduces the air flow and therefore reduces combustion efficiency, leading to increased emissions.

A Perform maintenance operations paying attention not to damage or unbalance the fan during cleaning operations.

#### Proceed as follows

- remove the socket (1), the cable from the cable clamp (2), undo the screws (3) and take out the air damper unit (4); clean the fan and the inside of the suction inlet, using a suitable brush and compressed air.;
- if necessary, gently remove the fan by undoing the screw (5). \_

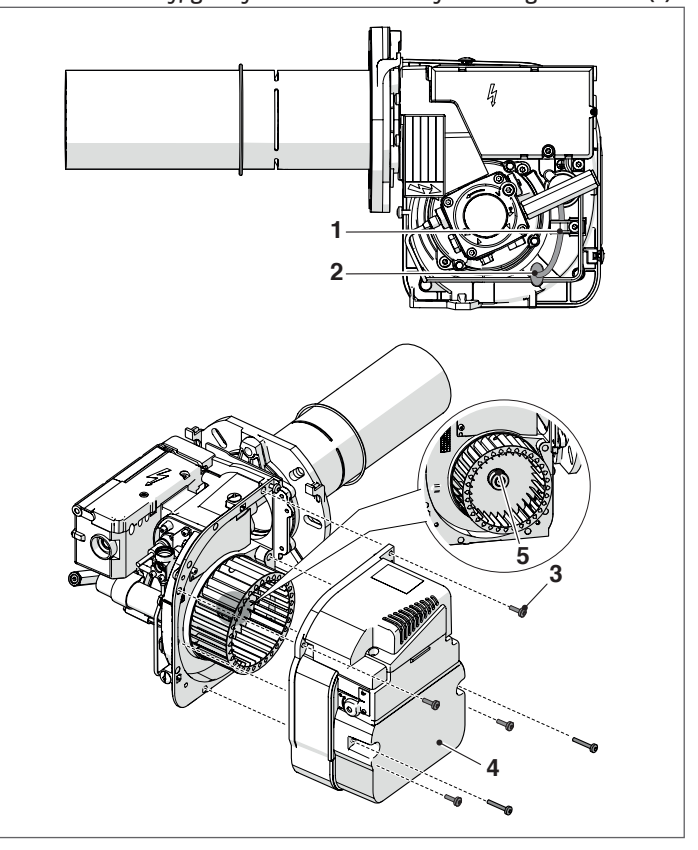

A When reassembling the fan, it is important to put it back in the correct position (B) and tighten the screw (5).

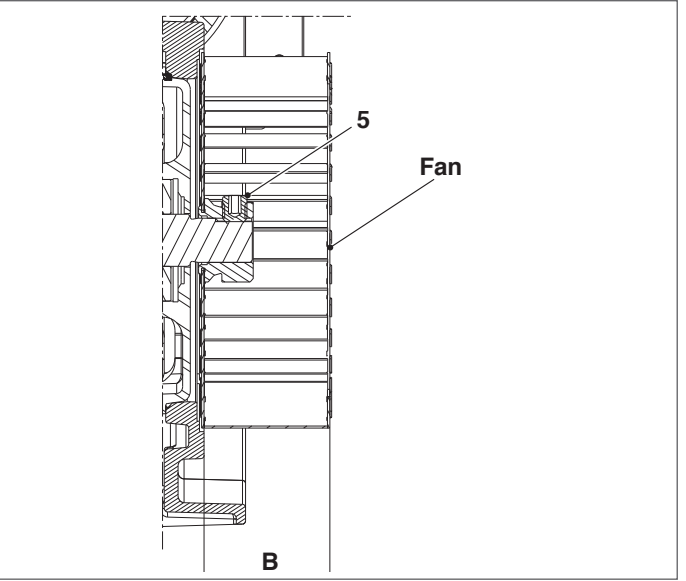

Reverse the above steps to reassemble. Take care to re-\_ place all burner parts in their original positions.

# 3.8.2 Boiler exchanger cleaning

Proceed as follows to access the internal parts of the boiler: – remove the fixing screw (2) and extract the front panel (1);

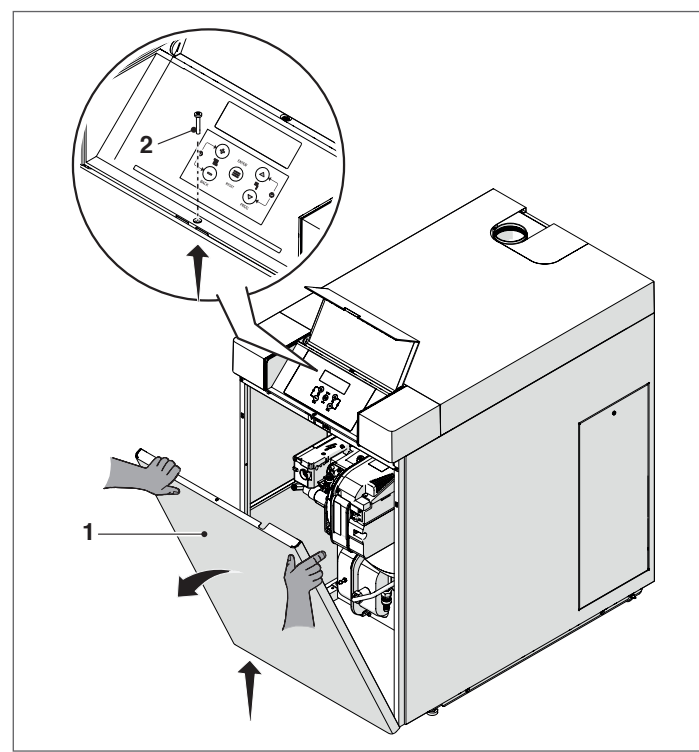

- Close the fuel shut-off cocks;
- disconnect the connector (3);

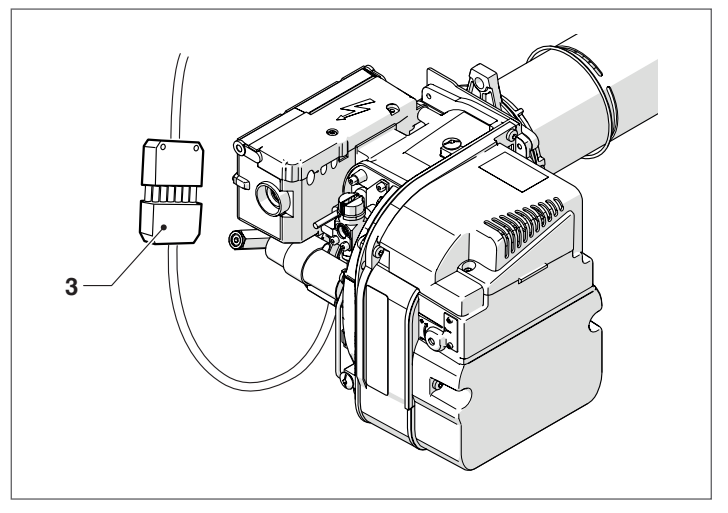

- Remove the four fastening nuts (4).

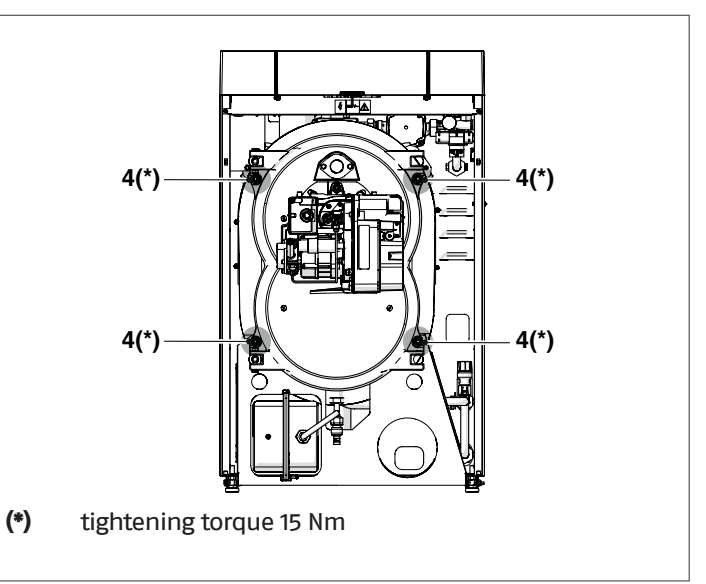

- The smoke chamber is supported on two telescopic tubes
   (5) that can slide outwards to facilitate cleaning operations.
- Pull out the front closure (6) of the smoke chamber completely, pulling it slowly towards you.
- During this phase, be careful not to rotate the smoke chamber as this may damage the burner or other components of the control box.

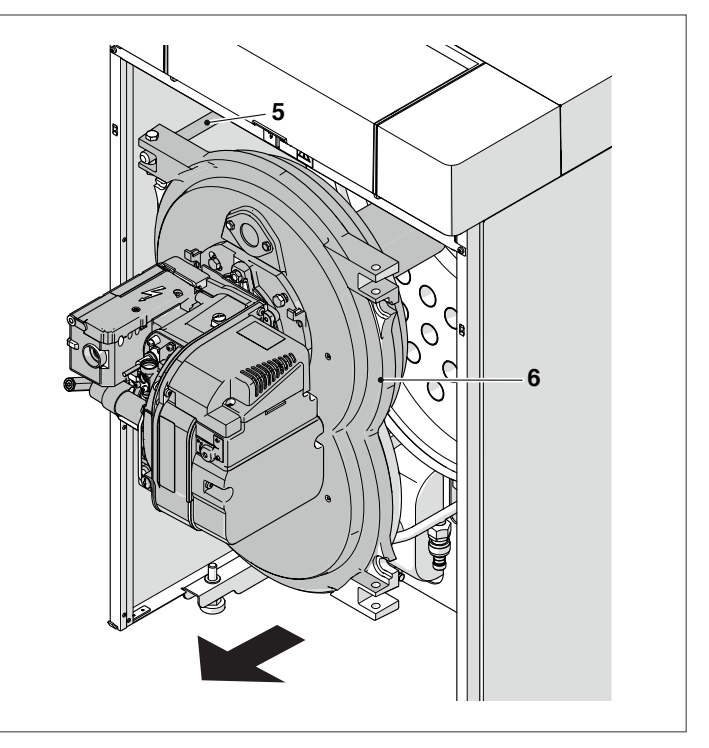

- Rotate the front closure (6) of the smoke chamber.

A Be careful not to damage the side panel of the thermal unit.

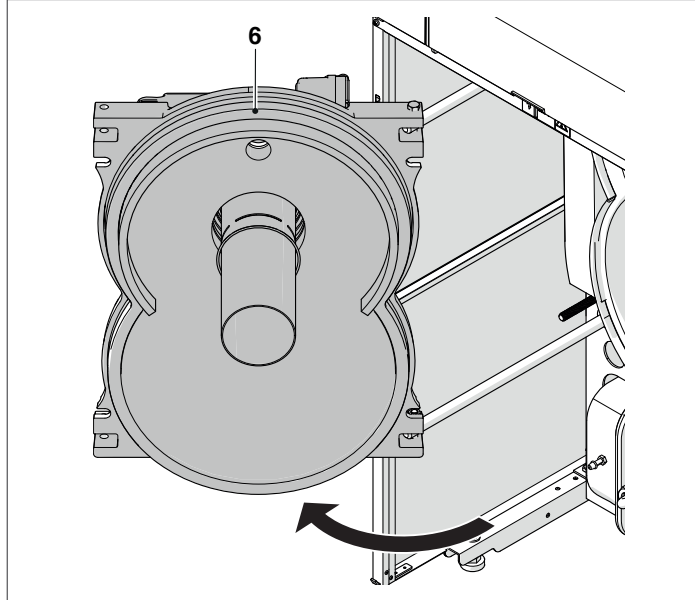

- remove the turbulators (7) and check them for wear and fin angle (replace as necessary);
- use a flue brush (8) or other suitable tool;

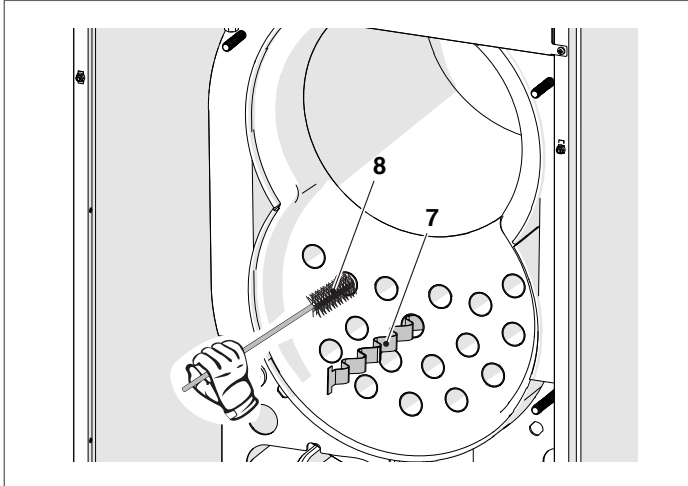

- Take out the side panel (9) by removing the fixing screw.
   Remove the deposits accumulated in the smoke box through the inspection door (10) located on the back. Check the wear status of the seal and replace it, if necessary.
- Check at regular intervals that the condensate drain (11) is not blocked.

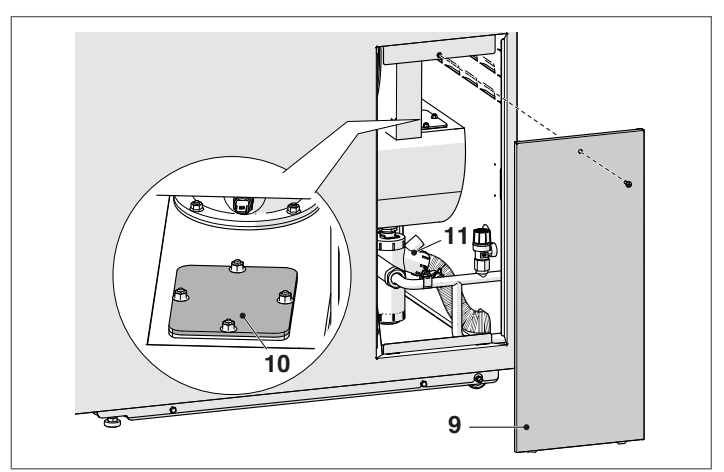

Proceed as follows on completion of cleaning:

- refit the turbulators in the flue gas pipes, making sure that they are correctly seated;
- replace all removed components in the opposite order.

A Before repositioning the smoke chamber closure, replace the silicone fibreglass braided seal.

- 3.8.3 Condensate drain siphon cleaning
  - Remove the front panel from the boiler and locate the condensate discharge syphon (1)

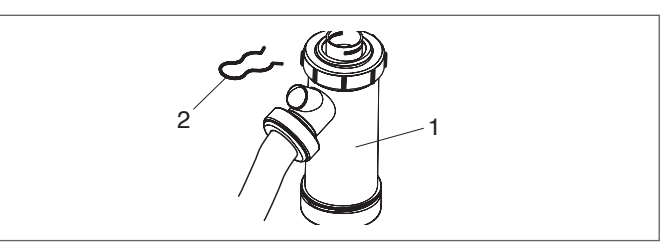

- Remove the split pin (2), detach the corrugated condensate drain hose, and remove the siphon. Unscrew the two caps (3) to disassemble the siphon
- Remove the float (4) and clean all internal components.

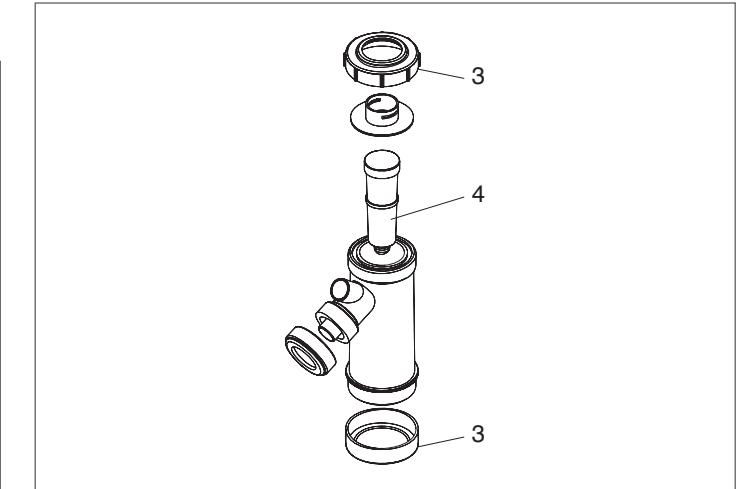

Once the maintenance operations are complete, refit the components working in the opposite direction of what was described.

Fill the siphon with water before you start up the boiler to prevent combustion gases escaping into the room during the first few minutes of boiler functioning.

# 3.9 External cleaning

Clean the boiler's casing panels and control panel with a soft cloth damped in soapy water.

To remove marks from the boiler casing, use a cloth damped in a 50% mix of water and denatured alcohol or a suitable cleaning product.

Wipe the boiler dry after cleaning it.

Do not use abrasive products, petrol or triethylene.

# 3.10 Troubleshooting

| FAULT                                                          | CAUSE                                              | SOLUTION                                                                                                    |
|----------------------------------------------------------------|----------------------------------------------------|----------------------------------------------------------------------------------------------------|
| There is a smell of fumes                                      | Fumes escaping into the air                        | <ul> <li>Check that the burner body is clean</li> <li>Check that the flue pipes are clean</li> <li>Check the condition of the boiler seals</li> <li>Check the quality of combustion</li> </ul> |
| The boiler gets dirty very quickly                             | Burner badly adjusted                              | <ul> <li>Check adjustment of burner (perform<br/>flue gas analysis)</li> </ul>                                                                                                    |
|                                                                | Blockage in stack                                  | – Clean flue pipes                                                                                                    |
|                                                                | Burner air intake dirty                            | – Clean the burner air intake                                                                                                    |
| The generator is at temperature but the heating system is cold | Air in the circuit                                 | – Bleed the circuit                                                                                                    |
|                                                                | Pump malfunctioning                                | <ul> <li>Check/unseize the pump</li> <li>Change the pump</li> </ul>                                                                                                    |
| The boiler does not reach its temperature setpoint             | Dirt boiler body                                   | – Clean                                                                                                    |
|                                                                | Burner capacity insufficient                       | – Check and adjust the burner                                                                                                    |
|                                                                | Boiler temperature setpoint                        | <ul> <li>Check correct functioning</li> <li>Check the temperature setting</li> </ul>                                                                                                    |
| The generator triggers a thermal safety<br>block               | Safety thermostat / delivery<br>overtemperature    | <ul> <li>Check correct functioning</li> <li>Check the temperature setting</li> <li>Check the electrical wiring</li> <li>Check the position of the sensor bulbs</li> </ul>                      |
|                                                                | No water                                           | <ul> <li>Check the bleed valve</li> <li>Check the heating circuit pressure</li> </ul>                                                                                                    |
| The safety valve keeps opening                                 | Incorrect central heating circuit pressure         | <ul> <li>Check the circuit pressure</li> <li>Check pressure reducer functioning</li> <li>Check efficiency of safety valve</li> </ul>                                                           |
|                                                                | System expansion reservoir                         | <ul> <li>Check the efficiency of the expansion<br/>vessel</li> </ul>                                                                                                    |
| The circulator does not work                                   | Pump seized<br>Electrical connections              | – Check the pump and connections                                                                                                    |
|                                                                | The request from the ambient thermostat is missing | <ul> <li>Check the temperature controller, sen-<br/>sors and connections</li> </ul>                                                                                                    |

# **BURNER FAULTS/SOLUTIONS**

| Problem                                                                                              | <b>Diagnostic signal</b> |                                               | Probable cause                                                     | Remedy                                               |
|----------------------------------------------------------------------------------------------------|--------------------------|-----------------------------------------------|--------------------------------------------------------------------|------------------------------------------------------|
| The burner does not ignite when<br>heat is requested                                                 |                          | OFF                                           | No electrical power                                                | Check voltage at L, N and in<br>power plug           |
|                                                                                                    | O OFF                    |                                               |                                                                    | Check the condition of the<br>fuses                  |
|                                                                                                    |                          |                                               |                                                                    | Check that the safety thermostat has not tripped     |
|                                                                                                    | • RED, GREEN             | flashing                                      | The flame detector reads<br>extraneous light                       | Eliminate cause of light or<br>false flame signal    |
|                                                                                                    | O OFF                    |                                               | The burner controller<br>connectors are not properly<br>plugged in | Make sure that all connectors are properly connected |
|                                                                                                    | Flashing GR              | REEN                                          | Short circuit connector P not connected                            | Replace as necessary                                 |
| The burner locks out before<br>or during pre-purging or<br>preheating                                | RED flashing             | g                                             | The flame detector is reading extraneous light                     | Eliminate cause of light or<br>false flame signal    |
| The burner performs pre-<br>purging and ignition correctly<br>but locks out after about 5<br>seconds |                          |                                               | Flame detector dirty                                               | Clean the flame detector                             |
|                                                                                                    |                          | RED                                           | The flame detector is faulty                                       | Change as necessary                                  |
|                                                                                                    | ● RED                    |                                               |                                                                    | Check fuel oil pressure and<br>flow rate             |
|                                                                                                    | Steady ON                | The flame detaches or fails                   | Check the air flow                                                 |                                                      |
|                                                                                                    |                          |                                               | Change the nozzle                                                  |                                                      |
|                                                                                                    |                          |                                               | Check solenoid valve coil                                          |                                                      |
| The burner starts up only after late ignition.                                                       | O off                    | Ignition electrodes incorrectly<br>positioned | Adjust ignition electrodes as instructed in this manual.           |                                                      |
|                                                                                                    |                          | Air flow rate too high                        | Adjust air flow rate as instructed in this manual.                 |                                                      |
|                                                                                                    |                          | Nozzle dirty or worn                          | Replace                                                            |                                                      |

# 4 RECYCLING AND DISPOSAL

# The device is primarily composed of:

| Material                                  | Component                                 |  |
|-------------------------------------------|-------------------------------------------|--|
| Metal materials                           | Pipes, circulator, boiler body            |  |
| ABS (acrylonitrile-butadiene-<br>styrene) | Control panel enclosure                   |  |
| Glass wool felt                           | Boiler body insulation                    |  |
| Electrical and electronic components      | Cables and wirings, regulator, circulator |  |

At the end of the life cycle, safely remove the components and dispose of them in a responsible manner, in compliance with the installation country's applicable environmental legislation.

Adequate sorted waste collection, processing and environmentally-friendly disposal contribute to preventing possible negative impacts on the environment and health and promote the reuse and/or recycling of the materials of which the appliance consists.

A Illegal disposal of the product by the owner shall be subject to administrative fines provided for by applicable laws.

RECYCLING AND DISPOSAL

RECYCLING AND DISPOSAL

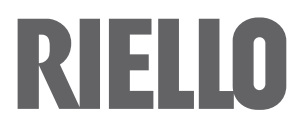

RIELLO S.p.A. Via Ing. Pilade Riello, 7 37045 – Legnago (VR) www.riello.com

The manufacturer strives to continuously improve all products. Appearance, dimensions, technical specifications, standard equipment and accessories are therefore liable to modification without notice.